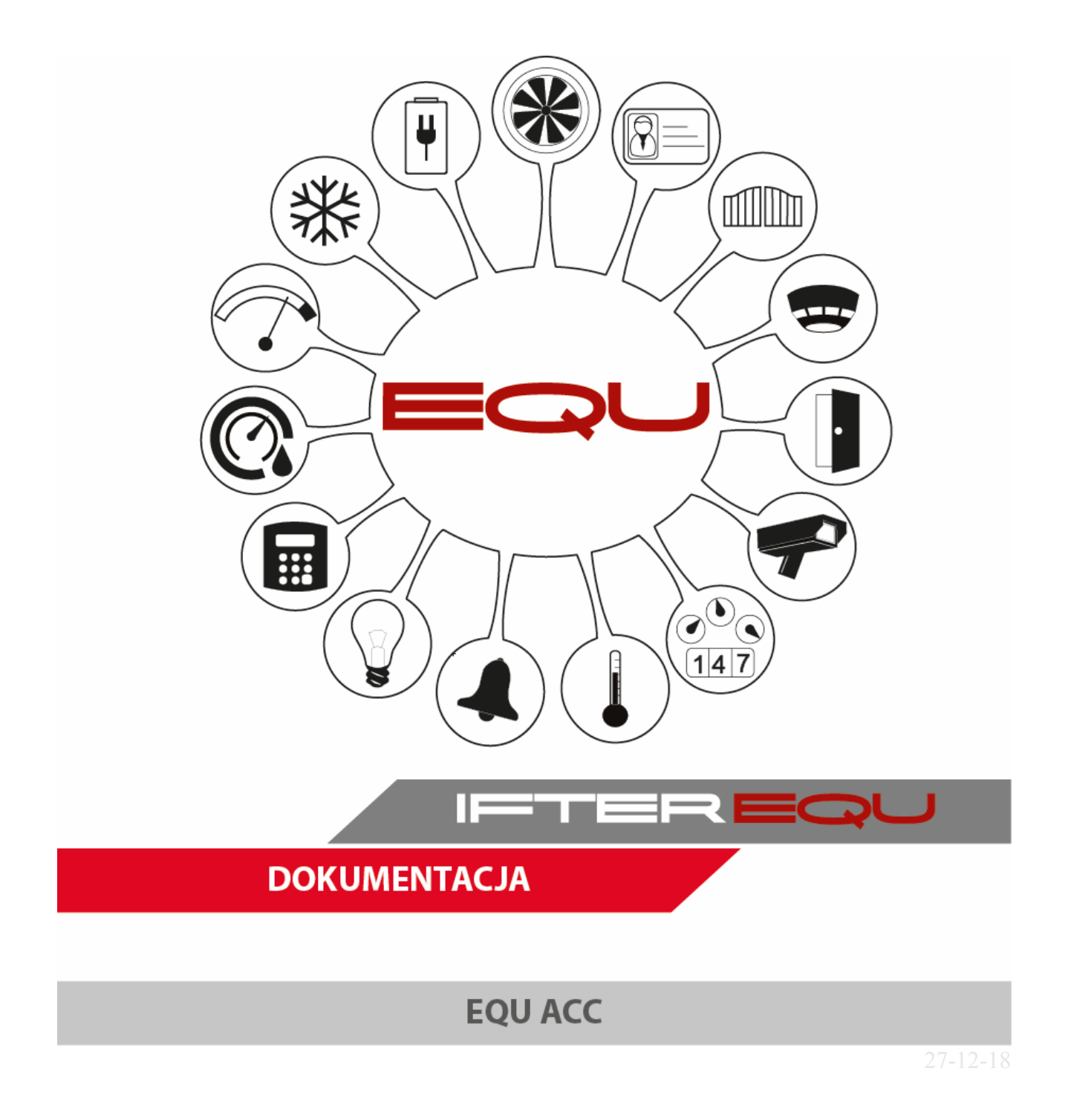

## Spis treści

| 1.         | Star            | t                                                                          | .1  |
|------------|-----------------|----------------------------------------------------------------------------|-----|
| 2.         | Okn             | o Ethernet                                                                 | .1  |
| 2.         | 1.              | TRYBY SERWISOWE KONTROLERA                                                 | 1   |
|            | 2.1.1.          | Instalacja                                                                 | 1   |
|            | 2.1.2           | Serwis                                                                     | 2   |
|            | 2.1.3.          | Konfiguracja                                                               | 2   |
|            | 2.1.4.          | Blokada                                                                    | 2   |
| 2.2        | 2.              | INNE URZĄDZENIA                                                            | 3   |
| 3.         | Stro            | na kontrolera                                                              | .3  |
| 3.3        | 1.              | Urządzenie                                                                 | 4   |
| 3.2        | 2.              | LAN                                                                        | 5   |
| 3.3        | 3.              | CZAS                                                                       | 6   |
| 3.4        | 4.              | Certyfikaty                                                                | 7   |
| 3.         | 5.              | DZIENNIK                                                                   | 8   |
| 3.0        | 6.              | HASŁO                                                                      | 9   |
| 3.1        | 7.              | Serwis                                                                     | 10  |
| 3.8        | 8.              | WYLOGUJ                                                                    | 11  |
| 4.         | Okn             | o wybranego kontrolera                                                     | 12  |
|            | 4               |                                                                            | 4.2 |
| 4.         | 1.<br>ว         |                                                                            | 12  |
| 4          | 2.              | USUWANIE URZĄDZEN TRWALE ODŁĄCZONYCH.                                      | 12  |
| 4.:        | 5.              | WYMIANA USZKODZONEGO URZĄDZENIA                                            | 13  |
| 5.         | Okn             | o Przejścia                                                                | 14  |
| 5.3        | 1.              | Koncepcja konfigurowalnych połączeń                                        | 14  |
| 5.2        | 2.              | Konfiguracja połączeń                                                      | 14  |
|            | 5.2.1.          | Nazwa przejścia                                                            | 14  |
|            | 5.2.2.          | Wyjścia                                                                    | 14  |
|            | 5.2.3.          | Wejścia                                                                    | 15  |
|            | 5.2.4.          | Czytniki                                                                   | 15  |
|            | 5.2.5.          | Sluzy                                                                      | 15  |
|            | 5.2.6.          | Zapis konfiguracji                                                         | 15  |
| г.         | 5.2.7.          | Raport                                                                     | 16  |
| 5.:<br>E   | <u>э</u> .<br>л |                                                                            | 10  |
| 5.4<br>E 1 | 4.<br>5         |                                                                            | 16  |
| 5.         | 5.<br>6         | rodzaj przejscia                                                           | 17  |
| 6          | Covi            | tnik administratora systemu                                                | 17  |
| <b>.</b>   | CZy<br>T        |                                                                            | 10  |
| /.         | Inst            | alacja IF I ER EQUACC                                                      | 18  |
| /.:        | ⊥.<br>ว         | INSTALACIA EKSPRESOWA                                                      | 18  |
| 0          | 2.<br>D.J       |                                                                            | 20  |
| 8.         | Doa             | anie pierwszej stacji roboczej ACC                                         | 30  |
| 8.1        | 1.              | DODAWANIE STACJI ROBOCZEJ JESLI W KONFIGURACJI JEST JUŻ STACJA ROBOCZA EQU | 37  |
| 9.         | Uru             | chomienie                                                                  | 41  |
| 9.1        | 1.              | URUCHOMIENIE OPROGRAMOWANIA PRZY BRAKU KLUCZA USB I KODÓW LICENCYJNYCH     | 41  |
| 9.2        | 2.              | DEKLARACJA SERWERA KLUCZY LICENCYJNYCH                                     | 42  |
| 9.3        | 3.              | KLUCZ LICENCYJNY                                                           | 44  |
| 9.4        | 4.<br>-         |                                                                            | 45  |
| 9.         | 5.              | DOMYSLNY UZYTKOWNIK                                                        | 4/  |
| 10.        | Pi              | erwsze otwarcie programu IFTER EQUACC                                      | 47  |
| 11.        | K               | onfiguracja systemu Grade 3*                                               | 48  |

| 12.                                 | Podstawowa konfiguracja                                                                                                    | 52                                       |
|-------------------------------------|----------------------------------------------------------------------------------------------------|------------------------------------------|
| 12.1.                               | Import konfiguracji z kontrolerów                                                                                                    | 52                                       |
| 13.                                 | Grupy dostępu                                                                                                    | 55                                       |
| 13.1.<br>13.2.                      | Dodawanie grupy dostępu<br>Przydzielenie grupy dostępu do grupy organizacyjnej                                                                                                    | 55<br>56                                 |
| 14.                                 | Grupy organizacyjne                                                                                                    | 58                                       |
| 14.1.                               | Tworzenie nowej grupy organizacyjnej                                                                                                    | 58                                       |
| 15.                                 | Wydawanie kart                                                                                                    | 59                                       |
| 16.                                 | Podgląd personelu                                                                                                    | 62                                       |
| 16.1.                               | Edycja personelu                                                                                                    | 63                                       |
| 17.                                 | Otwieranie przeiścia tylko za pomoca karty zbliżeniowej + kodu pin – ustawienie                                                                                                    | 65                                       |
| 17.1.<br>17.2.                      | USTAWIENIE KARTY<br>Ustawienie przejścia                                                                                                    | 65<br>65                                 |
| 18.                                 | Otwierania przejścia tylko za pomocą kodu pin – ustawienie                                                                                                    | 66                                       |
| 18.1.<br>18.2.                      | Ustawienie karty<br>Ustawienie przejścia                                                                                                    | 66<br>66                                 |
| 19.                                 | Wejście komisyjne                                                                                                    | 66                                       |
| 20.                                 | Przejście z losową kontrolą                                                                                                    | 68                                       |
| 20.1.                               | Ustawianie przejścia z losową kontrolą                                                                                                    | 68                                       |
| 21.                                 | Dodawanie kalendarza rocznego                                                                                                    | 70                                       |
| 22.                                 | Dodawanie kalendarza tygodniowego                                                                                                    | 72                                       |
| 23.                                 | Harmonogramy dostepu                                                                                                    | 74                                       |
| 23.1.<br>23.2.<br>23.3.             | Dodawanie harmonogramów dostępu<br>Ustawienie Harmonogramu dostępu<br>Przypisanie harmonogramu dostępu dla przejść                                                                                  | 74<br>75<br>76                           |
| 24.                                 | Obszary dostępu – Anti-passback                                                                                                    | 78                                       |
| 24.1.<br>24.2.<br>24<br>24.3.<br>24 | DODANIE OBSZARÓW DOSTĘPU ANTI-PASSBACK<br>USTAWIENIE NA PRZEJŚCIACH<br>1.2.1. Włączanie anty–passbacku dla przejść<br>GLOBALNY ANTI-PASSBACK<br>1.3.1. Ustawienie funkcji globalnego anti–passbacku | 78<br>79<br><i>81</i><br>82<br><i>82</i> |
| 25.                                 | Harmonogramy sterujące                                                                                                    | 87                                       |
| 25.1.<br>25<br>25<br>25<br>25       | Dodawanie Harmonogramu sterującego         5.1.1.       Zakładka: Dzienne         5.1.2.       Dni specjalne         5.1.3.       Podgląd roku         5.1.4.       Kopiowanie harmonogramu         | 87<br>87<br>90<br>91<br>92               |
| 26.                                 | Sterowanie                                                                                                    | 92                                       |
| 26.1.<br>26.2.                      | Sterowanie ręczne<br>Ustawienie sterowania automatycznego                                                                                                    | 92<br>93                                 |
| 27.                                 | Dostarczanie alarmów                                                                                                    | 94                                       |
| 27.1.<br>27.2.<br>27<br>27          | Ogólne<br>Dostarczanie<br>7.2.1. Konfiguracja wiadomości e-mail<br>7.2.2. Konfiguracja wiadomości SMS                                                                                               | 94<br>95<br><i>96</i><br>98              |

| 28.   | Definicja alarmów                           |  |
|-------|---------------------------------------------|--|
| 28.1. | . ALARM STANDARDOWY: ZAKŁADKA OGÓLNE        |  |
| 28.2. | ALARM STANDARDOWY: ZAKŁADKA WYGLĄD I DŹWIĘK |  |
| 28.3. | ALARM STRUKTURALNY: ZAKŁADKA OGÓLNE         |  |
| 29.   | Punkty alarmowe                             |  |
| 29.1. | . Dodawanie punktów alarmowych              |  |
| 30.   | Procedury alarmowe                          |  |
| 30.1. | Ogólne                                      |  |
| 30.2. | 2. Domyślne komentarze                      |  |
| 30.3. | B. PROCEDURY ALARMOWE                       |  |
| 30.4. | Powiązania                                  |  |
| 30.5. | OBSŁUGA PROCEDUR ALARMOWYCH                 |  |
|       |                                             |  |

### 1. Start

Aby rozpocząć konfigurację urządzenia podłączonego do sieci LAN, należy uruchomić program **EquConfig**, znajdujący się w folderze "Autorun" z oprogramowaniem IFTER EQU.

Program znajduje się w miejscu, w którym użytkownik zapisał go po pobraniu z Internetu lub po skopiowaniu go z pendrive'a otrzymanego wraz z kluczem sprzętowym. Ścieżka to [miejsce\_zapisu]\Autorun IFTER.

| Organizuj 🔻  | 🖬 Otwórz | Udostępnij 🔻         | Nagraj Nowy | folder           | 8             | •       |
|--------------|----------|----------------------|-------------|------------------|---------------|---------|
| 🛚 🚖 Ulubione | A Nazwa  | *                    |             | Data modyfikacji | Тур           | Rozmiar |
|              | 🔋 🚺 Eq   | uConfig1.3.2 - EQU-K | 153         | 2017-08-29 13:00 | Folder plików |         |
| Biblioteki   | E Mi Eq  | uConfig_1.3.1.exe    |             | 2017-01-31 14:31 | Aplikacja     | 1 544 k |
| 🛛 🌉 Komputer |          |                      |             |                  |               |         |

## 2. Okno Ethernet

## 2.1. Tryby serwisowe kontrolera

W oknie *Ethernet*, przy każdym znalezionym w sieci urządzeniu systemu EQU podany jest jego aktualny tryb pracy. Występują 4 tryby:

| Instalacja   | - instalowanie kontrolera i urządzeń na magistrali equBUS, |
|--------------|------------------------------------------------------------|
| Serwis       | - serwis urządzeń na magistrali equBUS,                    |
| Konfiguracja | - konfiguracja ustawień na stronie www kontrolera,         |
| Blokada      | - zablokowana edycja ustawień.                             |

We wszystkich trybach pracy kontrolera możliwe jest zalogowanie się na jego stronę www. Klawisz *www* pozwala otworzyć stronę wybranego urządzenia w standardowej przeglądarce systemu.

Edytowanie ustawianych tam parametrów jest możliwe we wszystkich trybach z wyjątkiem trybu *Blokada*. Tryb *Blokada* to tryb normalnej (nie serwisowej) pracy kontrolera.

### 2.1.1. Instalacja

Początkowo kontroler pracuje w trybie *Instalacja*. W tym trybie możliwe jest konfigurowanie połączeń wszystkich urządzeń podłączonych do magistrali equBUS (RS485) kontrolera. Tryb ten ułatwia przetestowanie sprzętu poprzez przyjęcie pierwszej karty, jaką odczyta dowolny z czytników podłączonych do kontrolera, jako karty serwisowej, mającej uprawnienia do otwierania wszystkich przejść. Karta ta jest przechowywana w pamięci RAM kontrolera - po ponownym włączeniu zasilania inna karta może być kartą serwisową. Karta serwisowa jest usuwana z pamięci kontrolera przy wyjściu z trybu *Instalacja*.

Wyjść z trybu *Instalacja* można przestawiając tryb pracy kontrolera na jego stronie www. Nawiązanie przez kontroler połączenia z serwerem powoduje automatyczne przejście do trybu *Blokada*.

Po wyjściu z trybu Instalacja nie będzie można już do niego powrócić.

#### 2.1.2. Serwis

Jeśli, po wyjściu z trybu *Instalacja* wystąpi potrzeba modyfikacji ustawień systemu lub wymiany urządzeń, to jest to możliwe tylko w trybie *Serwis*. Różni się on od trybu *Instalacja* tylko tym, że w trybie *Serwis* żadna nie zdefiniowana w sposób normalny w systemie karta nie uzyskuje uprawnień do otwierania przejść.

Aby z trybu Blokada przejść do trybu Serwis należy:

- nacisnąć na chwilę przycisk Reset kontrolera,
- zalogować się na stronę www kontrolera,
- w zakładce *Serwis* wybrać tryb *Serwis urządzeń equBUS* i zaakceptować zmianę przyciskiem *Zmień tryb*.

Po wykonaniu tych czynności, aby program EquConfig wczytał ustawienia z kontrolera, należy w oknie Ethernet kliknąć na nazwę kontrolera.

## 2.1.3. Konfiguracja

W trybie *Konfiguracja* nie ma możliwości manipulacji ustawieniami związanymi z magistralą equBUS kontrolera, ale nadal możliwa jest edycja ustawień na jego stronie www.

Ze strony www kontrolera można między innymi:

- wykonać aktualizację oprogramowania kontrolera,
- edytować ustawienia sieciowe (adres IP, serwer czasu SNTP),
- wczytać certyfikaty danej instalacji,
- przeglądać dziennik zdarzeń,
- przestawić tryb pracy kontrolera.

### 2.1.4. Blokada

W trybie Blokady nie mamy możliwości edycji ustawień kontrolera, gdyż jest on zablokowany do edycji. Istnieje tylko możliwość zapisania stanu urządzenia do pliku zewnętrznego komputera. Tryb blokady umożliwia jedynie wyświetlanie parametrów oraz ustawień kontrolera.

## 2.2. Inne urządzenia

Poza kontrolerami, w oknie *Ethernet* wypisywane są również rejestratory czasu pracy systemu EQU. Wyszukanie ich w sieci i pokazanie w oknie pomaga znaleźć ich adres IP i wywołać ich stronę www.

| Kontroler: K150_00016/B11           Czytnik: R150_00002/B4           Czytnik: R151_00009/A4           Czytnik: R151_00010/A4           Czytnik: R152_00001/B4           Terminal: 1150_00001/B4           Terminal: 1150_00001/B4           Terminal: 1150_00001/B4           Moduł: D150_00001/B4           Moduł: D151_00001/B4           Zastępowanie           Stary |                                |                                                                                                    |                                                                                                    |      |    |
|----------------------------------------------------------------------------------------------------|--------------------------------|----------------------------------------------------------------------------------------------------|----------------------------------------------------------------------------------------------------|------|----|
| Pomoc Usuń nieaktywne<br>Zastępowanie<br>Stary Nowy                                                                                                    | Ko<br>(<br>)<br>T(<br>T(<br>T( | ntroler: K1:<br>Czytnik: R1:<br>Czytnik: R1:<br>Czytnik: R1:<br>Czytnik: R1:<br>erminal: T1:<br>erminal: T1:<br>Moduł: D1:<br>Moduł: D1: | 50_00016/811<br>50_00002/84<br>51_00010/A4<br>52_00001/A4<br>50_00001/84<br>50_00002/84<br>50_00002/84<br>50_00002/84<br>50_00003/84<br>50_00001/81,<br>51_00001/84 | (now | y) |
| Zastąp                                                                                                    |                                |                                                                                                    |                                                                                                    |      |    |

## 3. Strona kontrolera

Aby wejść na stronę kontrolera, należy wpisać adres IP urządzenia w pasek adresu w dowolnej przeglądarce, innej niż Internet Explorer. Należy podać login oraz hasło:

#### Login: Administrator

#### Hasło: ifter

Dane do logowania będzie można zmienić w późniejszym czasie.

Na stronie urządzenia znajdują się informacje o kontrolerze. Strona składa się z zakładek:

- Urządzenie,
- LAN,
- Czas,
- -Certyfikat,
- Dziennik,
- Hasło,
- Serwis,
- Wyloguj.

Zakładki te umożliwiają wyświetlanie ale również edycję ustawień kontrolera, w zależności od trybu konfiguracji kontrolera.

Niezależnie od wybranej przez nas zakładki, pod paskiem zakładek wyświetlają się informacje odnośnie Trybu konfiguracji urządzenia oraz połączenia lub skojarzenia z instalacją i węzłem.

## 3.1. Urządzenie

| Kontroler EQU-K153 :: MicroMa 🗙 +                                            |           | 23 |
|------------------------------------------------------------------------------|-----------|----|
| (←) → C <sup>*</sup> ① ③ 192.168.0.158/# ···· ♡ ☆                            | III\ 🗊    | ≡  |
|                                                                              |           |    |
|                                                                              | 153       | ^  |
| Kontroler windy sys                                                          | stemu EOU |    |
| MicroMade                                                                    |           |    |
| Urządzenie LAN Czas Certyfikat Dziennik Hasło Serwis V                       | Wyloguj   |    |
| Tryb kofiguracji: Blokada edycji.                                            |           |    |
| Urządzenie połączone z węzłem 192.168.0.115 instalacji 0.                    |           |    |
| Kontroler FOU-K153                                                           |           |    |
|                                                                              |           |    |
| Informacje o urządzeniu                                                      |           |    |
| Typ: 153 Identyfikator: 3561 Numer: 17                                       |           |    |
| Firmware: Wersja: 1.0.11 Data: 28.04.2017                                    |           |    |
| Plik Upgrade: Wersja: 1.0.11 Data: 28.04.2017                                |           |    |
| Upgrade                                                                      |           |    |
| Plik Upgrade<br>Przegladaj Nie wybrano pliku. Zapisz zmiany                  |           |    |
| Zapisz stan urządzenia do pliku                                              |           |    |
| Zapisz stan urządzenia do pina<br>Zapisz nijk na dysku                       |           |    |
|                                                                              |           |    |
|                                                                              |           |    |
|                                                                              |           |    |
| © MicroMade. Konfiguracia urzadzenia Eou-K153 - kontroler windy systemu EOU. |           |    |
|                                                                              |           |    |
|                                                                              |           |    |
|                                                                              |           |    |
|                                                                              |           | Ŧ  |

**Informacje o urządzeniu**: w tym miejscu wyświetlane są dane identyfikacyjne kontrolera; **Upgrade** : umożliwia aktualizację oprogramowania kontrolera;

**Zapisz stan urządzenia do pliku**: zapisuje stan urządzenia na dysku w formie pliku tekstowego. W pliku znajdą się wszystkie informacje, które możemy znaleźć na stronie urządzenia, jak również dziennik zdarzeń.

## 3.2. LAN

| Kontroler EQU-K153 :: MicroMa 🗙 🕂       | X 0 -                                                                                                    |
|-----------------------------------------|----------------------------------------------------------------------------------------------------|
| (←) → C <sup>2</sup>                    |                                                                                                    |
|                                         |                                                                                                    |
|                                         | ECU-K153                                                                                                    |
|                                         | Kontroler windy systemu EQU                                                                                                    |
| MicroMade                               |                                                                                                    |
| Urządzenie   LAN   Czas   Certyfikat    | Dziennik   Hasło   Serwis   Wyloguj                                                                                                    |
| Tryb kofiguracji:                       | Blokada edycji.                                                                                                    |
| Urządzenie połączone z węzłen           | 192.168.0.115 instalacji 0.                                                                                                    |
| LA                                      | N                                                                                                    |
|                                         |                                                                                                    |
| Adres IP sieci WAN : 255.255.2          | 55.255                                                                                                    |
| Adres MAC urządzenia : A8 8C EE 0       | 0 48 11                                                                                                    |
| Ustawienia sieci lokalnej LAN           | unarris a data 10                                                                                                    |
| Adres IP 2 DRCP (Dynamiczny)     State  | yczny adres iP                                                                                                    |
| Maska podejeri: 255 255                 | 155.0                                                                                                    |
| Adres bramy: 192.168.0                  | .1                                                                                                    |
| DNS1: 192.168.                          | .1                                                                                                    |
| DNS2: 0.0.0.0                           |                                                                                                    |
| Zanicz z                                | miany                                                                                                    |
| Zahaz z                                 | incluy in the second second |
| e NimeMada Kasfauratia medania an       |                                                                                                    |
| © MicroMade. Konfiguracja urządzenia EQ | <b>5-K153</b> - Kontroler windy systemu EQU.                                                                                                    |
|                                         |                                                                                                    |
|                                         |                                                                                                    |
|                                         |                                                                                                    |

W tej zakładce znajdują się informacje o sieci lokalnej:

- Adres IP sieci WAN,

- Adres MAC urządzenia.

W tym miejscu możemy również odczytać lub zmienić ustawienia sieci lokalnej LAN:

- Adres IP z DHCP (Dynamiczny) – nie daje możliwości edycji danych, aktualizuje się automatycznie;

- Statyczny adres IP- umożliwia ręczną zmianę parametrów, jednocześnie chroni je przed zmianami automatycznymi, które nie są pożądane przez użytkownika.

Po wprowadzeniu zmian w Ustawieniach sieci lokalnej należy nacisnąć przycisk Zapisz zmiany.

## **3.3.** Czas

| Kontroler EQJ-K153 :: MicroMa 🗙 +                                                                            |                            | 23 |
|----------------------------------------------------------------------------------------------------|----------------------------|----|
| $\leftarrow \rightarrow$ C $\textcircled{a}$ $\textcircled{i}$ 192.168.0.158/# $\bigtriangledown$ $\swarrow$ | III\ 🗊                     | ≡  |
| MicroMade Kontroler windy                                                                                    | <b>K153</b><br>systemu EQU | *  |
| Urządzenie LAN Czas Certyfikat Dziennik Hasło Serwis                                                         | Wyloguj                    |    |
| Tryb kofiguracji: Blokada edycji.                                                                            |                            |    |
| Urządzenie połączone z węzłem 192.168.0.115 instalacji 0.                                                    |                            |    |
| Data i czas                                                                                                  |                            |    |
| Data i czas                                                                                                  |                            |    |
| Data: 23.11.2018 Czas: 09:45:46                                                                              |                            |    |
| Zsynchronizowany: 22.11.2018 21:34:24 (Serwer SNTP)<br>Czas lokalny: UTC+1/UTC+2(lato)                       |                            |    |
| Serwer czasu SNTP                                                                                            |                            |    |
| <ul> <li>Internet</li> <li>Lokalny 0.24.0.0</li> </ul>                                                       |                            |    |
| Zapisz zmiany                                                                                                |                            |    |
|                                                                                                    |                            |    |
|                                                                                                    |                            |    |
| © <b>MicroMade</b> . Konfiguracja urządzenia <b>Equ-K153</b> - kontroler windy systemu EQ                    | 2 <b>U</b> .               |    |
|                                                                                                    |                            |    |
|                                                                                                    |                            |    |
|                                                                                                    |                            | -  |

Zakładka Czas umożliwia wyświetlenie daty i czasu z kontrolera. Informuje o dacie zsynchronizowania oraz o czasie lokalnym urządzenia.

W polu Serwer czasu SNTP mamy możliwość wyboru typu serwera czasu- może być to Internet lub serwer Lokalny. W przypadku wybrania serwera lokalnego należy wpisać numer IP tego serwera.

Po wprowadzeniu zmian zatwierdzamy je przyciskiem Zapisz zmiany.

## 3.4. Certyfikaty

| M Kontro             | oler EQU                | -K153 :: MicroMa     | < +                             | Service .      |                                                                                                    |               | 2 23 |
|----------------------|-------------------------|----------------------|---------------------------------|----------------|----------------------------------------------------------------------------------------------------|---------------|------|
| (←) → C <sup>a</sup> | ۵                       | i 192                | 168.0.158/#                     |                | ເ ☆                                                                                                    | III\ 🗉        | _ ≡  |
|                      |                         |                      |                                 |                |                                                                                                    |               |      |
|                      |                         |                      |                                 |                |                                                                                                    | (153          | ŕ    |
|                      |                         |                      |                                 |                | Kontroler wind                                                                                                  | v svstemu EOU |      |
| MicroMade            |                         |                      |                                 |                |                                                                                                    |               | -81  |
| Urządzo              | enie                    | LAN Cz               | s Certyfikat                    | Dziennik       | Hasło Serwis                                                                                                    | Wyloguj       |      |
|                      |                         |                      | Tryb kofiguracj                 | i: Blokada edy | rcji.                                                                                                    |               |      |
|                      |                         | Urządzenie           | połączone z węzł                | em 192.168.0   | .115 instalacji 0.                                                                                              |               |      |
|                      |                         |                      | Cort                            | fikatu         |                                                                                                    |               |      |
|                      |                         |                      | Certy                           | JIKaty         |                                                                                                    |               |      |
| Certyfil             | kat:                    | Wydany:              | Dane w certyfikad               | cie            |                                                                                                    |               |      |
| Cert                 | KeyP:                   | 10.01.2018           | KluczProd: 5A55E                | 39F / IFTER    |                                                                                                    |               |      |
| Cert                 | KeyI:                   | 13.11.2018           | KluczInst: 5BEA79               | D7 / IFTER     |                                                                                                    |               |      |
|                      |                         | Instalacja :         | 0.0.1                           |                |                                                                                                    |               |      |
|                      | А                       | dres serwera :       | 192.168.0.120 / 4               | 5389           |                                                                                                    |               |      |
|                      | Adres                   | dod. serwera :       | 192.168.0.115 / 4               | 5389           |                                                                                                    |               |      |
| Załaduj              | j <mark>plik c</mark> e | ertyfikatu           |                                 |                |                                                                                                    |               |      |
|                      |                         | Plik c<br>Przeoladaj | ertyfikatu<br>Nie wybrano pliki | L              | Wyślij plik                                                                                                    |               |      |
|                      |                         | C rzegiądaj.         |                                 |                | in for the second second second second second second second second second second second second second second se |               |      |
|                      |                         |                      |                                 |                |                                                                                                    |               |      |
|                      |                         |                      |                                 |                |                                                                                                    |               |      |
|                      | © Mi                    | croMade. Konfig      | uracja urządzenia i             | EQU-K153 - ko  | ntroler windy systemu E                                                                                         | QU.           |      |
|                      |                         |                      |                                 |                |                                                                                                    |               |      |
|                      |                         |                      |                                 |                |                                                                                                    |               |      |
|                      |                         |                      |                                 |                |                                                                                                    |               |      |
|                      |                         |                      |                                 |                |                                                                                                    |               | -    |

W zakładce Certyfikaty znajdują się Certyfikaty producenta kontrolera. Potwierdzają one zgodność produktu. Znajdziemy tu informacje o rodzaju certyfikatu, dacie jego wydania oraz danych znajdujących się w certyfikacie.

Mamy także możliwość przesłania pliku certyfikatu, jeśli taki posiadamy. Po załadowaniu certyfikatu klikamy **Wyślij plik**.

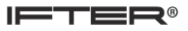

## 3.5. Dziennik

| → C û                                                                        | (i) :                                                                                                | 192.168.0.158/                                                                                                    | /#                                                                                           |                                                                                                    | •••                                                                                                    | • ₪ ☆                                                                                                 | II\ 🗉                                     |  |
|------------------------------------------------------------------------------|----------------------------------------------------------------------------------------------------|----------------------------------------------------------------------------------------------------|----------------------------------------------------------------------------------------------|----------------------------------------------------------------------------------------------------|----------------------------------------------------------------------------------------------------|----------------------------------------------------------------------------------------------------|-------------------------------------------|--|
| MicroMade                                                                    |                                                                                                    |                                                                                                    |                                                                                              |                                                                                                    |                                                                                                    |                                                                                                    |                                           |  |
| Urządzenie                                                                   | LAN                                                                                                  | Czas Cer                                                                                                    | tyfikat 🛛                                                                                    | Dziennik                                                                                                    | Hasło                                                                                                    | Serwis                                                                                                | Wyloguj                                   |  |
|                                                                              |                                                                                                    | Tryb ko                                                                                                    | ofiguracji: B                                                                                | lokada edyc                                                                                                    | ji.                                                                                                    |                                                                                                    |                                           |  |
|                                                                              | Urządzo                                                                                              | enie połączon                                                                                                    | e z węzłem                                                                                   | <b>192.168.0</b> .1                                                                                                    | 15 instala                                                                                                    | cji 0.                                                                                                |                                           |  |
|                                                                              |                                                                                                    | Dz                                                                                                    | iennik z                                                                                     | zdarzeń                                                                                                    |                                                                                                    |                                                                                                    |                                           |  |
| Tun                                                                          | Kod                                                                                                  | Data                                                                                                    | (735                                                                                         | Onic                                                                                                    |                                                                                                    | <u>P</u>                                                                                              | oprzednie »                               |  |
| Informacia                                                                   | 4888:0400                                                                                            | 23.11.2018                                                                                                    | 09:40:47                                                                                     | Logowanie                                                                                                    | do servera                                                                                                    | www                                                                                                   |                                           |  |
|                                                                              |                                                                                                    |                                                                                                    | 09:16:19                                                                                     | Połączenie :                                                                                                    | z węzłem ze                                                                                                    | estawione (0                                                                                          | 0000:                                     |  |
| Sukces                                                                       | 0BBB:0300                                                                                            | 23.11.2018                                                                                                    | 05110115                                                                                     | 0000:0001)                                                                                                    |                                                                                                    |                                                                                                    |                                           |  |
| Sukces<br>Błąd                                                               | 0BBB:0300<br>CBBB:0303                                                                               | 23.11.2018                                                                                                    | 09:08:32                                                                                     | 0000:0001)<br>Węzeł zako                                                                                                    | ńczył połącz                                                                                                    | zenie                                                                                                 |                                           |  |
| Sukces<br>Błąd<br>Sukces                                                     | 0BBB:0300<br>CBBB:0303<br>0BBB:0300                                                                  | 23.11.2018<br>23.11.2018<br>23.11.2018                                                                                     | 09:08:32<br>08:43:19                                                                         | 0000:0001)<br>Węzeł zako<br>Połączenie :<br>0000:0001)                                                                                                    | ńczył połącz<br>z węzłem ze                                                                                               | zenie<br>estawione (0                                                                                 | )000;                                     |  |
| Sukces Błąd Sukces Błąd                                                      | 0BBB:0300<br>CBBB:0303<br>0BBB:0300<br>CBBB:0303                                                     | 23.11.2018<br>23.11.2018<br>23.11.2018<br>23.11.2018<br>23.11.2018                                                         | 09:08:32<br>08:43:19<br>08:41:50                                                             | 0000:0001)<br>Węzeł zako<br>Połączenie :<br>0000:0001)<br>Węzeł zako                                                                                                    | ńczył połącz<br>z węzłem ze<br>ńczył połącz                                                                               | zenie<br>estawione (0<br>zenie                                                                        | 0000;                                     |  |
| Sukces<br>Błąd<br>Sukces<br>Błąd<br>Sukces                                   | 0BBB:0300<br>CBBB:0303<br>0BBB:0300<br>CBBB:0303<br>0BBB:0300                                        | 23.11.2018<br>23.11.2018<br>23.11.2018<br>23.11.2018<br>23.11.2018                                                         | 09:08:32<br>08:43:19<br>08:41:50<br>08:40:59                                                 | 0000:0001)<br>Węzeł zako<br>Połączenie z<br>0000:0001)<br>Węzeł zako<br>Połączenie z<br>0000:0001)                                                                         | ńczył połącz<br>z węzłem ze<br>ńczył połącz<br>z węzłem ze                                                                | zenie<br>estawione (C<br>zenie<br>estawione (C                                                        | 0000;                                     |  |
| Sukces<br>Błąd<br>Sukces<br>Błąd<br>Sukces<br>Błąd                           | 0BBB:0300<br>CBBB:0303<br>0BBB:0300<br>CBBB:0300<br>0BBB:0300<br>CBBB:0303                           | 23.11.2018<br>23.11.2018<br>23.11.2018<br>23.11.2018<br>23.11.2018<br>23.11.2018                                           | 09:08:32<br>08:43:19<br>08:41:50<br>08:40:59<br>08:34:53                                     | 0000:0001)<br>Węzeł zako<br>Połączenie z<br>0000:0001)<br>Węzeł zako<br>Połączenie z<br>0000:0001)<br>Węzeł zako                                                           | ńczył połącz<br>z węzłem ze<br>ńczył połącz<br>z węzłem ze<br>ńczył połącz                                                | zenie<br>estawione (C<br>zenie<br>estawione (C<br>zenie                                               | 0000;                                     |  |
| Sukces<br>Błąd<br>Sukces<br>Błąd<br>Sukces<br>Błąd<br>Sukces                 | 0BBB:0300<br>CBBB:0300<br>CBBB:0300<br>CBBB:0300<br>CBBB:0300<br>CBBB:0300                           | 23.11.2018<br>23.11.2018<br>23.11.2018<br>23.11.2018<br>23.11.2018<br>23.11.2018<br>23.11.2018                             | 09:08:32<br>08:43:19<br>08:41:50<br>08:40:59<br>08:34:53<br>08:30:39                         | 0000:0001)<br>Węzeł zako<br>Połączenie z<br>0000:0001)<br>Węzeł zako<br>Połączenie z<br>0000:0001)<br>Węzeł zako<br>Połączenie z<br>0000:0001)                             | ńczył połącz<br>z węzłem ze<br>ńczył połącz<br>z węzłem ze<br>ńczył połącz<br>z węzłem ze                                 | zenie<br>estawione (C<br>zenie<br>estawione (C<br>zenie<br>estawione (C                               | 0000;                                     |  |
| Sukces<br>Błąd<br>Sukces<br>Błąd<br>Sukces<br>Błąd<br>Sukces<br>Błąd         | 0BBB:0300<br>CBBB:0300<br>CBBB:0300<br>CBBB:0300<br>CBBB:0300<br>0BBB:0300<br>CBBB:0300              | 23.11.2018<br>23.11.2018<br>23.11.2018<br>23.11.2018<br>23.11.2018<br>23.11.2018<br>23.11.2018<br>23.11.2018               | 09:08:32<br>08:43:19<br>08:41:50<br>08:40:59<br>08:34:53<br>08:30:39<br>08:08:39             | 0000:0001)<br>Węzeł zako<br>Połączenie :<br>0000:0001)<br>Węzeł zako<br>Połączenie :<br>0000:0001)<br>Węzeł zako<br>Połączenie :<br>0000:0001)<br>Węzeł zako               | ńczył połącz<br>z węzłem ze<br>ńczył połącz<br>z węzłem ze<br>ńczył połącz<br>z węzłem ze<br>ńczył połącz                 | zenie<br>estawione (C<br>estawione (C<br>zenie<br>estawione (C<br>estawione (C                        | 0000;                                     |  |
| Sukces<br>Błąd<br>Sukces<br>Błąd<br>Sukces<br>Błąd<br>Sukces<br>Błąd<br>Błąd | 0BBB:0300<br>CBBB:0303<br>0BBB:0300<br>CBBB:0300<br>CBBB:0300<br>0BBB:0300<br>CBBB:0303<br>CBBB:0303 | 23.11.2018<br>23.11.2018<br>23.11.2018<br>23.11.2018<br>23.11.2018<br>23.11.2018<br>23.11.2018<br>23.11.2018<br>23.11.2018 | 09:08:32<br>08:43:19<br>08:41:50<br>08:40:59<br>08:34:53<br>08:30:39<br>08:08:39<br>07:08:38 | 0000:0001)<br>Węzeł zako<br>Połączenie z<br>0000:0001)<br>Węzeł zako<br>Połączenie z<br>0000:0001)<br>Węzeł zako<br>Węzeł zako<br>Węzeł zako                               | ńczył połącz<br>z węzłem ze<br>ńczył połącz<br>z węzłem ze<br>ńczył połącz<br>ńczył połącz<br>ńczył połącz                | zenie<br>estawione (C<br>estawione (C<br>estawione (C<br>estawione (C<br>zenie<br>zenie<br>zenie      | 0000;                                     |  |
| Sukces Błąd Sukces Błąd Sukces Błąd Sukces Błąd Błąd Błąd                    | 0BBB:0300<br>CBBB:0300<br>CBBB:0300<br>CBBB:0300<br>CBBB:0300<br>CBBB:0300<br>CBBB:0303<br>CBBB:0303 | 23.11.2018<br>23.11.2018<br>23.11.2018<br>23.11.2018<br>23.11.2018<br>23.11.2018<br>23.11.2018<br>23.11.2018<br>23.11.2018 | 09:08:32<br>08:43:19<br>08:41:50<br>08:40:59<br>08:34:53<br>08:30:39<br>08:08:39<br>07:08:38 | 0000:0001)<br>Węzeł zako<br>Połączenie :<br>0000:0001)<br>Węzeł zako<br>Połączenie :<br>0000:0001)<br>Węzeł zako<br>Połączenie :<br>0000:0001)<br>Węzeł zako<br>Węzeł zako | ńczył połącz<br>z węzłem ze<br>ńczył połącz<br>z węzłem ze<br>ńczył połącz<br>z węzłem ze<br>ńczył połącz<br>ńczył połącz | zenie<br>estawione (C<br>estawione (C<br>estawione (C<br>estawione (C<br>zenie<br>zenie<br>zenie<br>P | 0000;<br>0000;<br>0000;<br>0000;<br>0000; |  |

Dziennik zdarzeń wyświetla wszystkie zdarzenia z danego kontrolera.

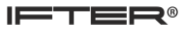

## 3.6. Hasło

| Kontroler FOU-K153 :: MicroMa 🗙 | +                             | -                                |                     |
|---------------------------------|-------------------------------|----------------------------------|---------------------|
|                                 |                               |                                  | w 🕤 –               |
|                                 | 2.168.0.158/#                 | ··· © 잡                          | III\ 🙂 =            |
| ®<br>MicroMade                  |                               |                                  | (153<br>systemu EQU |
| Urządzenie LAN Czas             | Certyfikat Dzi                | ennik Hasło Serwis               | Wyloguj             |
|                                 | Tryb kofiguracji: Bloka       | ıda edycji.                      |                     |
| Urządzenie p                    | ołączone z węzłem 192         | .168.0.115 instalacji 0.         |                     |
|                                 | Hasło                         |                                  |                     |
| Zmiana hasła                    |                               |                                  |                     |
| Nazwa użytkownika :             | Administrator                 |                                  |                     |
| Hasło :                         |                               |                                  |                     |
| Powtórz hasło :                 |                               | BRAK ZG                          | ODNOŚCI             |
| Hasło p                         | oowinno składać się co n      | ajmniej z 4 znaków               |                     |
|                                 | Zmień hasło                   | )                                |                     |
|                                 |                               |                                  |                     |
|                                 |                               |                                  |                     |
|                                 |                               |                                  |                     |
|                                 |                               |                                  |                     |
|                                 |                               |                                  |                     |
|                                 |                               |                                  |                     |
| © MicroMade. Konfigur           | acja urządzenia <b>equ-K1</b> | 53 - kontroler windy systemu EQL | J.                  |
|                                 |                               |                                  |                     |
|                                 |                               |                                  |                     |
|                                 |                               |                                  |                     |
|                                 |                               |                                  | -                   |

Zakładka Hasło umożliwia zmianę hasła do kontrolera. Aby zmienić hasło należy dwukrotnie wpisać nowe hasło, które składa się przynajmniej z 4 znaków i nacisnąć przycisk **Zmień hasło**.

## 3.7. Serwis

| Kontroler EQU-K153 :: MicroMa 🗙 +                                                                           |                                         |   |
|----------------------------------------------------------------------------------------------------|-----------------------------------------|---|
| ) → C' û (i) <b>‰</b> 192.168.0.158/#                                                                       | ▽ ☆                                     | כ |
|                                                                                                    |                                         |   |
|                                                                                                    |                                         |   |
|                                                                                                    |                                         |   |
| MicroMade                                                                                                   | Kontroler windy systemu EQU             |   |
| Urządzenie LAN Czas Certyfikat Dzien                                                                        | nik Hasło Serwis Wyloguj                |   |
| Tryb kofiguracji: Blokada                                                                                   | a edycji.                               |   |
| Urządzenie połączone z węzłem 192.1                                                                         | 68.0.115 instalacji 0.                  |   |
|                                                                                                    |                                         |   |
| Serwis                                                                                                    |                                         |   |
|                                                                                                    |                                         |   |
| Tryb konfiguracji                                                                                           |                                         |   |
| <ul> <li>Instalacja urządzeń EQUBUS</li> </ul>                                                              |                                         |   |
| Serwis urządzeń EQUBUS                                                                                      |                                         |   |
| <ul> <li>Konfiguracja kontrolera</li> </ul>                                                                 |                                         |   |
| Blokada edycji       Zmień tryb                                                                             |                                         |   |
| Do zakońszoniu konfiguracji urządzonia zalosa cie zakl                                                      | okowania mażliwaćci odwaji wstawiać     |   |
| Po zakończeniu konfiguracji urządzenia zaleca się zabi<br>Ponowna edvcia bedzie możliwa dopiero po wciśniec | iu przycisku DEFAULT na urzadzeniu.     |   |
|                                                                                                    | • • • • • • • • • • • • • • • • • • • • |   |
|                                                                                                    |                                         |   |
|                                                                                                    |                                         |   |
|                                                                                                    |                                         |   |
|                                                                                                    |                                         |   |
| @ MicroMado, Konfiguracia urzadzonia rou-K152                                                               | kontrolor windy systemu EOU             |   |
| G Micromade. Koninguracja urządzenia EQU-K153                                                               |                                         |   |
|                                                                                                    |                                         |   |
|                                                                                                    |                                         |   |
|                                                                                                    |                                         |   |
|                                                                                                    |                                         |   |

W zakładce Serwis mamy możliwość zmiany Trybu konfiguracji urządzenia na :

- Instalacja urządzeń equBUS,
- Serwis urządzeń equBUS,
- Konfiguracja kontrolera,
- Blokada edycji.

Po wybraniu innego trybu klikamy przycisk Zmień tryb.

IFTER®

## 3.8. Wyloguj

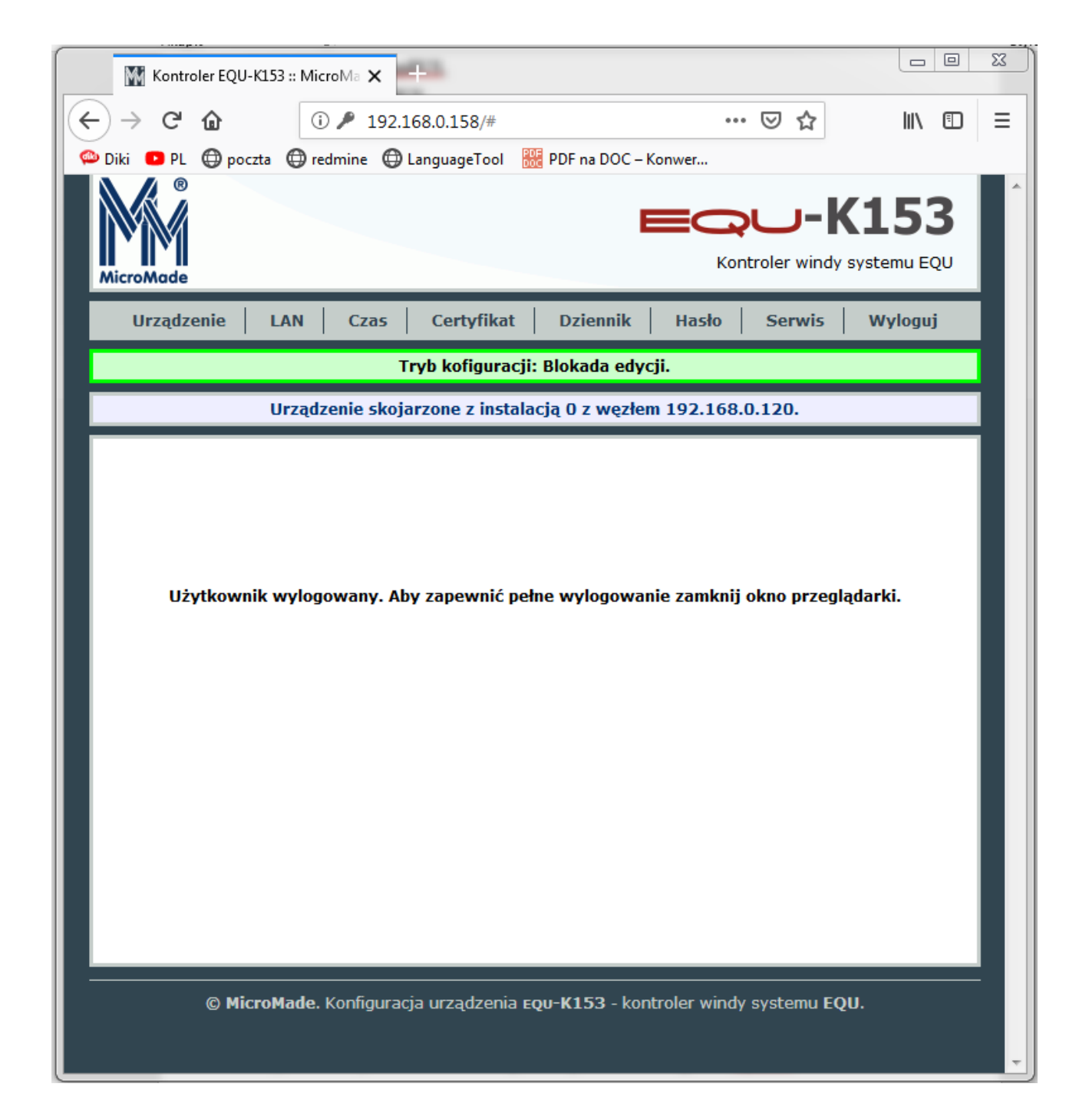

Po wejściu w tę zakładkę użytkownik zostanie automatycznie wylogowany ze strony kontrolera i utraci dostęp do informacji o urządzeniu oraz możliwość jego edycji. Aby na nowo uzyskać dostęp należy się ponownie zalogować.

### 4. Okno wybranego kontrolera

Wszystkie urządzenia podłączone do magistrali equBUS (RS485), wybranego w oknie Ethernet kontrolera, przedstawiane są w oknie, któremu nadawana jest nazwa zgodnie z typem i numerem kontrolera. Lista ta ma ułatwić orientację we wszystkich dostępnych wejściach, wyjściach i czytnikach, które są przydzielane do odpowiednich funkcji poszczególnych przejść w oknie *Przejścia*. Sam kontroler również jest umieszczony na pierwszej pozycji tej listy, gdyż też posiada wejścia i wyjścia podlegające przypisaniu podczas konfiguracji.

Lista jest automatycznie aktualizowana po każdej zmianie na magistrali equBUS.

### 4.1. Lista urządzeń magistrali equBUS

Kontroler przechowuje listę podłączonych do niego urządzeń i ich konfigurację w nieulotnej pamięci. W przypadku zaniku komunikacji z urządzeniem, kontroler nie usuwa go automatycznie z tej listy, aby nie utracić konfiguracji urządzenia, które być może tylko na chwilę zostało odłączone.

### 4.2. Usuwanie urządzeń trwale odłączonych

Obecność na liście urządzeń, które kiedyś były podłączone do kontrolera, nie ma żadnego wpływu na jego pracę. Jeśli brakuje miejsca na nowe urządzenia (do kontrolera można podłączyć do 100 urządzeń) lub "dla porządku", można stare urządzenia usunąć z listy. Służy do tego celu klawisz *Usuń nieaktywne*, który jest aktywny gdy któreś z urządzeń na liście jest oznaczone jako nieaktywne. Klawisz ten usuwa wszystkie urządzenia z którymi w danym momencie kontroler nie ma połączenia.

Przed użyciem klawisza *Usuń nieaktywne* należy się upewnić, że wszystkie urządzenia dla których nie chcemy utracić ustawień są aktualnie połączone z kontrolerem.

Po usunięciu nieaktywnych urządzeń program wczytuje aktualną konfigurację z kontrolera. Dlatego nie zapisane zmiany dokonane w oknie *Przejścia* zostają utracone.

# 4.3. Wymiana uszkodzonego urządzenia

| 2       3       4       5       6       7       8         Nazwa przejścia:       Przejście_1       Wejścia       Przycisk wyjścia:       T150_00001:ln2 • NC         Drzwi       Rygiet:       T150_00001:ln1 • V NC       Ewakuacja:       • NC         Czujnik otwarcia:       T150_00001:ln1 • V NC       Uzbrojenie:       • NC         Wyjścia       Przypomnienie:       • NC         Przypomnienie:       • NC       NC         Alarm:       • NC       NC         Uzbrojenie:       • NC         Straźnik:       • NC         On/Off:       K150_00016:Out2 • NC         Straźnik:       • NC         2. R151_00009.Rd1 • V          3 • I       • I         4 • I       • I                                                                                                    | ejścia                             |       |                                         |
|----------------------------------------------------------------------------------------------------|------------------------------------|-------|-----------------------------------------|
| Nazwa przejścia:       Przejście_1         Drzwi       Rygieł:       T150_00001:0ut1 • NC         Czujnik otwarcia:       T150_00001:1n1 • NC         Wyjścia       Image: Strażnik:       NC         Vzbrojenie:       NC         Uzbrojenie:       NC         Strażnik:       NC         Strażnik:       NC         Vyjście       NC         Czytniki       Wyjście         1:       T150_0001:6.0ut2 • NC         Strażnik:       NC         Quzbrojenie:       NC         On/Off:       K150_00016:0ut2 • NC         Strażnik:       NC         2:       R151_00009:Rd1 • I         2:       R151_00009:Rd1 • I         3:       - • • • • • • • • • • • • • • • • • • •                                                                                                    | 2 3 4 5 6                          | 7     | 8                                       |
| Nazwa przejscia:       Przejscia:       Przycisk wyjścia:       T150_00001:ln2 •       NC         Drzwi       Rygieł:       T150_00001:ln1 •       NC       Ewakuacja:       NC         Czujnik otwarcia:       T150_00001:ln1 •       V       NC       Uzbrojenie:       NC         Wyjścia       Inc       Inc       Inc       Inc       Inc       Inc       Inc         Wyjścia       Inc       Inc       Inc       Inc       Inc       Inc       Inc         Vwyjścia       Inc       Inc       Inc       Inc       Inc       Inc       Inc         Vujścia       Inc       Inc       Inc       Inc       Inc       Inc       Inc       Inc         Vujścia       Inc       Inc       Inc       Inc       Inc       Inc       Inc         Uzbrojenie:       Inc       Inc       Inc       Inc       Inc       Inc       Inc         Strażnik:       Inc       Inc       Inc       Inc       Inc       Inc       Inc         2:       R151_00009:Rd1 I       Inc       Inc       Inc       Inc       Inc       Inc       Inc       Inc         2:       R15_00009:Rd1 I       Inc                                                                                                    | Presettere d                       |       | Wejścia                                 |
| Drzwi       Rygiet: 1150_00001:Out1 I INC         Rygiet: 1150_00001:Out1 I INC       INC         Czujnik otwarcia: 1150_00001:In1 I INC       INC         Wyjścia       INC         Przypomnienie:       INC         Alarm:       INC         Uzbrojenie:       INC         Uzbrojenie:       INC         Strażnik:       INC         On/Off:       K150_00016:Out2 I INC         Strażnik:       INC         I:       T150_00001:Rd1 I II         I:       III 100009:Rd1 I III         I:       III IIIIIIIIIIIIIIIIIIIIIIIIIIIIIIIII                                                                                                    | Nazwa przejscia: Przejscie_1       |       | Przycisk wyjścia: T150_00001:ln2 💌 🗖 NC |
| Czujnik otwarcia: T150_00001:In1   Wyjścia   Przypomnienie:   Przypomnienie:   Image: 1:   Image: 1:                                                                                                    | Rygiel: T150_00001:Out1            | □ NC  | Ewakuacja: 📃 🔽 🕅 NC                     |
| Wyjścia   Przypomnienie:   Przypomnienie:   Imple:   Przypomnienie:   Imple:   Imple:                                                                                                    | Czujnik otwarcia: T150_00001:In1 💌 | NC    | Uzbrojenie:                             |
| Przypomnienie:       INC       Tamper 1:       INC         Alarm:       INC       Tamper 2:       INC         Uzbrojenie:       INC       Tamper 3:       INC         Strażnik:       INC       Inc       Brak zasilania AC:       INC         On/Off:       K150_00016:Out2       INC       Akumulator:       INC         Czytniki       Wyjście       It       Ito Internet is klamką       Ito Internet is klamką         1:       T150_00001:Rd1       Ito Internet is klamką       Ito Internet is klamką       Ito Internet is klamką         2:       R151_00009:Rd1       Ito Internet is klamką       Ito Internet is klamką       Ito Internet is klamką         4:       Ito Internet is Internet is Internet is internet is Internet is Internet                                                                                                    | └ Wyjścia ······                   |       | Dzwonek: 💌 🗖 NC                         |
| Alarm: Image: Constraint of the second second | Przypomnienie:                     | 🗖 NC  | Tamper 1: 🔄 🔽 🔽 NC                      |
| Uzbrojenie:       Image: 3:       Image: 3: <td>Alarm:</td> <td>🗖 NC</td> <td>Tamper 2:</td>                                                                                                    | Alarm:                             | 🗖 NC  | Tamper 2:                               |
| Strażnik:   On/Off:   K150_00016:Out2   NC   Akumulator:   Wyjście   1:   T150_00001:Rd1   2:   R151_00009:Rd1   3:     4:       Brak zasilania AC:     NC   Akumulator:     Siluzy     Czytniki   Wyjście   1:   T150_00001:Rd1     Impuls otwarcia:   Impuls otwarcia:   10:   s                                                                                                    | Uzbrojenie:                        | 🗖 NC  | Tamper 3: NC                            |
| On/Off: K150_00016:Out2     Czytniki     Wyjście     1:   T150_00001:Rd1     2:   R151_00009:Rd1     Impuls otwarcia rygla:   1:     Impuls otwarcia:   1:     Impuls otwarcia:     1:                                                                                                    | Strażnik: 💌                        | NC NC | Brak zasilania AC: 📃 🔽 🔽 🕅 NC           |
| Czytniki       Wyjście         1:       T150_00001:Rd1         2:       R151_00009:Rd1         3:       Impuls otwarcia rygla:         4:       Impuls otwarcia:         10       s                                                                                                    | On/Off: K150_00016:Out2 💌          | nc 🗖  | Akumulator: 🔽 🕅 NC                      |
| Wyjście       Impulsowania w stawania w stawani stawania w stawania w stawania w stawania w stawania w                      | Czytniki                           | Śluzy | Testowanie                              |
| 1: T150_00001:Rd1   2: R151_00009:Rd1   3:   4:   Dozw. czas otwarcia: 10 s                                                                                                    | Wyjście                            |       | 🔽 🗌 🔽 Otwieranie klamką                 |
| 2:       R151_00009:Rd1 ▼       Implies of warcia:       Normalne ▼         3:       Implies of warcia:       Inspiles of warcia:       1,5 s         4:       Implies of warcia:       Implies of warcia:       10 s                                                                                                    | 1: T150_00001:Rd1 🔽 🗖              | 1     | Pełny impuls rygla                      |
| 3:       Impuls otwarcia rygla:       1,5       s         4:       Impuls otwarcia:       10       s                                                                                                    | 2: R151_00009:Rd1 💌 🔽              |       | Typ przejścia: Normalne 💌               |
| 4: Dozw. czas otwarcia: 10 s                                                                                                    | 3:                                 |       | Impuls otwarcia rygla: 1,5 s            |
|                                                                                                    | 4:                                 |       | Dozw. czas otwarcia: 10 s               |
|                                                                                                    |                                    |       |                                         |
| Pomoc Raport Zapisz                                                                                                    | Pomoc                              |       | Raport Zapisz                           |

Aby przenieść wszystkie ustawienia ze starego urządzenia na nowe (tego samego typu), należy, po zainstalowaniu nowego, na liście urządzeń kontrolera, zastąpić stare nowym. Kontroler nie robi takiej podmiany automatycznie, gdyż mogłoby to powodować niezamierzone efekty np. w czasie rozbudowy systemu, gdy niektóre urządzenia miałyby wyłączone zasilanie, a jakieś nowe zostało by podłączone. Jeśli na liście urządzeń znajdują się zarówno urządzenia nieaktywne jak i nowe tego samego typu to w oknie *Zastępowanie* pojawia się lista możliwych zamian i klawisz *Zastąp* staje się aktywny. Należy go użyć po wybraniu z listy pary urządzeń do zamiany. Po wybraniu tego polecenia urządzenie nieaktywne znika z listy urządzeń, a urządzenie nowe zostaje czasowo oznaczone jako nieaktywne. Oznaczenie to znika po kilku sekundach.

Wpisanie konfiguracji przejść do kontrolera oznacza akceptację listy urządzeń. Urządzenia nowe przestają być nowe i automatyczne zastąpienie urządzenia nieaktywnego staje się niemożliwe.

Po zastąpieniu urządzenia nieaktywnego nowym, program wczytuje aktualną konfigurację z kontrolera. Dlatego niezapisane zmiany dokonane w oknie *Przejścia* zostają utracone.

## 5. Okno Przejścia

## 5.1. Koncepcja konfigurowalnych połączeń

Kontroler wykorzystuje wejścia, wyjścia i czytniki podłączonych do jego magistrali RS485 urządzeń prawie tak, jakby to były jego własne wejścia, wyjścia, czy podłączone bezpośrednio do niego czytniki. W tym sensie kontroler wraz z podłączonymi urządzeniami można traktować jak jeden duży (rozproszony w przestrzeni) kontroler.

Funkcje poszczególnych wejść, wyjść i czytników nie są z góry określone. Dzięki temu urządzenia wejściowe i wyjściowe (czujki, przyciski, rygle itp.) można podłączać praktycznie do dowolnych wejść/wyjść dowolnego z podłączonych do kontrolera urządzeń. Sygnał alarmu wygenerowany przez dane przejście może być wyprowadzony na wyjście urządzenia znajdującego się na drugim końcu magistrali RS485. Podobnie sygnał otwarcia danego przejścia może pochodzić z przycisku wyjścia czy czytnika, znajdujących się daleko od samego przejścia.

Dowolność wykorzystania wejść/wyjść ogranicza jeden wyjątek:

• rygiel i czujnik otwarcia danego przejścia muszą być podłączone do tego samego urządzenia.

Kontroler musi wiedzieć co gdzie zostało podłączone. Instalując urządzenia należy notować które urządzenie gdzie zostało zamontowane i co zostało podłączone do jego wejść/wyjść a następnie należy wprowadzić do kontrolera te informacje za pomocą programu EquConfig. Program uniemożliwia przypisanie jednego wejścia/wyjścia do różnych funkcji i pilnuje, aby rygiel i czujnik otwarcia były przypisane do jednego urządzenia.

## 5.2. Konfiguracja połączeń

Konfiguracji połączeń dokonuje się nie poprzez ustalenie funkcji poszczególnych wejść, wyjść i czytników, ale poprzez przypisanie poszczególnym funkcjom przejścia wybranych wejść, wyjść i czytników. Pozostawienie danej funkcji przejścia bez przypisania żadnego elementu oznacza, że nie jest ona wykorzystywana.

## 5.2.1. Nazwa przejścia

Każdemu przejściu można nadać nazwę (do 15 znaków). Nadanie odpowiednich nazw przejściom podczas konfiguracji kontrolerów ułatwi potem konfigurację całego systemu.

## 5.2.2. Wyjścia

Funkcje wyjść związanych z każdym przejściem:

| Rygiel        | - sterowanie ryglem otwierającym drzwi,                    |
|---------------|------------------------------------------------------------|
| Przypomnienie | - przypomnienie o konieczności zamknięcia drzwi,           |
| Alarm         | - alarm (nie zamknięte / wyważone drzwi),                  |
| Uzbrojenie    | - strefa związana z przejściem jest uzbrojona,             |
| Strażnik      | - sygnalizacja (dzwonek, wyrywkowa kontrola osób),         |
| On/Off        | - wyjście ustawiane przez aplikację lub przełączane kartą. |

Wyjścia przekaźnikowe mają wyprowadzone zarówno styki NC jak i NO przekaźnika i zmianę

funkcjonowania wyjścia uzyskuje się podłączając przewody pod odpowiednie styki. Takiej możliwości nie ma w przypadku wyjść OC. Dlatego jeśli do danego wyjścia przejścia przypisane zostaje fizyczne wyjście typu OC program daje możliwość zaznaczenia flagi NC. Zaznaczenie flagi oznacza, że w stanie normalnym (nie aktywnym) wyjście jest 'connected' (zwarte z GND) - np. sterowanie rygla rewersyjnego wyjściem OC.

#### **5.2.3.** Wejścia

Funkcje wejść związanych z każdym przejściem:

| Czujnik otwarcia  | - czujnik otwarcia drzwi (musi być w tym samym urządzeniu co Rygiel), |
|-------------------|-----------------------------------------------------------------------|
| Przycisk wyjścia  | - otwieranie drzwi bez karty (od wewnątrz),                           |
| Ewakuacja         | - wymuszenie otwarcia przejścia,                                      |
| Uzbrojenie        | - sygnał od systemu alarmowego o uzbrojeniu strefy,                   |
| Dzwonek           | - sygnał przekazywany do wyjścia strażnik,                            |
| Tamper 1          | - dowolny czujnik sabotażu,                                           |
| Tamper 2          | - dowolny czujnik sabotażu,                                           |
| Tamper 3          | - dowolny czujnik sabotażu,                                           |
| Brak zasilania AC | - sygnał z zasilacza - brak napięcia AC 230V,                         |
| Akumulator        | - sygnał z zasilacza - niskie napięcie (lub brak) akumulatora.        |
|                   |                                                                       |

Z każdym wejściem związana jest flaga NC. Ustawienie tej flagi oznacza, że styk podłączony do danego wejścia (między wejście a GND) w stanie normalnym (nie aktywnym) jest zwarty.

#### 5.2.4. Czytniki

Z przejściem mogą być związane 4 czytniki. Za pomocą programu EquConfig przypisuje się kolejnym czytnikom związanym z danym przejściem fizyczne czytniki poszczególnych urządzeń. Zaznaczenie flagi *Wyjście* oznacza, że dany czytnik rejestruje wyjścia ze strefy chronionej.

Rodzaje zdarzeń rejestrowanych przez poszczególne czytniki danego przejścia ustala się w aplikacji.

## 5.2.5. Śluzy

Wybrane przejścia obsługiwane przez kontroler mogą stanowić śluzę. Definiuje się to poprzez przypisanie do przejścia numeru śluzy do której dane przejście należy. Wszystkie przejścia którym przypisano ten sam numer śluzy stanowią jedną śluzę (kontroler pozwoli otworzyć jedno z nich tylko wtedy, gdy wszystkie pozostałe są zamknięte).

### 5.2.6. Zapis konfiguracji

Podczas edycji konfiguracji wykonane zmiany nie są od razu przesyłane do kontrolera. Dopiero użycie klawisza *Zapisz* powoduje wpisanie konfiguracji do pamięci kontrolera. Dopóki konfiguracja nie zostanie zapisana możliwy jest powrót do jej stanu początkowego (wczytanie z kontrolera) poprzez ponowne wybranie danego kontrolera w oknie *Ethernet*.

#### **5.2.7. Raport**

Konfigurację kontrolera można zapisać na dysku w formie pliku tekstowego. Służy do tego klawisz *Raport*. Raporty pozwalają na archiwizację wykonanych konfiguracji. W raporcie, oprócz danych konfiguracyjnych, zapisywana jest również data jego wykonania oraz opis lokalizacji danego kontrolera (program pyta o ten opis). Sugerowana przez program nazwa pliku zawiera datę wykonania raportu oraz typ i numer kontrolera.

## 5.3. Testowanie instalacji

Jeśli kontroler pracuje w trybie *Instalacja*, to program pozwala na edycję wybranych parametrów funkcjonowania przejść. Ma to na celu umożliwienie przetestowania wszystkich elementów instalacji. Po wyjściu z trybu *Instalacja* zarządzanie tymi parametrami przejmuje aplikacja (ich edycja w programie EquConfig jest blokowana).

W trybie *Instalacja*, kontroler uznaje pierwszą kartę, zbliżoną do dowolnego czytnika, za kartę testową posiadającą uprawnienia do otwierania wszystkich przejść. Karta ta (przechowywana w pamięci RAM) jest zapominana po wyłączeniu zasilania oraz przy wyjściu z trybu *Instalacja*. Automatyczne wyjście z tego trybu następuje w momencie nawiązania przez kontroler połączenia z serwerem.

Po wyjściu z trybu Instalacja nie ma już do niego powrotu.

W trybie *Serwis* przeprowadzanie testów jest możliwe w oparciu o wykonane w docelowej aplikacji ustawienia parametrów przejść i wydaną do danej instalacji kartę.

## 5.4. Flagi

Z każdym przejściem związane są następujące flagi:

Otwieranie klamką - dozwolone otwarcie drzwi klamką (nie ma alarmu wyłamania drzwi),

Pełny impuls rygla - otwarcie przejścia nie kończy impulsu sterującego ryglem.

Normalnym działaniem kontrolera jest zdjęcie impulsu otwarcia rygla gdy czujnik otwarcia potwierdzi, że drzwi zostały już otwarte. Niektóre elektromagnesy blokujące drzwi z wbudowanym czujnikiem otwarcia po zdjęciu z nich napięcia (otwarcie drzwi) od razu dają sygnał, że drzwi są otwarte. W przypadku stosowania takich elektromagnesów należy zaznaczyć flagę "Pełny impuls rygla" gdyż zdjęcie impulsu otwarcia rygla, spowodowane błędną informacją o tym, że drzwi już zostały otwarte, uniemożliwia ich otwarcie.

## 5.5. Rodzaj przejścia

Rodzaj przejścia określa sposób sterowania przejściem. Przejście może być:

| Otwarte     | - przejście jest cały czas otwarte,                                       |
|-------------|---------------------------------------------------------------------------|
| Normalne    | - uprawniona karta otwiera przejście na określony czas,                   |
| Bistabilne  | - uprawniona karta odwraca stan przejścia na przeciwny,                   |
| Astabilne   | - przejście jest otwarte jak długo uprawniona karta jest w polu czytnika, |
| Zablokowane | - przejścia nie można otworzyć.                                           |

Przycisk wyjścia dla przejścia Normalnego i Bistabilnego wywołuje taki sam skutek jak uprawniona

karta. Dla przejścia Astabilnego nie przewiduje się stosowania przycisku wyjścia.

### 5.6. Czasy

Program pozwala na ustawienie dwóch czasów związanych z obsługą przejścia:

Impuls otwarcia rygla - długość impulsu otwierającego rygiel,

Dozwolony czas otwarcia - czas otwarcia drzwi, po którym wszczynany jest alarm.

Przed wszczęciem alarmu nie zamkniętych drzwi kontroler, za pomocą buzzerów czytników, przypomina o konieczności zamknięcia drzwi. Sygnał ten wyprowadzany jest również na wyjście *Przypomnienie* danego przejścia.

### 6. Czytnik administratora systemu

Do komputera, na którym zamierzamy dodawać karty do systemu, należy podłączyć Czytnik administratora systemu, który umożliwia dodawanie kart zbliżeniowych do systemu.

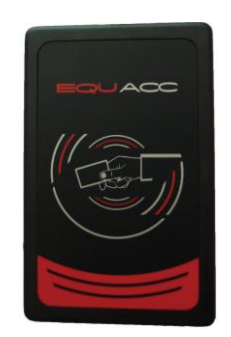

Na systemach Windows 8 i 10 wystarczy podłączyć czytnik do portu USB komputera.

Na systemie Windows 7 należy zainstalować sterowniki do urządzenia.

1. Podłączamy do portu USB kartę z instalatorem IFTER EQU;

2. W systemie Windows wchodzimy do **menadżera urządzeń:** (Panel sterowania  $\rightarrow$  System i zabezpieczenia  $\rightarrow$  System  $\rightarrow$  Menadżer urządzeń);

3. W gałązce Inne urządzenia odnajdujemy urządzenie;

4. Aktualizujemy oprogramowanie sterownika:

- Wybieramy urządzenie prawym przyciskiem myszy,
- Wybieramy Aktualizuj oprogramowanie sterownika,
- Wybieramy Przeszukaj mój komputer w poszukiwaniu oprogramowania sterownika,
- Wybieramy Kartę USB z instalatorem IFTER EQU,
- Wybieramy przycisk Dalej,
- Instalujemy sterownik.

## 7. Instalacja IFTER EQUACC

## 7.1. Instalacja ekspresowa

Otwieramy instalator (Autorun.exe). Ukaże się poniższy kreator instalacji. Wybieramy opcję Instalacja Ekspresowa.

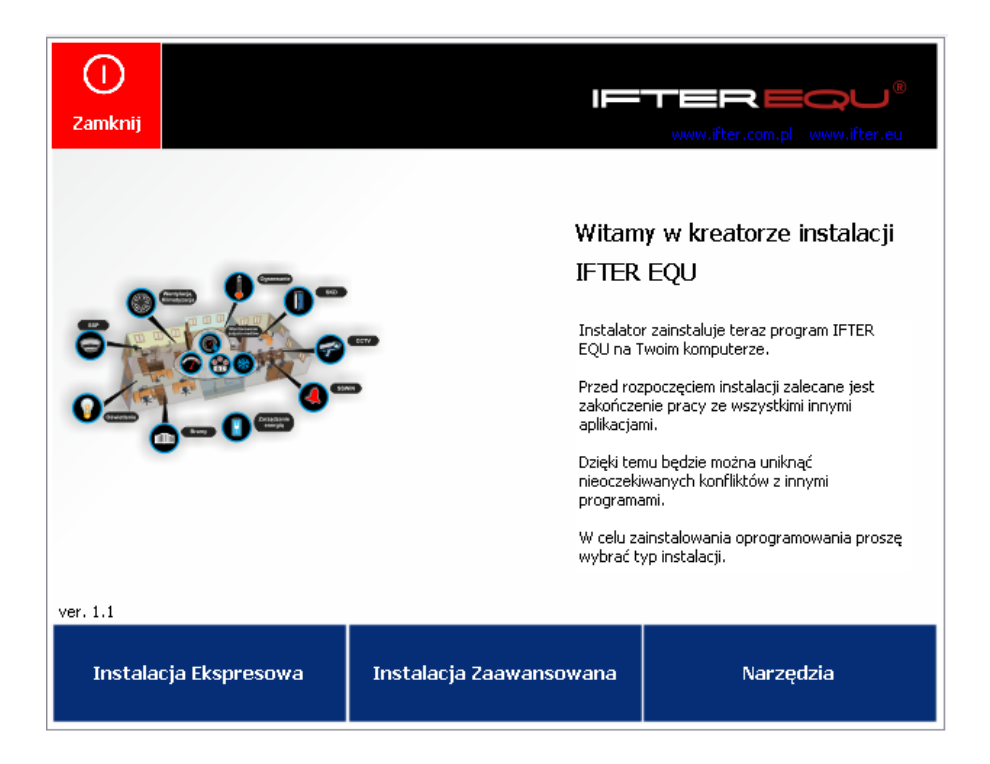

Mamy do wyboru dwie opcje: instalację na jednym komputerze (stacji roboczej) lub na wielu.

1. Instalacja na jednym komputerze

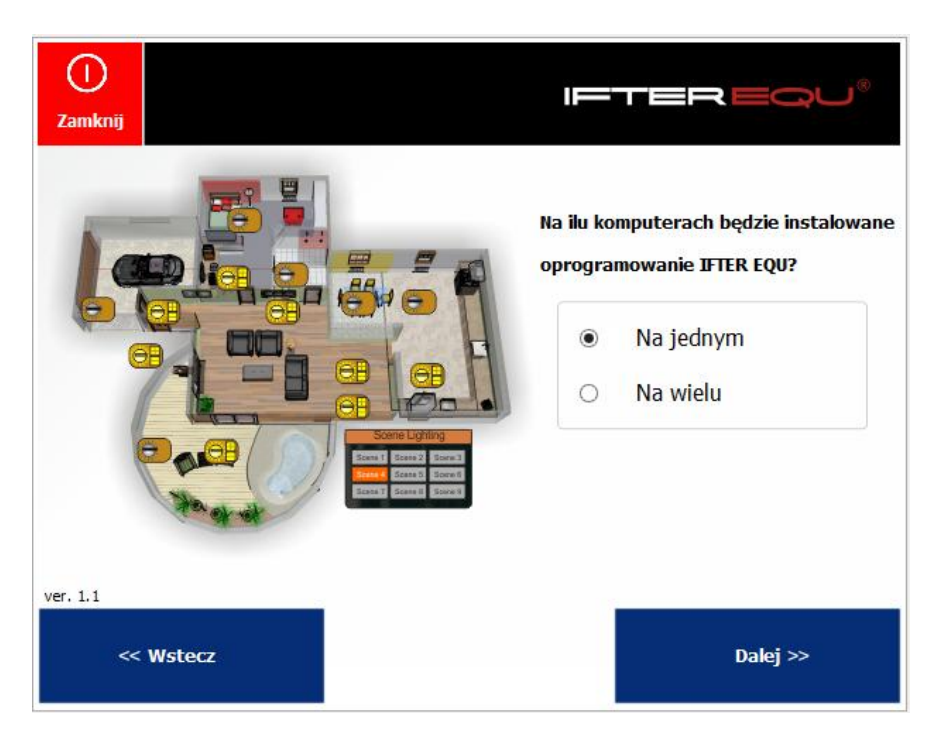

Klikamy "Dalej" i przechodzimy do poniższego okna, w którym należy ustalić podstawowe dane na temat stacji roboczej: nazwę i opis. **Ważne! Należy koniecznie za znaczyć opcję "Stacja ACC"!** 

| ()<br>Zamknij | IF     | -TEREQU®                                                     |
|---------------|--------|--------------------------------------------------------------|
|               |        | Dane stacji roboczej<br>Nazwa stacji roboczej:<br>Portiernia |
| H             |        | Dodatkowy opis:<br>Stacja 1                                  |
| 1             | R R    | Typ Stacji:<br>O Stacja EQU   Stacja ACC                     |
| ver. 1.1      | Wstecz | Dalej >>                                                     |

Przechodzimy Dalej.

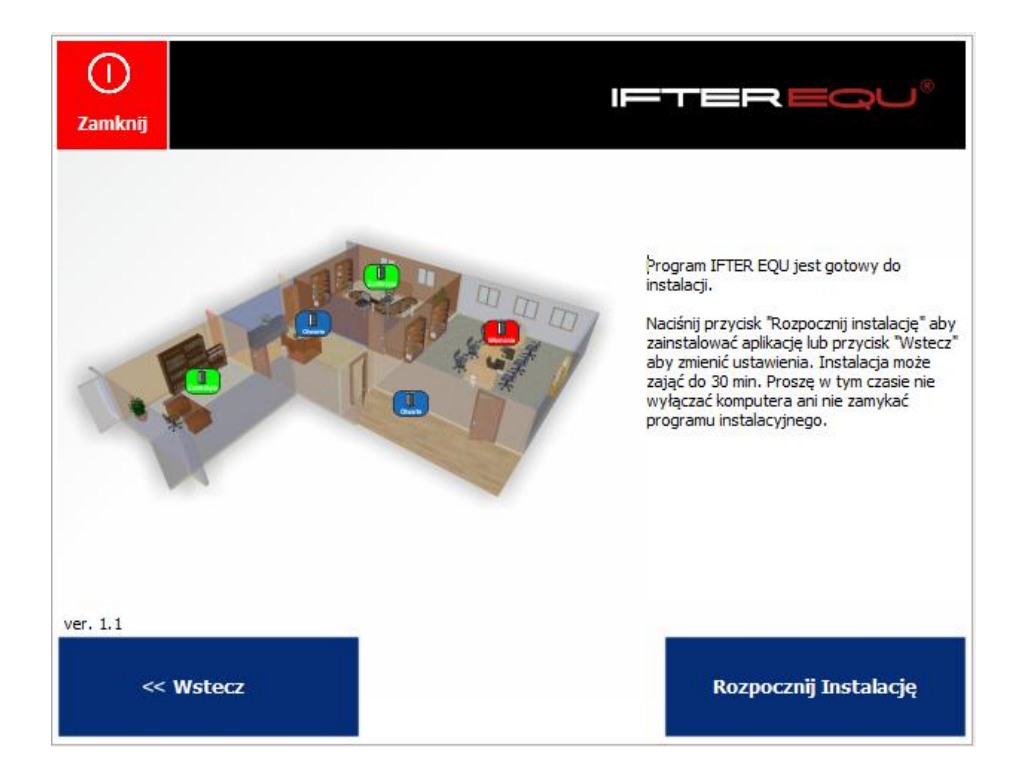

#### Klikamy "Rozpocznij instalację".

#### 2.Instalacja na wielu komputerach

| ()<br>Zamknij      | FTEREQU®                                                                                        |
|--------------------|-------------------------------------------------------------------------------------------------|
|                    | Na ilu komputerach będzie instalowane<br>oprogramowanie IFTER EQU?<br>O Na jednym<br>O Na wielu |
| ver. 1.1 << Wstecz | Dalej >>                                                                                        |

Klikamy "Dalej" i przechodzimy do poniższego okna, w którym należy ustalić podstawowe dane na temat stacji roboczej: nazwę i opis. Ponadto, należy podać adres IP stacji roboczej. **Ważne! Należy koniecznie zaznaczyć opcję "Stacja ACC"!** 

| ()<br>Zamknij | I      | FTEREQU®                                                                                                    |
|---------------|--------|----------------------------------------------------------------------------------------------------|
|               |        | Dane stacji roboczej<br>Nazwa stacji roboczej:<br>Portiernia<br>Dodatkowy opis:<br>Stacja 1<br>Adres IP:<br>127 . 0 . 0 . 1<br>Typ Stacji:<br>Stacja EQU  Stacja ACC |
| ver. 1.1      |        |                                                                                                    |
| ~             | Wstecz | Dalej >>                                                                                                    |

Przechodzimy dalej i wybieramy, czy tworzone stanowisko będzie zwykłą stacją roboczą, czy serwerem.

| ()<br>Zamknij | IFTER EQU®                                                                                 |
|---------------|--------------------------------------------------------------------------------------------|
|               | <ul> <li>Czy ten komputer to serwer czy stacja?</li> <li>Serwer</li> <li>Stacja</li> </ul> |
| ver. 1.1      |                                                                                            |
| << Wstecz     | Dalej >>                                                                                   |

#### Przechodzimy dalej.

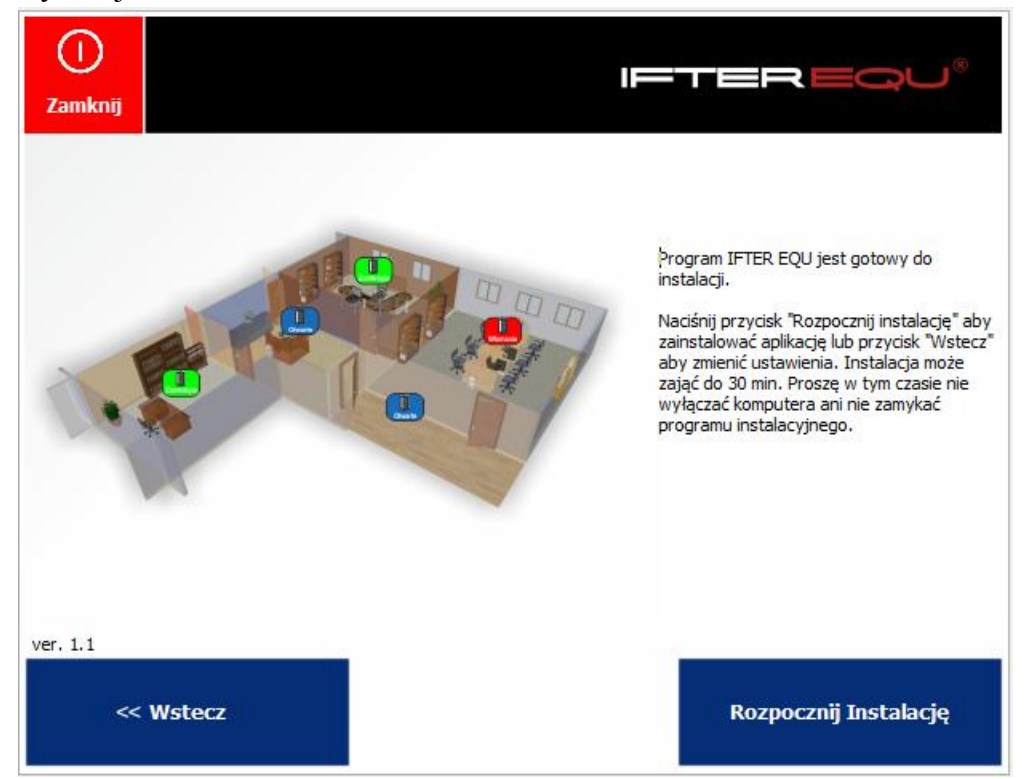

#### Wybieramy Rozpocznij Instalację.

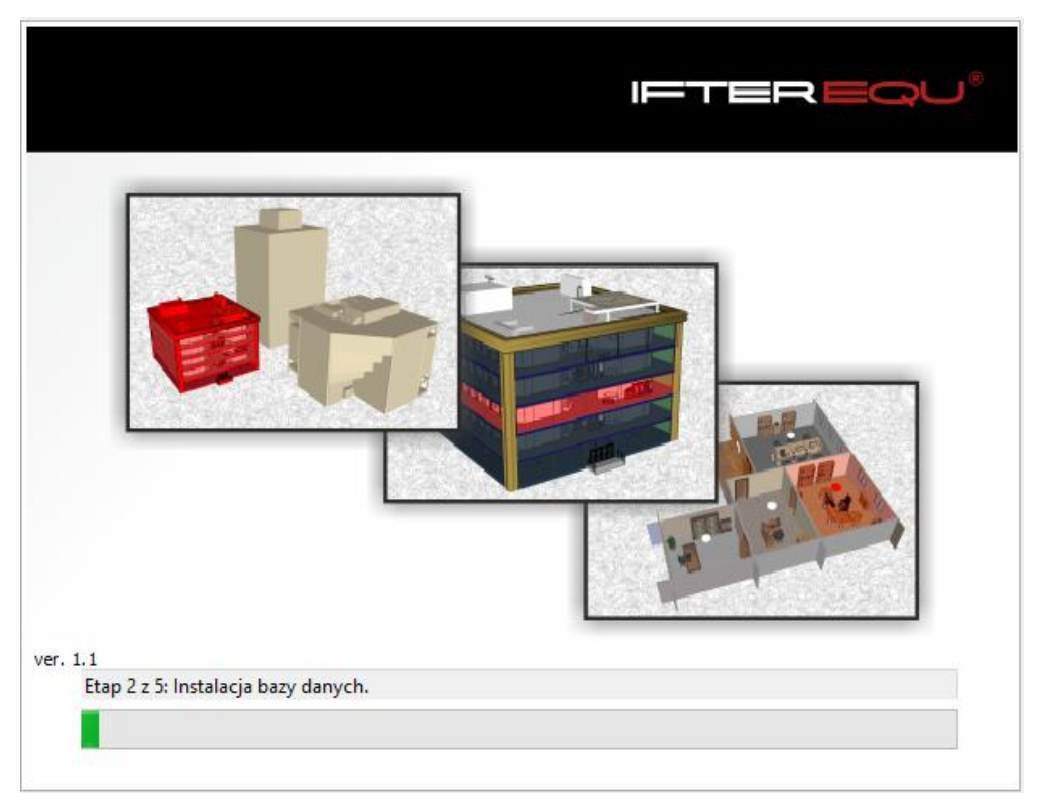

Czekamy aż program zakończy kolejny etap instalacji.

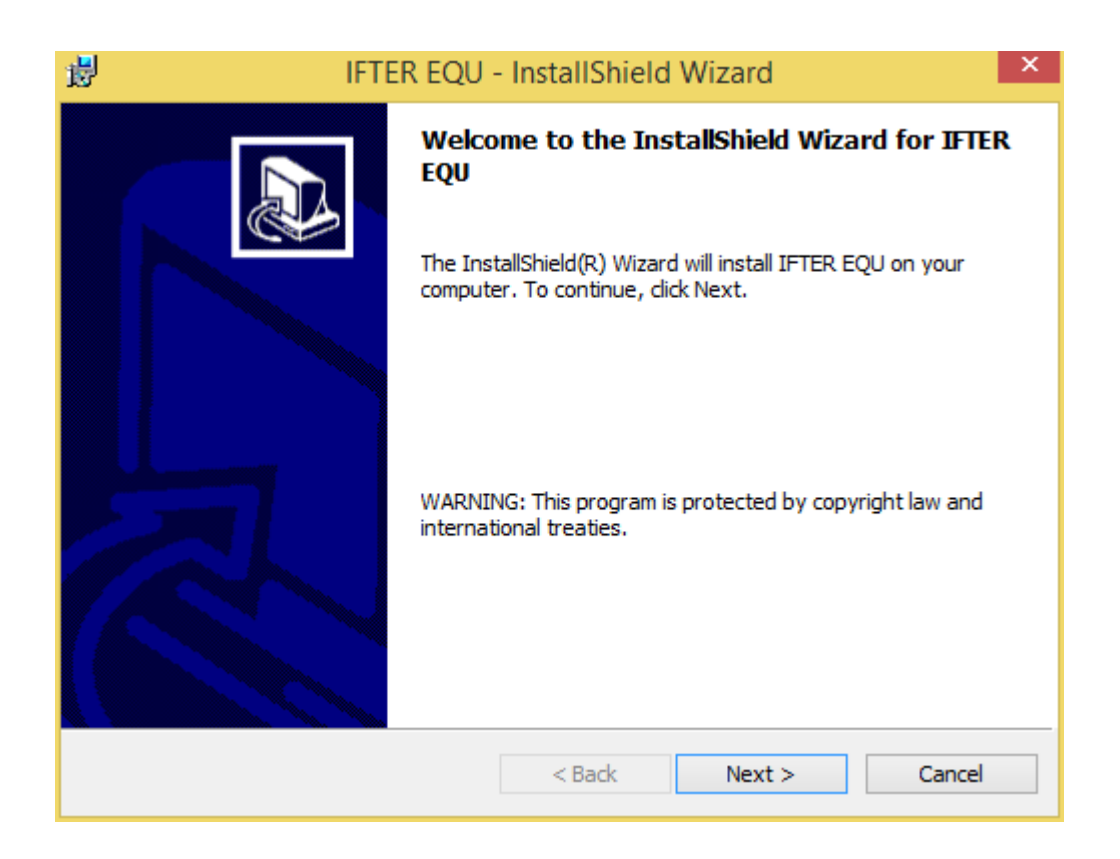

Po zakończeniu tego etapu, otworzy się kreator instalacji. Klikamy Next.

| 謬                                                                                                    | IFTER EQU - InstallShield Wizard                                                                  | × |
|----------------------------------------------------------------------------------------------------|---------------------------------------------------------------------------------------------------|---|
| Li                                                                                                    | icense Agreement Please read the following license agreement carefully.                           | ß |
| LICENCJA UŻYTKOWNIKA OPROGRAMOWANIA.<br>Definicje: W treści niniejszego dokumentu wykorzystano następujące określenia:<br>Licencjodawcy - Udzielający pozwolenia na korzystanie z oprogramowania: IFTER Jerzy<br>Taczalski z siedzibą w Woli Niemieckiej k/Lublina. Przedstawiciel Licencjodawcy - firmy<br>współpracujące z Licencjodawcą, posiadające stosowną wiedzę i warunki do prowadzenia<br>dystrybucji i szkoleń.<br>Licencjobiorca - Użytkownik oprogramowania na podstawie otrzymanej licencji.<br>Oprogramowanie - Zbiór programów, procedur, reguł i wszelkiej dokumentacji związanej z<br>systemem przetwarzania danych dostarczonych przez Licencjodawcę. Materiały<br>Towarzyszące - materiały zarówno w formie elektroniczne jak i papierowej zawierające<br>informacje o produkcie, znaki towarowe, elementy graficzne właściwe dla Oprogramowania |                                                                                                   |   |
|                                                                                                    | I accept the terms in the license agreement<br>I do not accept the terms in the license agreement |   |
| Inst                                                                                                    | < Back Next > Cancel                                                                              |   |

Następnie należy zaakceptować warunki licencyjne i ponownie wybrać Next.

Uzupełniamy dane w kolejnym oknie: nazwę użytkownika, firmę (organizację). Wybieramy, czy aplikacja będzie dostępna dla każdego użytkownika danej stacji roboczej (komputera), czy tylko dla jednej osoby.

| 謬     | IFTER EQU - InstallShield Wiza                               | ard 🛛 🗡      |
|-------|--------------------------------------------------------------|--------------|
| Ci    | <b>ustomer Information</b><br>Please enter your information. |              |
|       | <u>U</u> ser Name:<br><mark>Ifter</mark>                     |              |
|       | Organization:                                                |              |
|       | Install this application for:                                |              |
|       | Anyone who uses this computer (all users)                    |              |
|       | ○ Only for me (Ifter)                                        |              |
| Insta | illShield                                                    |              |
|       | < Back N                                                     | ext > Cancel |

W tym kroku wybieramy folder, w którym program zostanie zapisany.

| 谩                      | IFTER EQU - InstallShield Wizard                                                                | × |
|------------------------|-------------------------------------------------------------------------------------------------|---|
| Destinati<br>Click Nex | tion Folder<br>ext to install to this folder, or click Change to install to a different folder. |   |
|                        | Install IFTER EQU to:<br>C:\Ifter\EQU\<br>Change                                                |   |
| InstallShield -        | < Back Next > Cance                                                                             | 2 |

W tym miejscu możemy jeszcze zmienić poprzednie ustalenia: jeżeli nie ma takiej potrzeby, klikamy Install.

| 18 IFTER EQU - Insta                                               | allShield Wizard                                 |
|--------------------------------------------------------------------|--------------------------------------------------|
| Ready to Install the Program                                       |                                                  |
|                                                                    |                                                  |
| If you want to review or change any of your in<br>exit the wizard. | stallation settings, click Back. Click Cancel to |
| Current Settings:                                                  |                                                  |
| Setup Type:                                                        |                                                  |
|                                                                    |                                                  |
| Destination Folder:                                                |                                                  |
| C:\Ifter\EQU\                                                      |                                                  |
| User Information:                                                  |                                                  |
| Name: Ifter                                                        |                                                  |
| Company:                                                           |                                                  |
| 1                                                                  |                                                  |
| InstallShield                                                      |                                                  |
| <                                                                  | Back Install Cancel                              |

Program automatycznie kontynuuje instalację.

| 閿                      | IFTER EQU - InstallShield Wizard 🚽 🗖 🗙                                                        |
|------------------------|-----------------------------------------------------------------------------------------------|
| Installing<br>The prog | IFTER EQU gram features you selected are being installed.                                     |
| 1 <del>6</del>         | Please wait while the InstallShield Wizard installs IFTER EQU. This may take several minutes. |
|                        |                                                                                               |
|                        |                                                                                               |
| TestallChield          |                                                                                               |
| Instalishield -        | < Back Next > Cancel                                                                          |

Jeżeli instalacja się powiedzie, wyświetli się poniższe okno:

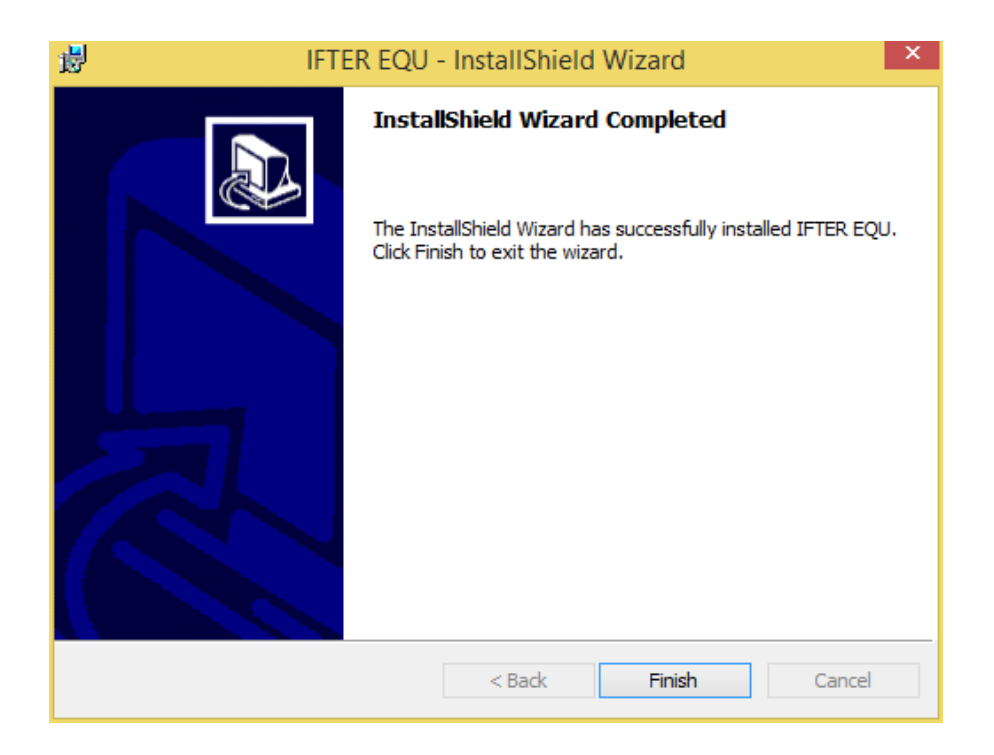

Po pierwszym uruchomieniu programu, wyświetli się okno, w którym należy wkleić kod wykupionej licencji (lub licencji trial).

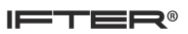

| 🗷 IFT                      | ER EQU Aktywacja produktu        |
|----------------------------|----------------------------------|
| IFT                        | ER EQU Aktywacja produktu        |
| Umieszczony klucz sprzętow | y serwera                        |
| Numer Klucza:              |                                  |
|                            |                                  |
|                            |                                  |
| Proszę wprowadzić pierwszą | licencję                         |
| 1                          |                                  |
|                            |                                  |
|                            |                                  |
|                            |                                  |
|                            |                                  |
| Aktywuj produkt            | Aktywuj licencję czasową         |
| Aktywacja                  | Aktywacja                        |
|                            |                                  |
|                            | Aktywuj później Wyjdź z programu |

## 7.2. Instalacja zaawansowana

Przed przystąpieniem do instalacji zaawansowanej należy upewnić się, czy zostały zainstalowane komponenty Microsoft Visual C++ 2010 i Microsoft Visual C++ 2015. Jeśli komponenty nie zostały jeszcze zainstalowane, należy w pierwszej kolejności przystąpić do ich instalacji.

Otwórz instalator (Autorun.exe). Uruchomi się poniższy kreator instalacji:

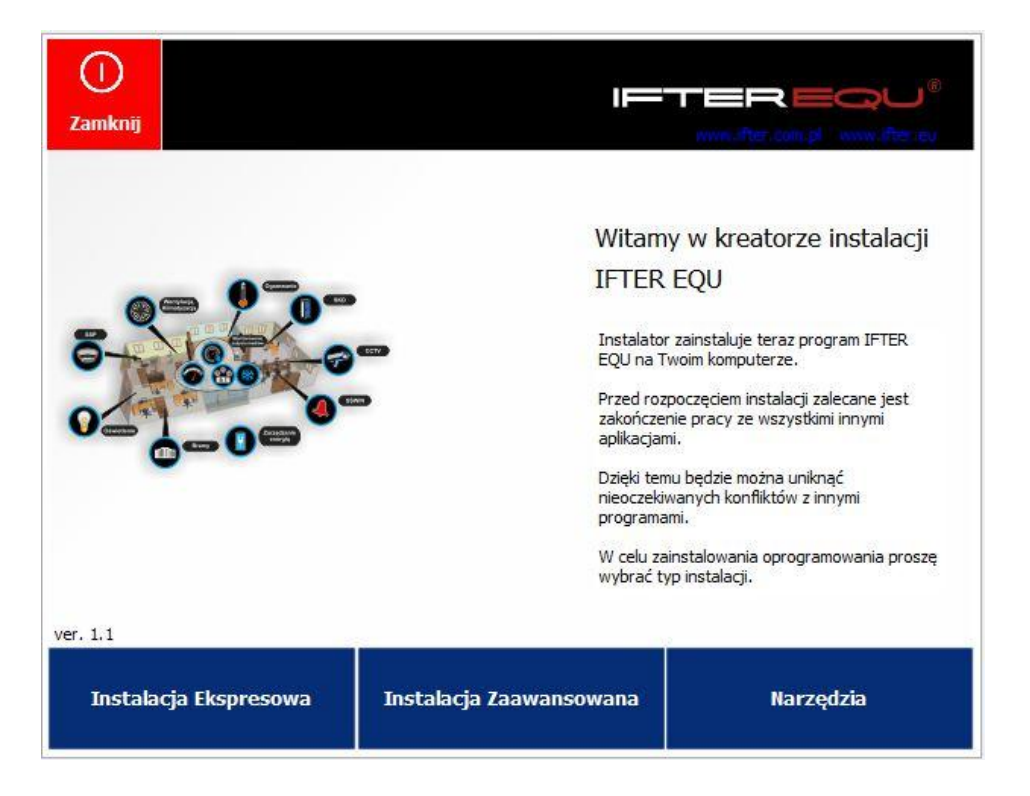

**Uwaga!** W przypadku oprogramowania ACC, konieczne jest wybranie instalacji zaawansowanej! W przeciwnym razie, poprawna konfiguracja stacji roboczej nie będzie możliwa.

#### Krok 1: Instalacja bazy danych

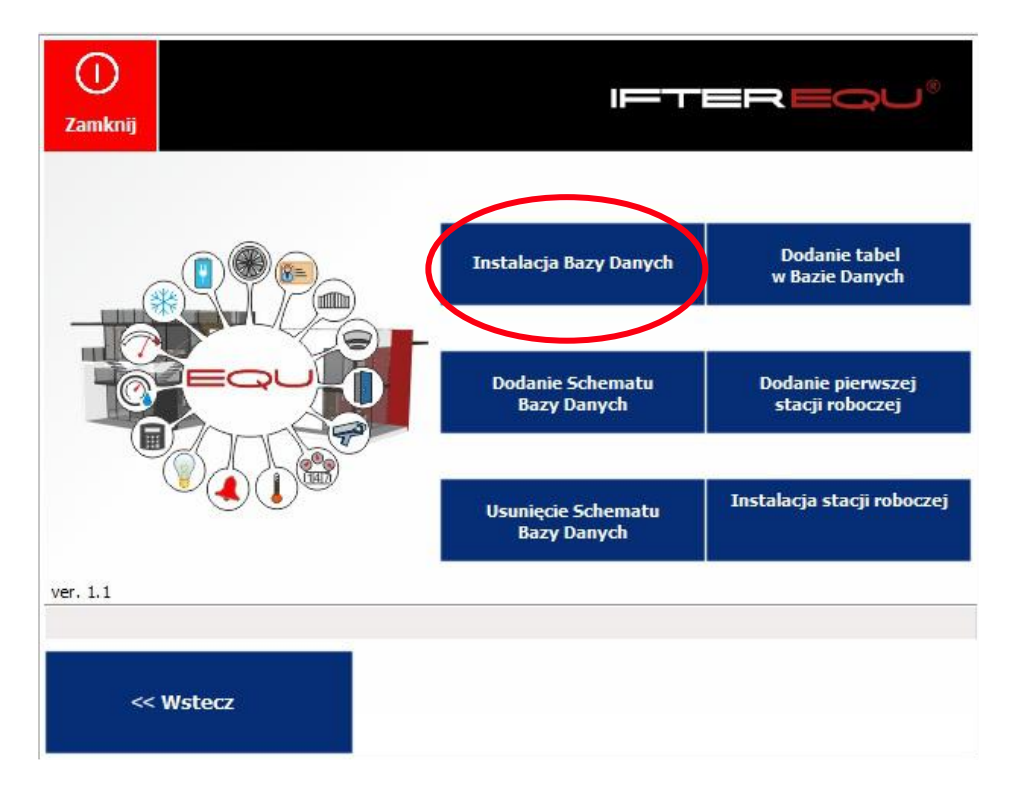

Wybierz pierwszą zakładkę z menu, aby rozpocząć proces instalacji.

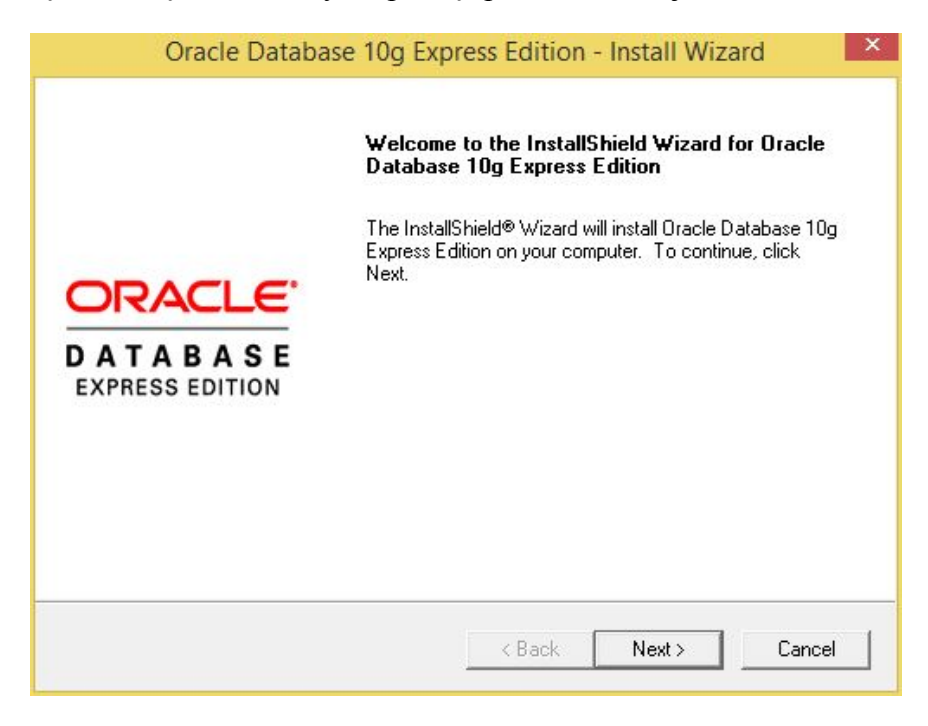

Przejdź przez kolejne okna, klikając przycisk Next.

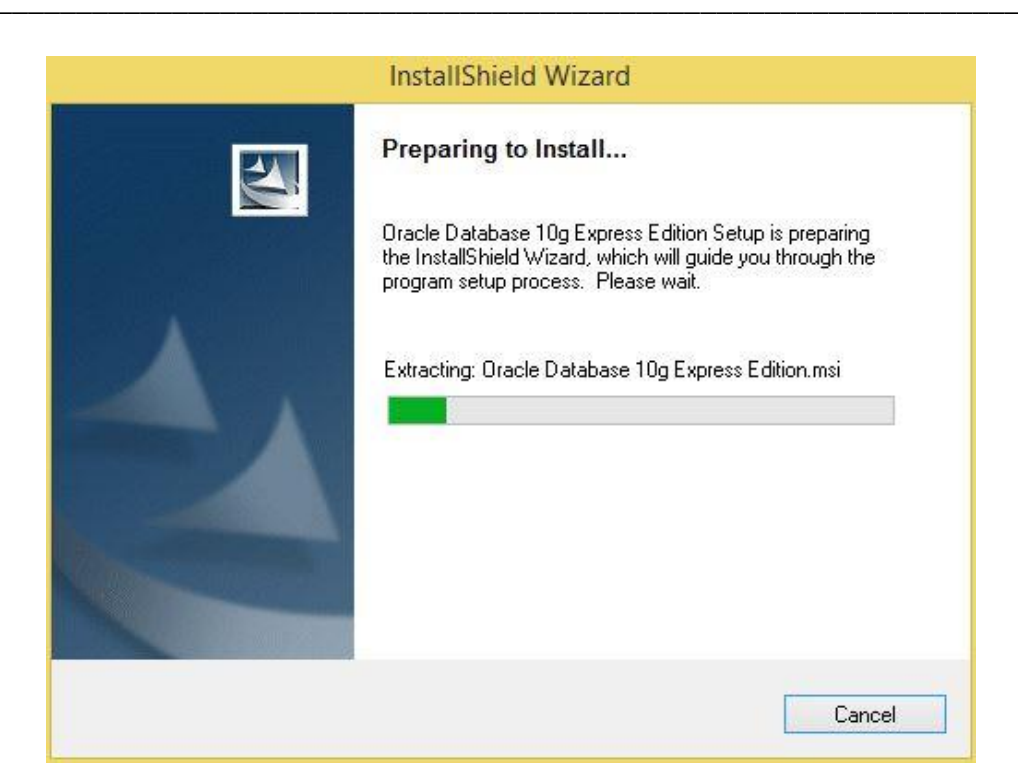

| hoose Destination Location                                                                                                    | n                                          | ORAC                 |
|----------------------------------------------------------------------------------------------------|--------------------------------------------|----------------------|
| Select folder where setup will in:                                                                                                 | stall files.                               | CATAB<br>Express to  |
| Setup will install Oracle Databa                                                                                                   | se 10g Express Edition in the follow       | ing folder.          |
| To install to this folder, click Ne<br>another folder.                                                                             | xt. To install to a different folder, clid | ck Browse and select |
|                                                                                                    |                                            |                      |
| 🗸 Oracle Database 10g Expres                                                                                                    | s Edition                                  | 1655988 K            |
| Oracle Database 10g Expres                                                                                                    | ss Edition                                 | 1655988 K            |
| Oracle Database 10g Expres                                                                                                    | is Edition                                 | 1655988 K            |
| Oracle Database 10g Expres Destination Folder                                                                                      | is Edition                                 | 1655988 K            |
| Oracle Database 10g Expres     Destination Folder     C:\oraclexe\                                                                 | ss Edition                                 | Browse               |
| Oracle Database 10g Expres     Destination Folder     C:\oraclexe\ Space Required on C:                                            | 1655988 K                                  | Browse               |
| Oracle Database 10g Expres     Destination Folder     C:\oraclexe\     Space Required on C:     Space Available on C:     IIShield | 1655988 K<br>490597392 K                   | Browse               |

W poniższym oknie należy uzgodnić hasło dostępu. Rekomendowane hasło: ifter. Następnie przejdź dalej za pomocą przycisku Next.

| Oracle                                    | e Database 10g Express Edition - Install Wizar                                                    | d ×                                   |
|-------------------------------------------|---------------------------------------------------------------------------------------------------|---------------------------------------|
| Specify Database                          | e Passwords                                                                                       | CRACLE<br>CATABASE<br>EXPRESS EDITION |
| Enter and confirm pa<br>the SYSTEM databa | sswords for the database. This password will be used for both t<br>se accounts.                   | he SYS and                            |
| Enter Password                            | JANKAN                                                                                            |                                       |
| Confirm Password                          | жжжж                                                                                              |                                       |
| Note: You should u<br>Database Home Pa    | se the SYSTEM user along with the password you enter here to<br>ge after the install is complete. | log in to the                         |
| InstallShield                             |                                                                                                   |                                       |
|                                           | < Back Next >                                                                                     | Cancel                                |

| Summary<br>Review settings before proceeding with the Installation.                                                                       |                                               |
|----------------------------------------------------------------------------------------------------|-----------------------------------------------|
| Current Installation Settings:                                                                                                    |                                               |
| Destination Folder: C:\oraclexe\<br>Port for 'Oracle Database Listen<br>Port for 'Oracle Services for Mic<br>Port for HTTP Listener: 8080 | er': 1521<br>rosoft Transaction Server': 2030 |
|                                                                                                    |                                               |
| 4                                                                                                    | ~                                             |
| stallShield                                                                                                    | >                                             |

Kliknij Install, żeby zakończyć ten etap.

| Oracle Database 10g Express Edition - Install Wizard                        | ×      |
|-----------------------------------------------------------------------------|--------|
| Setup Status                                                                | CRACLE |
| The InstallShield® Wizard is installing Oracle Database 10g Express Edition |        |
| Copying Files                                                               |        |
|                                                                             |        |
|                                                                             |        |
| InstallShield                                                               | Cancel |

Po poprawnym zainstalowaniu bazy danych, wyświetli się poniższe okno:

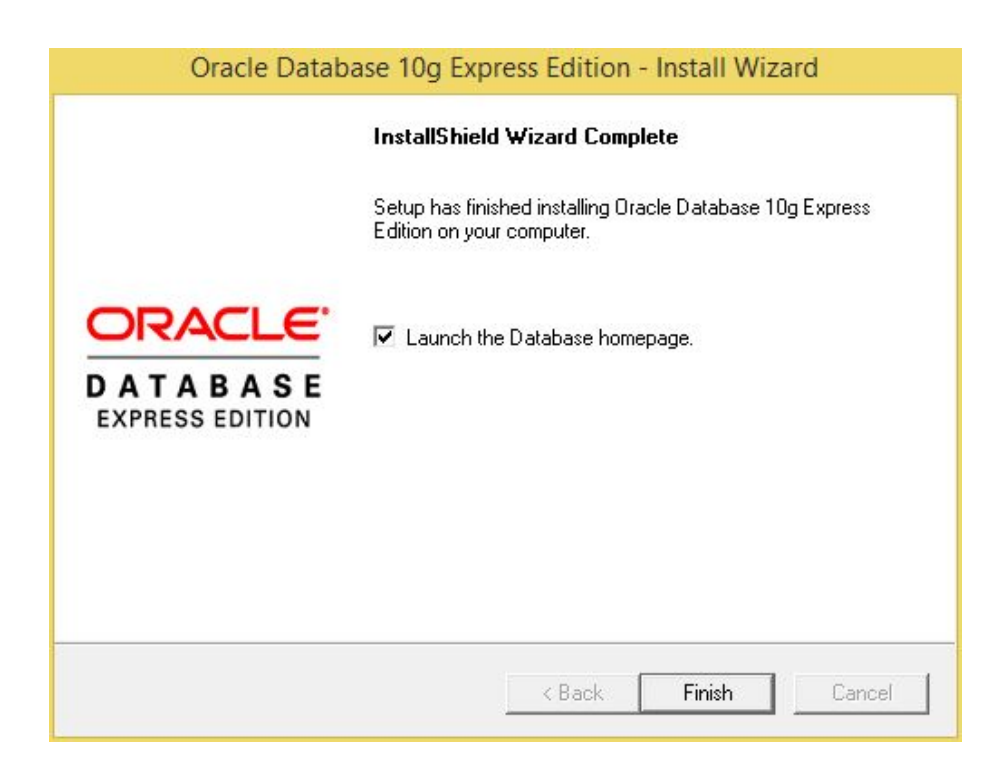
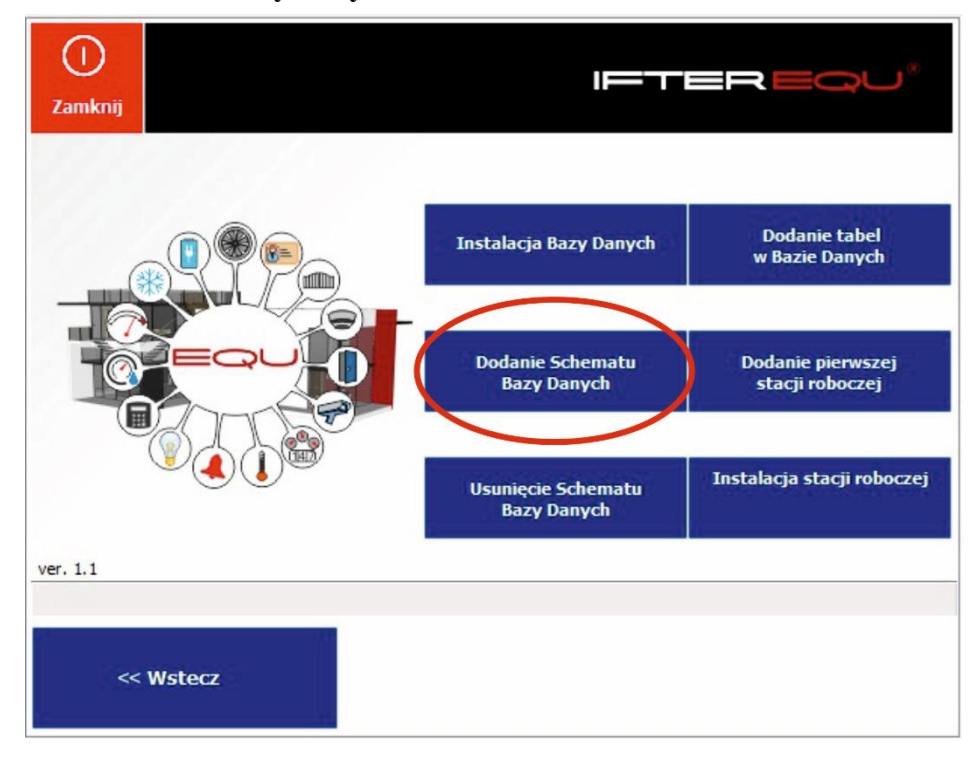

Krok 2: Dodanie schematu bazy danych

Wybierz kolejną zakładkę, zgodnie z ilustracją powyżej. Wyświetli się poniższe okno. Jeżeli chcesz zmienić domyślne ustawienia, zaznacz pole "Zmiana danych". W przeciwnym razie, kliknij "Dodaj

| O<br>Zamknij       | IFTEREQU®                                                                                                    |
|--------------------|----------------------------------------------------------------------------------------------------|
|                    | Timiana danych Hasło użytkownika systemu bazy danych ifter Nazwa użytkownika bazy danych sysora Hasło użytkownika masterkey |
| ver. 1.1 << Wstecz | Dodaj schemat                                                                                                    |

schemat".

Następnie wybierz plik konfiguracyjny, jak niżej:

| 8                                                                                                    |                                   | Otwieranie                                                                                                    |                                                                                                    |
|----------------------------------------------------------------------------------------------------|-----------------------------------|----------------------------------------------------------------------------------------------------|----------------------------------------------------------------------------------------------------|
| 🛞 🏵 🔹 🕇 🚺 🕨 Ti                                                                                                    | en komputer 🔸 Nowy (D:) 🕨 Autorun | IFTER EQU PL → Config                                                                                                    | V C Przeszukaj: Config 🔎                                                                                                    |
| Organizuj 👻 Nowy fo                                                                                                    | lder                              |                                                                                                    |                                                                                                    |
| 🔆 Ulubione                                                                                                    | Nazwa                             | Data modyfik rem 1.00<br>rem Ifter EG                                                                                                    | QU V 1.0                                                                                                    |
| 💷 Ostatnie miejsca                                                                                                    | J DVXDLL                          | 2017-06-27 12 CREATE TABLE                                                                                                    | E "ACCESSLEVEL"                                                                                                    |
| 🚺 Pobrane                                                                                                    | kod_oracle.sql                    | 2017-04-12 1; C "ACCES                                                                                                    | SSLEVEL1" VARCHAR2(32),                                                                                                    |
| Pulpit  Constant of the second second secon | kod_oracle_event.sql              | 2017-04-12 12 "ACCE<br>"ACCE<br>"ACC | SSLEVEL3" VARCHAR2(32),<br>SSLEVEL4" VARCHAR2(32),<br>SSLEVEL5" VARCHAR2(32),<br>SSLEVEL5" VARCHAR2(32),<br>SSLEVEL6" VARCHAR2(32),<br>SSLEVEL8" VARCHAR2(32)<br>E "ALARMPOINTS"<br>NUMBER(9,0),<br>NUMBER(9,0),<br>NUMBER(9,0),<br>NUMBER(9,0), |
| Acer (C:)                                                                                                    |                                   | "ID4"<br>CONS"<br>("ID") ENABI                                                                                                    | NUMBER(9,0),<br>TRAINT "ALARMPOINTS_PK" PRIMARY KEY<br>LE                                                                                                    |
| 🐨 Stacja dysków D\                                                                                                    | ¢                                 | CREATE TABLE                                                                                                    | E "AREAS"<br>ID" NUMBER(9,0),                                                                                                    |
| Nazw                                                                                                    | a pliku: kod oracle.sol           | "DADE"                                                                                                    |                                                                                                    |
|                                                                                                    |                                   |                                                                                                    | Otwórz Anuluj                                                                                                    |

Jeżeli wszystko przebiegnie prawidłowo, wyświetli się następujący komunikat:

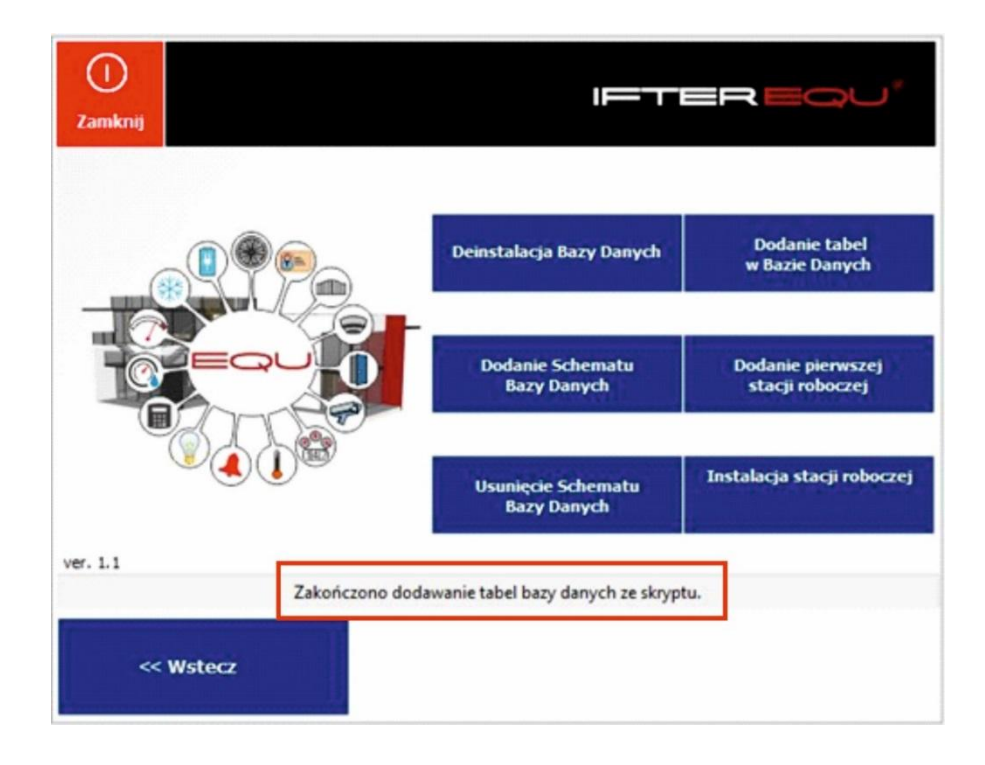

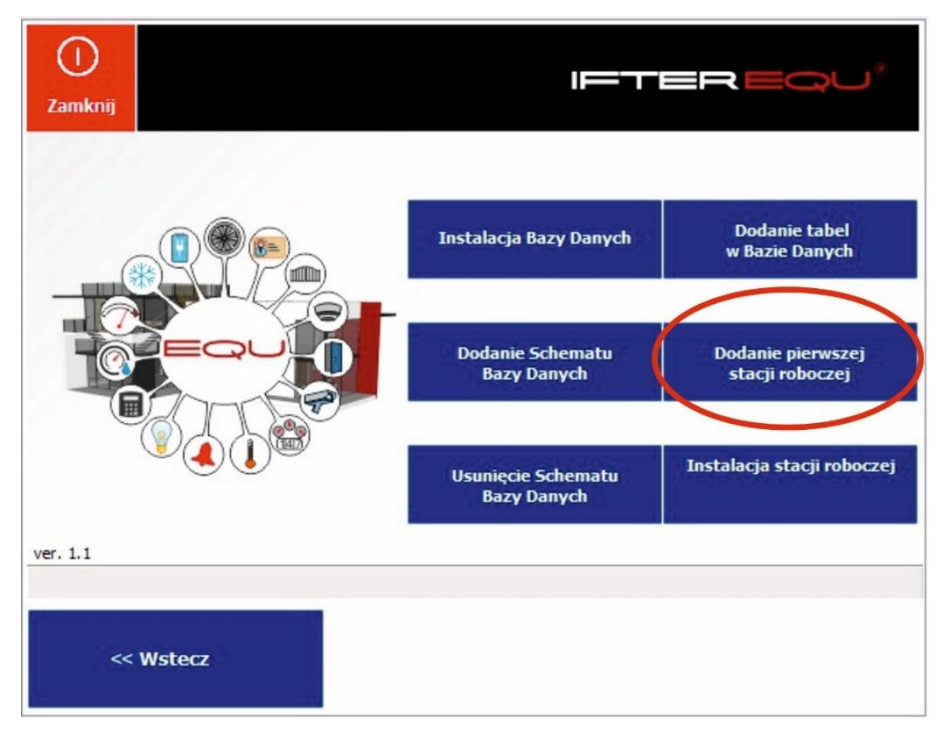

Krok 3: dodanie pierwszej stacji roboczej

Wybierz kolejną zakładkę, zgodnie z ilustracją powyżej. Wyświetli się poniższe okno. Uwaga! Koniecznie zaznacz typ stacji ACC! Pamiętaj o uzgodnieniu adresu IP stacji roboczej. Podaj wszystkie niezbędne dane do prawidłowego utworzenia stanowiska.

| amknij                                | II=- <b>T</b> -1        | =REQU'                  |
|---------------------------------------|-------------------------|-------------------------|
|                                       | IP serwera bazy danych  | Adres IP komputera      |
| Nazwa stacji roboczej:                | 127.0.0.1               | 192.168.1.45            |
| Dodatkowy opis:                       | Użytkownik:<br>sysora   | Hasło:                  |
| Typ Stacji:<br>Stacja EQU  Stacja ACC | Korzysta z osobnego Aro | chiwum<br>rwera zdarzeń |
|                                       |                         |                         |
| 1 << Wstecz                           |                         | Zapisz                  |

Po zapisaniu stacji, kliknij przycisk Zamknij, aby wyjść z kreatora.

### 8. Dodanie pierwszej stacji roboczej ACC

Jeśli w konfiguracji nie ma żadnej stacji roboczej, możemy dodać pierwszą za pomocą instalatora.

- 1. Otwieramy instalator (Autorun.exe),
- 2. Ukaże się nam kreator instalacji,
- 3. Naciskamy przycisk Instalacja Zaawansowana,

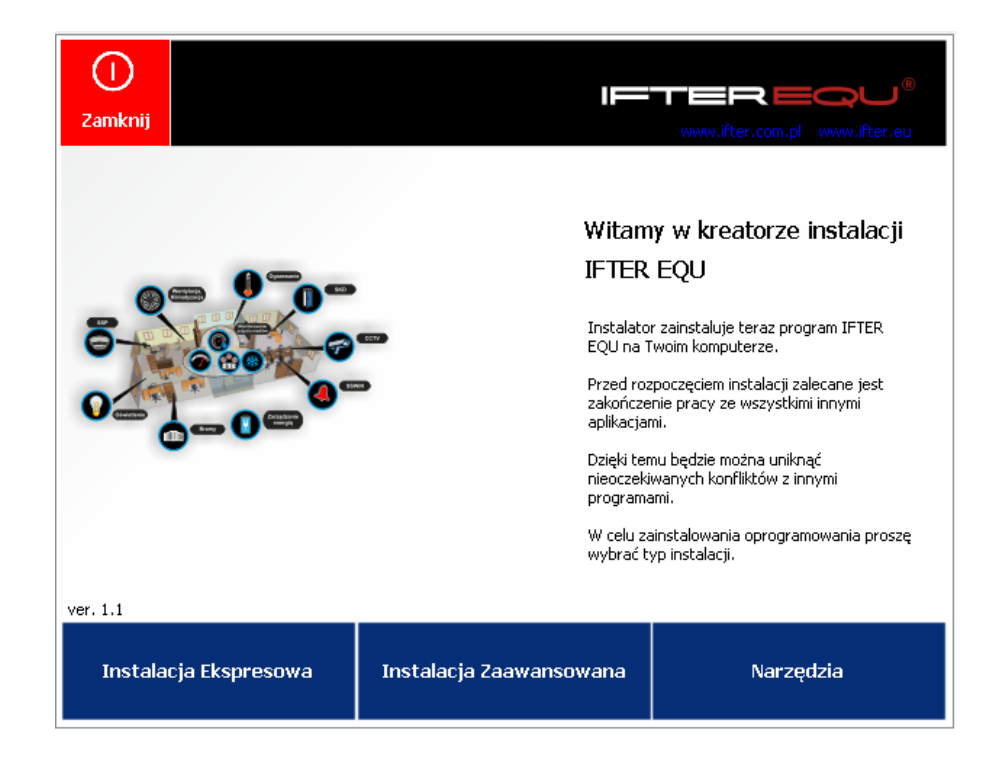

4. W następnym oknie wybieramy Dodanie pierwszej stacji roboczej,

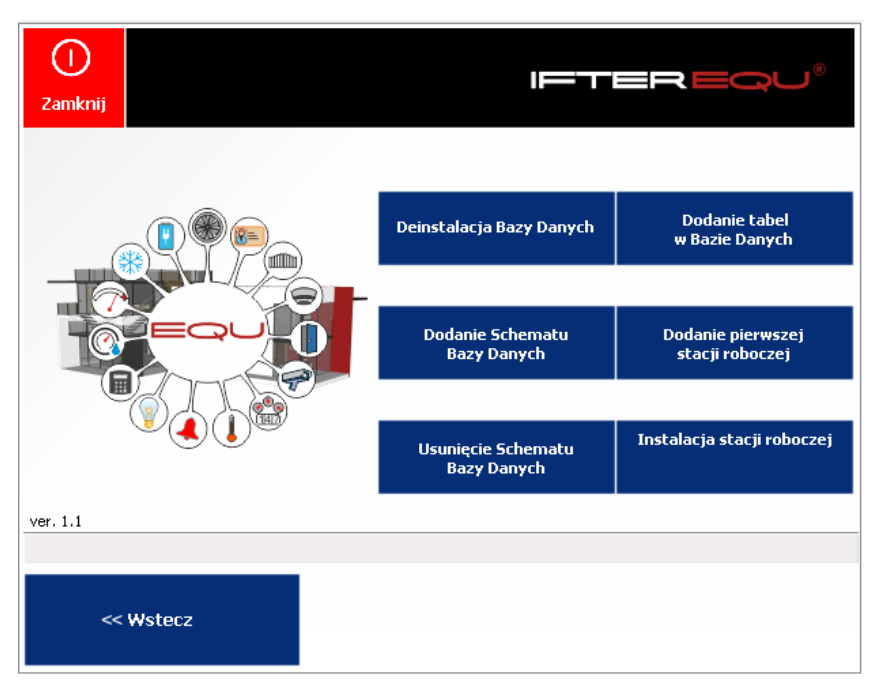

- 5. W kolejnym oknie nadajemy nazwę nowej stacji roboczej,
- 6. Typ Stacji ustawiamy na Stacja ACC,
- 7. Sprawdzamy poprawność adresów IP,
- 8. Naciśnięcie przycisku Zapisz spowoduje utworzenie stacji roboczej,

| Compared and the second second |                                                              | REQU®                                         |
|----------------------------------------------------------------------------------------------------|--------------------------------------------------------------|-----------------------------------------------|
| Nazwa stacji roboczej:<br>monitoring_acc<br>Dodatkowy opis:                                                                                                    | IP serwera bazy danych<br>127.0.0.1<br>Użytkownik:<br>SYSORA | Adres IP komputera<br>192.168.0.133<br>Hasto: |
| Typ Stacji:<br>Stacja EQU                                                                                                    | Korzysta z osobnego Arch                                     | iwum<br>rera zdarzeń                          |
| ver. 1.1                                                                                                    |                                                              | Zapisz                                        |

9. Wychodzimy z instalatora przyciskiem Zamknij.

# 8.1. Dodawanie stacji roboczej jeśli w konfiguracji jest już stacja robocza EQU

W przypadku gdy istnieje już stacja robocza EQU, stację roboczą ACC należy dodać przez program IFTER EQU.

Po uruchomieniu programu, w drzewku EQU wybieramy gałąź Sieć IFTER EQU. Dodajemy nową stację roboczą wybierając ikonkę i z belki w górnej części programu. Wyświetli się okienko dodawania nowej stacji roboczej:

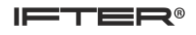

| Start Okno Pomoc       |       |       |                                                                |        |
|------------------------|-------|-------|----------------------------------------------------------------|--------|
| ⊳ <b>I</b> Ustawienia  |       | 🔉 🏔 🧭 | Dodawanie nowej stacji roboczej                                | 22     |
| ⊳                      | Nazwa | Opis  | Wprowadź podstawowe informacje dotyczące nowej stacji roboczej |        |
| D - Sieć IFTER EQU     |       |       |                                                                |        |
| 🔤 Zdarzenia z urządzeń |       |       | Nazwa stacji roboczej                                          |        |
|                        |       |       | Stacja test ACC                                                |        |
|                        |       |       | Opis                                                           |        |
|                        |       |       |                                                                |        |
|                        |       |       |                                                                |        |
|                        |       |       | Tup Staoir                                                     |        |
|                        |       |       |                                                                |        |
|                        |       |       |                                                                |        |
|                        |       |       | Stacja ACC                                                     |        |
|                        |       |       |                                                                |        |
|                        |       |       |                                                                |        |
|                        |       |       |                                                                | فسنلبذ |
|                        |       |       | Dalet                                                          | Anulu  |
|                        |       |       |                                                                |        |

Wprowadzamy nazwę nowej stacji roboczej, dodajemy opis (opcjonalnie ) i wybieramy typ stacji: w tym przypadku należy wybrać Stację ACC.

| Dodawanie nowej stacji robocz | ej                                                   | 23  |
|-------------------------------|------------------------------------------------------|-----|
| Skonfiguruj połączenie        | e sieciowe, aby komunikacja z tą stacją była możliwa |     |
| Adres IP<br>192 168 0 128     |                                                      |     |
| Port<br>1024                  |                                                      |     |
| Port 2<br>1026                |                                                      |     |
|                               | < Wstecz Dalej > Anu                                 | luj |

W kolejnym oknie wpisujemy adres IP komputera, który będzie łączył się z tą bazą danych, oraz ustawiamy numery portów, po których łączyć się będą oprogramowanie IFTER EQU z IFTER EQU ACC. W tym przypadku numery ustawione są domyślnie i nie powinny być zmieniane.

Po uzupełnieniu wszystkich danych, klikamy Dalej. W kolejnym oknie należy ustawić opcje okna.

| Dod | lawanie nowej stacji roboczej                                       | × |
|-----|---------------------------------------------------------------------|---|
|     | Wybierz jak chciałbyś aby wyglądało okno w którym będziesz pracował |   |
|     | 🔲 Możliwość minimalizacji                                           |   |
|     | 🦳 Maksymalny rozmiar okna                                           |   |
|     | Ukryj pasek tytułowy                                                |   |
|     |                                                                     |   |

Jeżeli opcja Maksymalny rozmiar okna nie zostanie zaznaczona, po przejściu Dalej pojawi się poniższe okno:

| Dodawanie nowej stacji roboczej                      | <b>×</b>                                        |
|------------------------------------------------------|-------------------------------------------------|
| Nie wybrałeś maksymalny rozmiar okna. Poda<br>stałe. | jaki byś chciał usta <del>w</del> ić rozmiar na |
| Rozmiar okna                                         |                                                 |
| 800 x 600     1024 x 768                             |                                                 |
| ○ 1280 x 1024                                        |                                                 |
| ◯ 1600 x 1200                                        |                                                 |

Po przejściu Dalej pojawi się okno z dodatkowymi możliwościami:

| Dodawanie nowej stacji roboczej                  |  |  |  |  |
|--------------------------------------------------|--|--|--|--|
| W tej chwili możesz ustawić dodatkowe możliwości |  |  |  |  |
| Zarządzanie widokiem                             |  |  |  |  |
| ✓ Zarządzanie dostępem                           |  |  |  |  |
| 🔲 Dostosuj do obsługi paneli dotykowych          |  |  |  |  |
| Dostosuj do obsługi wielu monitorów              |  |  |  |  |

Po zaznaczeniu opcji **Dostosuj do obsługi wielu monitorów,** pokaże się okno, w którym możliwe jest ustawienie obsługi tylko jednego monitora lub zwiększenie liczby obsługiwanych monitorów. Liczbę tę można zwiększyć maksymalnie do ośmiu.

| Dodawanie nov                                    | vej stacji roboczej              | <b></b>                          |
|--------------------------------------------------|----------------------------------|----------------------------------|
| W tej chwili możesz ustawić dodatkowe możliwości |                                  |                                  |
|                                                  | Monitor 1<br>Nazwa:<br>Monitor 1 | Monitor 2<br>Nazwa:<br>Monitor 2 |
|                                                  | Monitor 3<br>Nazwa:<br>Monitor 3 | Monitor 4<br>Nazwa:<br>Monitor 4 |
|                                                  | Monitor 5                        | Monitor 6<br>Nazwa:<br>Monitor 6 |
|                                                  | Monitor 7<br>Nazwa:<br>Monitor 7 | Monitor 8<br>Nazwa:<br>Monitor 8 |
| Aby kontynuować, kliknij przycisk Dalej.         |                                  |                                  |
| < Wstecz Dalej > Anuluj                          |                                  |                                  |

Po przejściu Dalej należy określić ścieżkę dostępu do zasobów zdjęć personelu i wskazać lokalizację folderu, w którym będą się znajdowały. Po kliknięciu na przycisk przy ścieżce pokaże się okno, z którego należy wybrać dysk i folder.

| 1 | Dodawanie nowej stacji roboczej                                      |
|---|----------------------------------------------------------------------|
|   | Podaj gdzie znajduje się serwer plików                               |
|   | Serwer zdięć personelu<br>Ścieżki dostępu do zasobów zdięć personelu |
|   | Aby kontynuować, kliknij przycisk Dalej.<br>< Wstecz Dalej > Anuluj  |

W kolejnym oknie wybieramy z listy użytkownika, który będzie logowany automatycznie po uruchomieniu stacji roboczej.

| Dodawanie nowej stacji roboczej               |                                       |  |
|-----------------------------------------------|---------------------------------------|--|
| Który z operatorów będzie automatycznie k     | ogowany po włączeniu stacji roboczej? |  |
| Wybierz któregoś z operatorów:<br>Nie wybrano |                                       |  |
|                                               | < Wstecz Zakończ Anuluj               |  |

Aby zakończyć proces, kliknij Wprowadź. Utworzona zostanie nowa stacja robocza, która będzie działała również w programie IFTER EQU ACC.

IFTER®

#### 9. Uruchomienie

Przed zainstalowaniem oprogramowania należy sprawdzić czy dostępne są:

- sprzętowy klucz USB,

kod licencyjny,

niezbędne do poprawnej aktywacji produktu.

Aktywacja produktu nie wymaga połączenia z Internetem i jest dwuetapowa:

- definicja serwera klucza licencyjnego (deklaracja, do którego komputera zostanie wpięty klucz sprzętowy),

dodawanie kodów licencyjnych.

W przypadku braku klucza USB i kodu licencyjnego, możliwa jest:

praca w trybie DEMO, istnieje możliwość połączenia się z urządzeniem zawierającym do 20 elementów;

– praca w trybie TEST, czas działania programu to około 30 minut bez możliwości łączenia się z urządzeniami. Po upłynięciu czasu działania, należy zamknąć program i uruchomić ponownie, aby kontynuować konfigurację.

praca w trybie TRIAL, wersja czasowa, działająca do określonej daty. Jest możliwość łączenia się z urządzeniami.

Minimalne wymagania sprzętowe:

- system operacyjny Windows serii 7 lub 8;
- komputer klasy PC, indeks wydajności systemu Windows nie mniejszy niż 5;
- monitor odpowiedni do potrzeb obiektu.

# 9.1. Uruchomienie oprogramowania przy braku klucza USB i kodów licencyjnych

Brak klucza licencyjnego i kodu licencji powoduje, że podczas uruchamiania pojawia się komunikat:

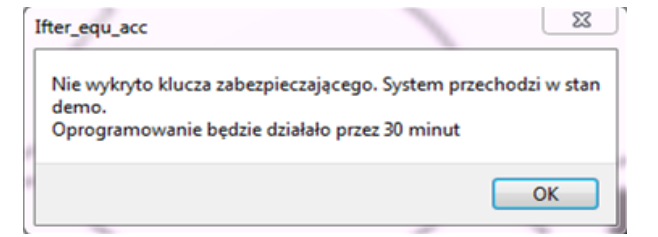

Po kliknięciu OK, program uruchomi się w wersji demo, zawierającej maksymalnie 20 elementów. Przekroczenie 20 elementów konfiguracyjnych spowoduje automatycznie przejście programu w tryb Test.

Wersja Trial nie wymaga fizycznego klucza USB. Niezbędny jest kod aktywacyjny z zakodowaną "datą ważności".

#### 9.2. Deklaracja serwera kluczy licencyjnych

Licencjonowanie IFTER EQU ACC oparte jest na kluczu sprzętowym typu USB i kodach licencyjnych, które udostępniają zakupione funkcjonalności. Użytkownik potrzebuje jednego klucza USB na jeden obiekt. Klucz należy wpiąć do komputera, który pełni funkcje serwera kluczy. Pozostałe komputery muszą mieć bezpośrednie połączenie po sieci komputerowej z serwerem kluczy. Liczba otrzymanych kodów odpowiada liczbie otrzymanych licencji.

Kody licencyjne są przypisane do danego klucza. Po otrzymaniu klucza i kodu licencji, należy wejść w Ustawienia systemu w Eksploratorze i w Narzędzia zaawansowane wybrać Deklarację serwera kluczy licencyjnych.

| Eksplorator Personel                                                  | Raporty Z                             | darzenia                      | Alarmy            | RCP | Wyloguj | • |  |  |  |
|-----------------------------------------------------------------------|---------------------------------------|-------------------------------|-------------------|-----|---------|---|--|--|--|
| EQUAC                                                                 |                                       | <ul> <li>*</li> </ul>         |                   |     |         |   |  |  |  |
| Kontrola dostępu                                                      | Narzędzia z                           | zaawansowa                    | ne                |     |         |   |  |  |  |
| × Konnguracja                                                         | Nazwa                                 |                               |                   |     |         |   |  |  |  |
| Harmonogramy sterujące                                                | ujące Właściwości rejestracji zdarzeń |                               |                   |     |         |   |  |  |  |
| Zakresy dostępu                                                       | Niestandardo                          | Niestandardowe kolory zdarzeń |                   |     |         |   |  |  |  |
| Deklaracja serwera kluczy licencyjnych                                |                                       |                               |                   |     |         |   |  |  |  |
| Operatorzy Dodawanie niestandardowych tekstów zdarzeń                 |                                       |                               |                   |     |         |   |  |  |  |
|                                                                       | Przypisywani                          | e niestandardowych            | n tekstów zdarzeń |     |         |   |  |  |  |
| Stacje robocze                                                        | Przypisywani                          | e niestandardowycł            | n funkcji alarmu  |     |         |   |  |  |  |
| Zaawansowane ustawienia grup organizacyjnych                          |                                       |                               |                   |     |         |   |  |  |  |
| Narzędzia zaawansowane Ustawienia automatycznego odbierania uprawnień |                                       |                               |                   |     |         |   |  |  |  |
| *                                                                     |                                       |                               |                   |     |         |   |  |  |  |
| Dostarczanie Konfiguracja blokad dostępu przy pobieraniu kluczy       |                                       |                               |                   |     |         |   |  |  |  |

Otworzy się okno Deklaracja serwera kluczy, w którym należy wybrać stację, która będzie serwerem i do której zostanie wpięty fizyczny klucz USB zarządzający licencjami.

| Serwer kluczy:    |  |
|-------------------|--|
| ACC               |  |
| ACC               |  |
|                   |  |
| Adres IP serwera: |  |
| 192.168.0.128     |  |
|                   |  |
|                   |  |
|                   |  |
|                   |  |
|                   |  |
|                   |  |
|                   |  |
|                   |  |
|                   |  |
|                   |  |
|                   |  |
|                   |  |
|                   |  |
|                   |  |
|                   |  |
| OK Anuluj         |  |

Po wybraniu stacji roboczej pokaże się napis: Adres IP serwera i numer IP serwera. Kliknij OK.

| i IFTER EQU Aktywacja produktu                              | X                                |
|-------------------------------------------------------------|----------------------------------|
| IFTER EQU Aktywa                                            | cja produktu                     |
| <b>Umieszczony klucz sprzętowy serwera</b><br>Numer Klucza: |                                  |
| Proszę wprowadzić pierwszą licencję                         |                                  |
|                                                             |                                  |
| Aktywuj produkt Aktywuj licen<br>Aktywacja Aktywa           | icję czasową                     |
|                                                             | Aktywuj później Wyjdź z programu |

Po kliknięciu OK otworzy się okno IFTER EQU Aktywacja produktu, w którym:

- wyświetli się numer klucza licencyjnego i okno, w którym należy wkleić kod licencji. Następnie pod Aktywuj produkt kliknij na przycisk Aktywacja,
- w przypadku licencji czasowej, w oknie Proszę wprowadzić pierwszą licencję należy wkleić kod licencji. Następnie, pod Aktywuj licencję czasową, kliknij na przycisk Aktywacja. IFTER EQU ACC będzie działał przez taki czas, jaki został zaprogramowany w licencji (standardowo 30 dni).

Aktywuj później – po naciśnięciu przycisku program IFTER EQU ACC przechodzi w stan DEMO.

Wyjdź z programu – zamyka IFTER EQU.

Po wprowadzeniu kodu licencji należy ponownie uruchomić program.

#### 9.3. Klucz licencyjny

**Stacja robocza**, która jest serwerem, zawiera we właściwościach stacji roboczej dodatkową zakładkę **Klucz licencyjny,** na której widzimy wszystkie zadeklarowane w systemie licencje. Z tego miejsca dodajemy licencje zarówno dla serwera kluczy, jak i dla pozostałych stacji roboczych. Klucze licencyjne pasują wyłącznie do przypisanego im klucza USB.

| aściwości stacji roboczej                                   | ACC            |                              |                                     |                    |
|-------------------------------------------------------------|----------------|------------------------------|-------------------------------------|--------------------|
| golne Ustawienia okna<br>Informacje o licen<br>Kod licencji | cjach          | darzenia    Klucz licencyjny | <b>Informacje o kluczu</b><br>Klucz |                    |
|                                                             |                | ~                            | 0                                   |                    |
| Wybór hosta:                                                |                | •                            |                                     |                    |
|                                                             | Þ 🚺 🎽 🛱        | 6                            |                                     |                    |
| Numer licencji                                              | Stacja robocza | Opis licencji                |                                     | Data wygenerowania |
| 15517570                                                    | EQUwiz         | IFTER ACC RCP no limit       |                                     | 2018-10-22         |
| 8863197                                                     | EQUwiz         | IFTER EQU Enterprise CCTV C  | :S no limit                         | 2018-10-22         |
|                                                             |                |                              |                                     |                    |
|                                                             |                |                              |                                     |                    |
|                                                             |                |                              |                                     |                    |

Informacje o licencjach – zawiera tekst kodu licencyjnego. Kod licencyjny można przenieść opcją

u góry okna "wklej ze schowka" (zaznaczyć tekst i kliknąć na przycisk) lub przy pomocy myszki (kopiuj/wklej);

**Informacje o kluczu** – numer fizycznego klucza USB wpiętego do komputera; **Wybór hosta** – wybór stacji roboczej, dla której dodawana jest licencja.

Poniżej znajduje się okno licencji, zawierające listę wszystkich licencji.

Przycisk **Dodaj** umożliwia dodawanie licencji nowych stacji roboczych. Jeśli klucz licencyjny zostanie przepięty do innej stacji, w rubryce **stacja robocza** można kliknąć na listę z nazwą poprzedniej stacji i wybrać nową stację z listy.

Właściwości – zawarte są wszystkie informacje o licencji.

#### 9.4. Logowanie

Podczas pierwszego uruchomienia systemu pojawia się okno do logowania, umożliwiające wprowadzenie nazwy użytkownika i hasła. Po zainstalowaniu oprogramowania użytkownikiem domyślnym jest **ifter,** posiadający uprawnienia administratora z pełnym dostępem do systemu.

Użytkownik : ifter Hasło: ifter

Po pierwszym zalogowaniu do systemu, należy zmienić hasło dla tego użytkownika. Nie należy usuwać tego użytkownika, ponieważ jako jedyny ma możliwość w pełni zarządzać tworzeniem i przydzielaniem uprawnień do zakresów dostępu.

| Nazwa operatora<br>I<br>Hasło<br>Domyślny Wprowadź |  |
|----------------------------------------------------|--|
|                                                    |  |

Wpisywane hasło ukryte jest za znakami maskującymi. Jest to mechanizm bezpieczeństwa, uniemożliwiający odczytanie hasła przez osoby postronne.

Przycisk Domyślny pozwala na zalogowanie się użytkownikiem zdefiniowanym we właściwościach stacji roboczej jako użytkownik domyślny.

Po wprowadzeniu hasła, w górnej części okna pojawi się pomarańczowa belka z przyciskami: Eksplorator, Personel, Raporty, Zdarzenia, Alarmy. Na samym końcu belki pojawi się przycisk Wyloguj.

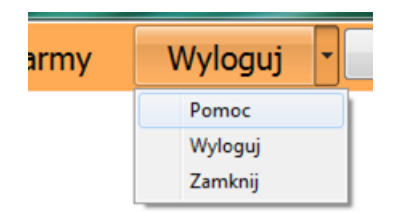

Użytkownik ma możliwość wybrania dwóch opcji: wciśnięcie przycisku Wyloguj lub rozwinięcie listy opcji przez kliknięcie przycisku strzałki. Po wciśnięciu przycisku Wyloguj użytkownik zostaje wylogowany z systemu, natomiast rozwijając listę funkcji otrzymuje do dyspozycji opcje:

- Pomoc,
- Wyloguj,
- Zamknij.

Po rozwinięciu menu Start pojawia się:

- Wyloguj pozwala wylogować się z systemu. Powoduje wywołanie okna do logowania,
- Zamknij pozwala na zamkniecie systemu,
- Pomoc pojawia się okienko IFTER EQU Informacje.

Informacje dotyczą produktu IFTER EQU: nazwa produktu, wersja, data utworzenia produktu, nazwa producenta.

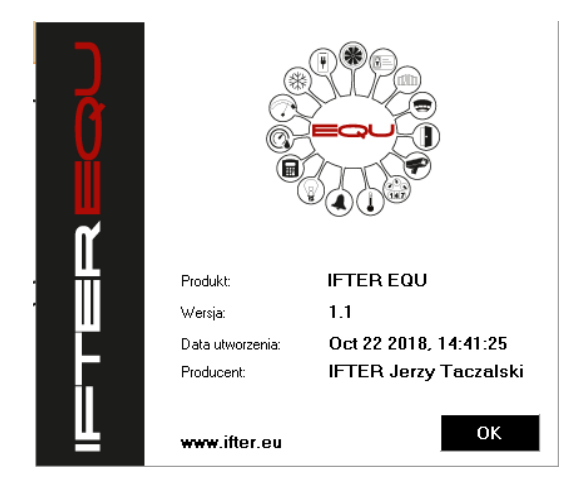

#### 9.5. Domyślny użytkownik

Na każdej stacji roboczej możemy ustawić domyślnego użytkownika, który po uruchomieniu programu będzie automatycznie logowany na tej stacji. Wybór użytkownika odbywa się we Właściwościach stacji roboczej w pozycji Domyślny użytkownik. Na każdej stacji roboczej może być skonfigurowany inny użytkownik domyślny.

| Właściwości s | tacji roboczej ACC       |                       | i no         | 100            |                        |                 |                         |                     | 23    |
|---------------|--------------------------|-----------------------|--------------|----------------|------------------------|-----------------|-------------------------|---------------------|-------|
| Ogólne Ust    | awienia okna 🛛 Obsługa m | ionitorów Za          | larzenia Klu | ucz licencyjny |                        |                 |                         |                     |       |
|               | Nazwa stacji roboczej    |                       |              |                | Opis                   |                 |                         |                     |       |
|               | ACC                      |                       |              |                |                        |                 |                         |                     |       |
|               | Zakres dostępu           |                       |              |                |                        |                 |                         |                     |       |
|               | Zakres domyślny          |                       |              | -              |                        |                 |                         |                     |       |
|               |                          | Ustawienia            | ICP/IP       | Po             | t1 Port 2              | Port ba         | zu danuch               |                     |       |
|               | Adres IP                 | 192 168               | 0 12         | 28 10          | 25 1027                | 1521            | zy danyon               |                     |       |
|               | <u> </u>                 |                       |              |                |                        |                 |                         | Identyfikator BACne | et 💿  |
|               | 🔘 Nazwa komputera        |                       |              |                |                        |                 |                         | 4194303             | ē     |
|               | Domyślny operator:       |                       |              |                | Uwierzytelnianie       |                 | . ·                     |                     |       |
|               | ifter                    |                       |              |                | Logowania<br>Nazwą ope | ratora i hasłem | Sterowania<br>🔘 Nazwą o | peratora i hasłem   |       |
|               |                          |                       |              |                | 🔘 Hasłem               |                 | ) Hastem                |                     |       |
|               |                          |                       |              |                | 🔲 Kartą                |                 | 🔲 Kartą                 |                     |       |
|               |                          |                       |              |                |                        |                 |                         |                     |       |
|               | Dostosuj do obskugi r    | yon<br>Danali datukau | web          |                |                        |                 |                         |                     |       |
|               |                          | paneli aotykov        | yen          |                |                        |                 |                         |                     |       |
|               | Serwer plików (zasoby zo | djęć użytkowni        | ków)         |                |                        |                 |                         |                     |       |
|               | Ścieżki dostępu do zaso  | bów zdjęć uży         | tkowników    |                |                        |                 |                         |                     |       |
|               |                          |                       |              |                |                        |                 |                         |                     |       |
|               |                          |                       |              |                |                        |                 |                         |                     |       |
|               |                          |                       |              |                |                        |                 |                         |                     |       |
|               |                          |                       |              |                |                        |                 |                         |                     |       |
|               |                          |                       |              |                |                        |                 |                         | OK Ar               | nuluj |

Jeżeli na liście brakuje odpowiedniego użytkownika, należy go dodać w zakładce Operatorzy.

Po wylogowaniu ze stacji roboczej, pojawi się okno logowania z dodatkowym przyciskiem Domyślny. Po kliknięciu na ten przycisk, użytkownik zaloguje się do systemu jako domyślny, bez konieczności wpisywania nazwy użytkownika i hasła.

#### **10.** Pierwsze otwarcie programu IFTER EQUACC

Uruchomienie programu następuje po otwarciu pliku IFTER\_EQU\_ACC.exe, bądź jego skrótu. Po otwarciu ukaże mam się okno programu z przyciskami:

| Eksplorator Personel Raporty Zdarzenia Alarmy Wyloguj * | r |
|---------------------------------------------------------|---|
|---------------------------------------------------------|---|

#### 11. Konfiguracja systemu Grade 3\*

W przypadku korzystania z kontrolerów K160:

1. W menu Eksploratora wybieramy przycisk Narzędzia zaawansowane, znajdujący się w panelu Ustawienia systemu,

2. Z listy wybieramy Konfiguracja systemu Grade 3, po czym klikamy przycisk właściwości,

3. Wyświetli nam się okienko Konfiguracji. W okienku, w zakładce **Ogólne,** należy zaznaczyć opcję System GRADE 3, po czym wybrać serwer klucza instalacji.

| E                                                      | ksplorator                                                          | Personel  | Raporty        | Zdarzenia                                                                                      | Alarmy                                | R      | CP                 | Wyloguj             | • |          |   |
|--------------------------------------------------------|---------------------------------------------------------------------|-----------|----------------|------------------------------------------------------------------------------------------------|---------------------------------------|--------|--------------------|---------------------|---|----------|---|
| E                                                      |                                                                     |           |                |                                                                                                | 2                                     |        |                    |                     |   |          |   |
| >><br>>>                                               | Kontrola dostęj<br>Konfiguracja                                     | pu        | Narzęd         | zia zaawansow                                                                                  | ane                                   |        | Konfigura          | cja systemu Grade 3 |   | l        | X |
| *                                                      | Harmonogramy                                                        | sterujące | Nazwa<br>Właśc | i<br>iwości rejestracji zdarzer                                                                | ń                                     | -      | Ogólne             | Programator kart    |   |          |   |
| Zakresy dostępu Deklaracja serwera kluczy licencyjnych |                                                                     |           |                | ń<br>ncyjnych                                                                                  |                                       | Serwer | klucza instalacji: |                     |   |          |   |
| nia syst                                               | Operatorzy Operatorzy Przypiswanie niestandardowych tekstów zdarzeń |           |                |                                                                                                | tekstów zdarzeń<br>ch tekstów zdarzeń |        | N                  | lie wybrano         | • |          |   |
| <mark>Jstawie</mark>                                   | Stacje robocze                                                      |           | Przypis        | Przypisywanie niestandardowych funkcji alarmu                                                  |                                       |        |                    |                     |   |          |   |
|                                                        | Narzędzia zaawa                                                     | ansowane  | Ustaw          | Zaawansowane ustawienia grup organizacyjnych<br>Ustawienia automatycznego odbierania uprawnień |                                       |        |                    |                     |   |          |   |
| *                                                      | Dostarczanie                                                        |           | Konfig         | Konfiguracja systemu GRADE 3<br>Konfiguracja blokad dostępu przy pobieraniu kluczy             |                                       |        |                    |                     |   | OK Anulu | j |
| ×                                                      | Definicje                                                           |           |                |                                                                                                |                                       | l      |                    |                     |   |          |   |
| Alarm                                                  | Punkty alarmow                                                      | ve        |                |                                                                                                |                                       |        |                    |                     |   |          |   |

4. Po wybraniu serwera klucza instalacji pojawi się nowa zakładka **Klucz HAK Instalacji**, która informuje nas o statusie podłączonego klucza. W polu Opcje należy wybrać przycisk Zaprogramuj, który powoduje zaprogramowanie nowego klucza instalacji.

| Konfiguracja systemu Grade 3           |                                           |  |  |  |  |  |  |
|----------------------------------------|-------------------------------------------|--|--|--|--|--|--|
| Ogólne Klucz HAK Instalacji Programato | or kart                                   |  |  |  |  |  |  |
| Status                                 | Opcje                                     |  |  |  |  |  |  |
| Klucz wpięty do portu USB              | Zaprogramuj nowy klucz instalacji         |  |  |  |  |  |  |
| Klucz producenta:                      | Zaprogramuj                               |  |  |  |  |  |  |
| ок                                     | Zapisz plik backup-u dla duplikatu klucza |  |  |  |  |  |  |
| Klucz instalacji:                      | Zapisz                                    |  |  |  |  |  |  |
| Brak (257)                             | Utwórz duplikat klucza z backup-u         |  |  |  |  |  |  |
| Odśwież                                | Utwórz                                    |  |  |  |  |  |  |
|                                        |                                           |  |  |  |  |  |  |
|                                        | OK Anuluj                                 |  |  |  |  |  |  |

5. Po wybraniu opcji Zaprogramuj wyświetli nam się okno, w którym będzie można wygenerować sygnaturę i wylosować klucz. Naciskamy przycisk **Wygeneruj sygnaturę** i **Wylosuj klucz.** 

| Konfiguracja systemu Grade 3                 |
|----------------------------------------------|
| Ogólne Klucz HAK Instalacji Programator kart |
| Sygnatura:                                   |
| Wygeneruj sygnaturę                          |
| Wprowadź klucz (32 bity, zapis hex):         |
| Wylosuj klucz                                |
| Wyślij do klucza Wstecz                      |

6. Naciśnięcie tych przycisków spowoduje wygenerowanie losowej sygnatury i klucza. Na tym etapie należy skopiować do zewnętrznego pliku tekstowego zarówno sygnaturę jak i klucz, aby w przypadku zgubienia lub uszkodzenia klucza fizycznego, nie utracić dostępu do kart.

| Konfiguracja systemu Grade 3                                        | 22 |
|---------------------------------------------------------------------|----|
| Ogólne Klucz HAK Instalacji Programator kart                        |    |
| Sygnatura:                                                          |    |
| Wygeneruj sygnaturę                                                 |    |
| Wprowadź klucz (32 bity, zapis hex):                                |    |
| 0C013FA1090A000%852A716/071573702AF502404607622D84077033002030A3E10 |    |
| Wyłosuj klucz                                                       |    |
| Wyślij do klucza Wste                                               | cz |

7. Po ich wygenerowaniu wybieramy przycisk **Wyślij do klucza,** co spowoduje zapisanie sygnatury i klucza we wpiętym kluczu fizycznym.

8. Po wysłaniu danych do klucza zmieni się status klucza instalacji i będzie wyświetlał się na zielono:

| Konfiguracja systemu Grade 3       | 22                                        |
|------------------------------------|-------------------------------------------|
| Ogólne Klucz HAK Instalacji Progra | mator kart                                |
| Status                             | Opcje                                     |
| Klucz wpięty do portu USB          | Zaprogramuj nowy klucz instalacji         |
| Klucz producenta:                  | Zaprogramuj                               |
| ок                                 | Zapisz plik backup-u dla duplikatu klucza |
| Klucz instalacji:                  | Zapisz                                    |
| ок                                 | Utwórz duplikat klucza z backup-u         |
| Odśwież                            | Utwórz                                    |
|                                    |                                           |
|                                    | OK Anuluj                                 |

9. Kiedy klucz i sygnatura zostaną wysłane do klucza fizycznego, należy koniecznie zapisać je w pliku zewnętrznym, aby w sytuacji zgubienia lub uszkodzenia klucza fizycznego można było łatwo go odzyskać. Do tego celu służy przycisk **Zapisz** - zapisuje on plik backup-u dla duplikatu klucza. Będzie on jednak zaszyfrowany.

Można również samodzielnie zapisać sygnaturę i klucz w pliku tekstowym, dzięki czemu będziemy mieli możliwość przypisania naszych danych nowemu kluczowi fizycznemu. Przy zaprogramowywaniu naszego klucza należy skopiować sygnaturę i klucz, po czym wkleić je do pliku tekstowego.

W przypadku posiadania kopii zapasowej danych, mamy możliwość nadania tych samych danych czyli klucza i sygnatury innemu kluczowi fizycznemu. Wtedy przy Konfiguracji systemu GRADE3 nie generujemy nowej sygnatury i klucza, tylko wklejamy nasze dane z pliku tekstowego.

Przycisk **Utwórz** pozwala na utworzenie duplikatu klucza z backup-u. Po jego wybraniu program automatycznie wczyta dane zapisane w pliku backup-u.

Uwaga! Utrata dostępu do klucza fizycznego jest jednoznaczna z utratą dostępu do urządzeń oraz kart. Kart nie będzie można odczytać i staną się one bezużyteczne. Dlatego tak ważne jest, aby stworzyć kopię zapasową danych z klucza.

10. W kolejnej zakładce **Programator kart** mamy możliwość wyświetlenia statusu programatora oraz przypisania go do instalacji. W celu przypisania programatora klikamy przycisk **Przypisz**:

| Konfiguracja systemu Grade 3         | 2                                  |
|--------------------------------------|------------------------------------|
| Ogólne Klucz HAK Instalacji Programa | tor kart                           |
| Status programatora                  | Opcje programatora                 |
| Programator wpięty do portu USB      | Przypisz programator do instalacji |
| Klucz producenta:                    | Przypisz                           |
| Brak                                 |                                    |
| Klucz instalacji:                    |                                    |
| Brak                                 |                                    |
|                                      |                                    |
|                                      | OK Anuluj                          |

11. Po przypisaniu programatora, status klucza instalacji będzie wyświetlany na zielono.

Programator może zostać przypisany do instalacji tylko raz.

W przypadku kontrolerów typu grade 3 należy używać **wyłącznie** kart o wyższym poziomie zabezpieczenia typu Mifare Plus, które są zgodne z czytnikami dostarczanymi przez naszą firmę.

#### 12. Podstawowa konfiguracja

Na etapie konfiguracji kontrolerów bardzo ważne jest, aby kontroler znajdował się <u>w tej samej</u> <u>podsieci</u> co komputer. W innym wypadku może wystąpić problem z połączeniem – komputer może nie odnaleźć kontrolera znajdującego się w innej podsieci.

#### 12.1. Import konfiguracji z kontrolerów

- 1. Naciskamy przycisk Eksplorator,
- 2. Następnie, w panelu Konfiguracja, wybieramy przycisk Kontrolery,
- 3. Ukaże się nam puste okno z niezaimportowanymi jeszcze kontrolerami,

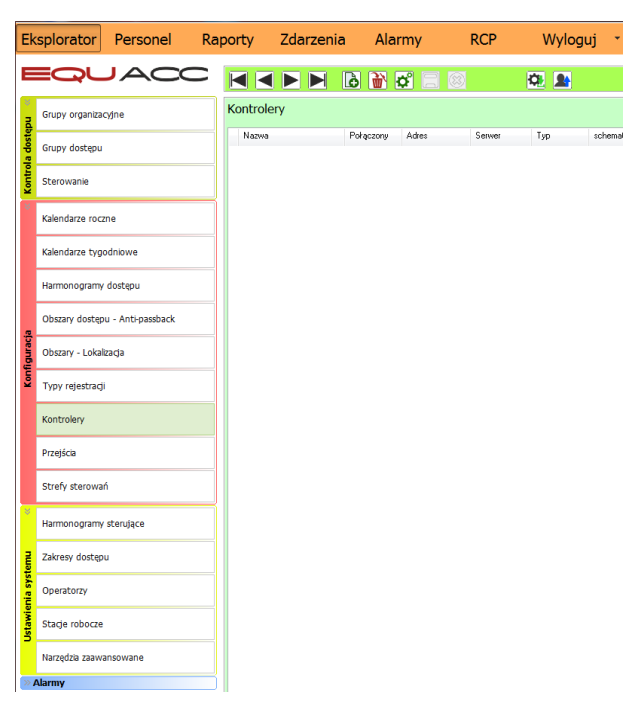

- 4. Klikamy Dodaj ଢ,
- 5. W kolejnym oknie zostawiamy zaznaczoną opcję Wyszukiwanie urządzeń i klikamy Dalej,
- 6. W kolejnym oknie ukaże się nam okno z kontrolerami do dodania,

| 02770          | IP            | Status | UDP | Tryb           | Konf. producenta | Konf. instalacji |
|----------------|---------------|--------|-----|----------------|------------------|------------------|
| QU-C150 nr. 19 | 192.168.0.183 | Gotowy | UDP | blokada edycji | ок               | ок               |
| QU-K153 nr. 17 | 192.168.0.192 | Gotowy | UDP | blokada edycji | ок               | ок               |
| QU-K150 nr. 18 | 192.168.0.184 | Gotowy | UDP | blokada edycji | ок               | ок               |
| QU-C150 nr. 16 | 192.168.0.185 | Gotowy | UDP | blokada edycji | ок               | ОК               |
| QU-C150 nr. 21 | 192.168.0.141 | Gotowy | UDP | blokada edycji | ок               | ок               |
| QU-K150 nr. 16 | 192.168.0.148 | Gotowy | UDP | blokada edycji | ок               | ОК               |
|                | ] []          |        |     |                |                  |                  |
|                |               |        |     |                |                  |                  |

- 7. Wybieramy jeden z kontrolerów i naciskamy Dodaj wybrany,
- 8. Sprawdzamy poprawność danych w kolejnym oknie,

| Nazwa:<br>EQU-K150 nr. 18                                                   |                                                                                                    |  |
|-----------------------------------------------------------------------------|----------------------------------------------------------------------------------------------------|--|
| Kontroler<br>Typ:<br>EQU-K150<br>Numer:<br>18<br>Adres IP:<br>192 168 0 184 | Serwer podstawowy:<br>monitoring_acc<br>Opcje dodatkowe:<br>Serwer zapasowy:<br>Nie wybrano<br>Domena:<br>[ |  |

- 9. Naciskamy OK,
- 10. W podobny sposób dodajemy kolejne kontrolery,
- 11. Gdy dodamy już wszystkie potrzebne kontrolery, zamykamy okno przyciskiem OK,
- 12. Zapisujemy zmiany na urządzeniach przyciskiem Zapisz 🔳,

13. Po potwierdzeniu okienka musimy poczekać na import konfiguracji z urządzeń do bazy danych ACC,

|                         |                 |   |          | Thyb doddwony | mannunuyranı pizerquzania | impuis otwarcia rygia | utwarcie drzwi klamką | Sluza     |
|-------------------------|-----------------|---|----------|---------------|---------------------------|-----------------------|-----------------------|-----------|
| Przejscie 4             | EQU-K150 nr. 16 | 4 | normalny | normalny      | Nigdy                     | •                     |                       | Wyłączona |
| Przejscie 5             | EQU-K150 nr. 16 | 5 | normalny | normalny      | Nigdy                     | •                     | •                     | Wyłączona |
| orzejscie 6             | EQU-K150 nr. 16 | 6 | normalny | normalny      | Nigdy                     | -                     |                       | Wyłączona |
| orzejscie 7             | EQU-K150 nr. 16 | 7 | normalny | normalny      | Nigdy                     | -                     |                       | Wyłączona |
| orzejscie 8             | EQU-K150 nr. 16 | 8 | normalny | normalny      | Nigdy                     | -                     |                       | Wyłączona |
| Przejście 1             | EQU-K150 nr. 16 | 1 | normalny | normalny      | Nigdy                     | •                     |                       | Wyłączona |
| Przejście 2             | EQU-K150 nr. 16 | 2 | normalny | normalny      | Nigdy                     | •                     |                       | Wyłączona |
| <sup>o</sup> rzejście 3 | EQU-K150 nr. 16 | 3 | normalny | normalny      | Nigdy                     |                       |                       | Wyłączona |

14. Wybieramy przycisk Przejścia. Należy sprawdzić, czy zaimportowały się wszystkie przejścia z kontrolerów do programu ACC.

#### 13. Grupy dostępu

Grupy dostępu pozwalają na określenie zakresu dostępu do przejść dla konkretnych osób. Do jednej grupy dostępu można dołączyć kilka przejść. Dodatkowo istnieje możliwość ustalenia w jakich godzinach które przejścia są dla danej grupy dostępne. Dla jednej karty można przypisać maksymalnie 4 grupy dostępu. Nazywając grupy dostępu można podawać przykładowo nazwy działów firmy do których udzielają dostępu.

#### 13.1. Dodawanie grupy dostępu

| Eksplorato        | r Personel                     | Raporty       | Zdarzenia | Alarmy    | RCP         | Wyloguj    |
|-------------------|--------------------------------|---------------|-----------|-----------|-------------|------------|
|                   |                                |               |           | 谢 🗳 🗌     |             |            |
| Grupy organ       | izacyjne                       | Grupy o       | dostępu   |           |             |            |
| Grupy doste       | pu                             | Nazwa         | 3         |           | Numer       |            |
| Sterowanie        |                                |               |           |           |             |            |
| ×<br>Kalendarze r | oczne                          |               |           |           |             |            |
| Kalendarze t      | ygodniowe                      |               |           |           |             |            |
| Harmonogra        | my dostępu                     |               |           |           |             |            |
|                   |                                |               |           |           |             |            |
| kamy Eksp         | l <mark>orator</mark> , a nast | epnie Grupy o | dostępu   | . Otworzy | y nam sie p | oniższy pa |

2. Dodajemy grupę dostępu przyciskiem . Otworzy nam się okno:

| 744.51               | Przejścia dostępne: | Przejścia wybrane: |
|----------------------|---------------------|--------------------|
| 299d;                | Przejście           | Przejście          |
|                      | Lewa strona         |                    |
| mer identyrikacyjny: | Prawa strona        |                    |
|                      | EQU-K150 nr. 18/3   |                    |
|                      | czetery cztery      |                    |
|                      | pięć                |                    |
|                      | ssaddsasaddsad      |                    |
|                      | si                  |                    |
|                      | osiem osiem         |                    |
|                      |                     |                    |
|                      |                     |                    |
|                      |                     |                    |
|                      |                     |                    |
|                      |                     |                    |
|                      |                     |                    |
|                      |                     |                    |
|                      |                     |                    |
|                      |                     |                    |
|                      |                     |                    |
|                      |                     |                    |
|                      |                     |                    |
|                      |                     |                    |
|                      |                     |                    |

**3.** Nadajemy nazwę grupie i przeciągamy na prawą stronę te przejścia, które mają należeć do tej grupy,

| 🛊 Dodawanie : Grupy       |                     |                    |
|---------------------------|---------------------|--------------------|
|                           | Przejścia dostępne: | Przejścia wybrane: |
| Nazwa:                    | Przejście           | Przejście          |
| Przykładowa grupa dostępu |                     | Lewa strona        |
| Numer identyfikacyjny:    |                     | Prawa strona       |
| 1                         |                     | EQU-K150 nr. 18/3  |
|                           |                     | czetery cztery     |
|                           |                     | nieć               |
|                           |                     | >                  |
|                           |                     | ssadusadu          |
|                           |                     | SI SI              |
|                           |                     | osiem osiem        |
|                           |                     |                    |
|                           |                     |                    |
|                           |                     |                    |
|                           |                     |                    |
|                           |                     |                    |
|                           |                     |                    |
|                           |                     |                    |
|                           |                     |                    |
|                           |                     |                    |
|                           |                     |                    |
|                           |                     |                    |
|                           |                     |                    |
|                           |                     |                    |
|                           |                     | OK Anuluj          |

- **4.** Potwierdzamy przyciskiem
- 5. Zapisujemy zmiany na kontrolerach przyciskiem 🔳 i potwierdzeniem kolejnego okna przyciskiem 💷

#### 13.2. Przydzielenie grupy dostępu do grupy organizacyjnej

- 1. Klikamy przycisk
- 2. Wybieramy jedną z grup organizacyjnych,

Grupy organizacyjne

| Grupy organizacyjne |  |  |  |  |  |  |
|---------------------|--|--|--|--|--|--|
| [ Pracownicy ]      |  |  |  |  |  |  |
| [+]                 |  |  |  |  |  |  |
| -[Goście]           |  |  |  |  |  |  |
| ▶ [ Samochody ]     |  |  |  |  |  |  |

3. W panelu po prawej stronie przeciągamy na prawą stronę te grupy dostępu, które mają należeć do grupy organizacyjnej:

| မက္ခြင်းများ မမားများ |         | ur u                 |             |               |                          |           |    |
|-----------------------|---------|----------------------|-------------|---------------|--------------------------|-----------|----|
| Nazwa:                | Po      | dalad arup doste     | וחמי        |               |                          |           |    |
| Pracownicy            |         | Desterne grupu deste |             | ,             | Wubrana grupu dastanur   |           |    |
| Kolejność:            |         | Grupa                | pu.         |               | Grupa                    |           |    |
| 0                     |         | citapa               |             |               | chapa                    |           |    |
|                       |         |                      |             |               | Przykładowa grupa dostęp | u         |    |
|                       |         |                      |             |               |                          |           |    |
|                       |         |                      |             |               |                          |           |    |
|                       |         |                      |             |               |                          |           |    |
|                       |         |                      |             |               |                          |           |    |
|                       |         |                      |             |               |                          |           |    |
|                       |         |                      |             |               |                          |           |    |
|                       |         |                      |             |               |                          |           |    |
|                       |         |                      |             |               |                          |           |    |
|                       |         |                      |             |               |                          |           |    |
|                       |         |                      |             | $\rightarrow$ |                          |           |    |
|                       |         |                      |             |               |                          |           |    |
|                       |         |                      |             |               |                          |           |    |
|                       |         |                      |             |               |                          |           |    |
|                       |         |                      |             | <             |                          |           |    |
|                       |         |                      |             | <<            |                          |           |    |
|                       |         |                      |             |               |                          |           |    |
| <b>-</b> · ·          |         | I                    |             |               |                          |           | н. |
| . Zapisujemy zn       | nıany n | a kontrolerze        | przyciskiem | <b>—</b> 1    | potwierdzeniem           | kolejnego | 0  |
| nravoialriam          | Tak     |                      |             |               |                          |           |    |
|                       | -       |                      |             |               |                          |           |    |

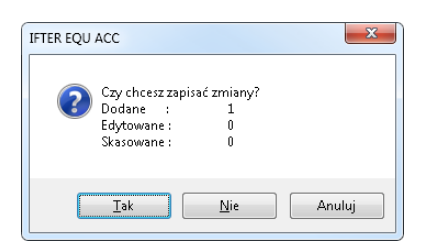

#### 14. Grupy organizacyjne

Grupy organizacyjne to grupy osób znajdujących się w jednym dziale lub w jednej firmie. Mogą być to przykładowo grupy pracowników, kierowników, lub odwiedzających. Grupy organizacyjne służą uporządkowaniu osób przez przypisanie ich do konkretnych grup. Ułatwia i usprawnia to dalszą pracę z programem. Grupom organizacyjnym można przypisywać grupy dostępu. Grupy organizacyjne są złożone z osób o konkretnym dostępie, podczas gdy na grupy dostępu składają się poszczególne przejścia. Tworząc taką grupę podajemy przykładowo nazwę działu do którego należą poszczególne osoby lub nazwę funkcji jakie pełnią.

#### 14.1. Tworzenie nowej grupy organizacyjnej

- 1. Klikamy przycisk Grupy organizacyjne
- 2. Wybieramy jedną z grup organizacyjnych, w której tworzymy nową grupę organizacyjną,

| Grupy organizacyjne |  |
|---------------------|--|
| [ Pracownicy ]      |  |
| [+]                 |  |
| [ Goście ]          |  |
| [Samochody]         |  |
|                     |  |

- 3. Klikamy przycisk 🚺 lub [+]
- 4. W kolejnym oknie nadajemy nazwę i potwierdzamy przyciskiem

| 🗱 Dodawanie : Grupy per 💷 💷 💌 |
|-------------------------------|
| Nazwa:                        |
| Produkcja                     |
|                               |
|                               |
| OK Anuluj                     |
|                               |

5. Zapisujemy zmiany na kontrolerach przyciskiem 🗐 i potwierdzeniem kolejnego okna przyciskiem 🔲

| IFTER EQU ACC                                                   | ×                     |
|-----------------------------------------------------------------|-----------------------|
| Czy chcesz zapisać zr<br>Dodane :<br>Edytowane :<br>Skasowane : | niany?<br>1<br>0<br>0 |
| <u>I</u> ak !                                                   | <u>N</u> ie Anuluj    |

6. Grupa organizacyjna została dodana.

#### 15. Wydawanie kart

- 1. Wybieramy przycisk Personel,
- 2. Następnie wybieramy przycisk Wydawanie kart. Pojawi się poniższy panel:

| Ek         | splorator        | Personel | Rap       | porty                                   | Zdarze   | nia Alarr | ny        | RCP      |       | Wyloguj             | •         |                 |         |       |                |       |
|------------|------------------|----------|-----------|-----------------------------------------|----------|-----------|-----------|----------|-------|---------------------|-----------|-----------------|---------|-------|----------------|-------|
| E          | BQL              |          | $\square$ | Oczek                                   | kujące I | stniejące |           |          |       |                     |           |                 |         |       |                |       |
| ۲          | Podgląd          |          |           | Osoby                                   | (4/7)    |           | Nazwisko: |          | lmię: |                     | Identyfik | ator kadrowy:   | Odczyta | ai da | okument tożsar | ności |
|            | Wydawanie        | kart     |           | Employees                               |          |           | Dane      |          |       | Identyfikator kadro | wy:       | Grupa organiz   | acyjna  |       |                |       |
| <u>a</u> . | Odebranie k      | art      |           | New Group-1<br>New Group-2              |          |           |           | e3 Megan |       |                     |           | New Group-1     |         |       |                |       |
| Cepc       |                  |          |           | - New Group-3<br>- Full- time employees |          |           | Employe   | e4 John  |       |                     |           | New Group-2     |         |       |                |       |
| Re         | Weryfikacja kart |          |           |                                         |          |           | test test | eo belly |       |                     |           | Full- time empl | oyees   |       |                |       |
|            | Osoby odwie      | edzające |           |                                         |          |           |           |          |       |                     |           |                 |         |       |                |       |
|            | Zastrzeżenia     | I        |           |                                         |          |           |           |          |       |                     |           |                 |         |       |                |       |
| 0          | Obszary          |          |           |                                         |          |           |           |          |       |                     |           |                 |         |       |                |       |
| 0          | Odblokowyw       | anie     |           |                                         |          |           |           |          |       |                     |           |                 |         |       |                |       |
|            | Do weryfikad     | cji      |           |                                         |          |           |           |          |       |                     |           |                 |         |       |                |       |
| Impor      | Bezpośredni      | 0        |           |                                         |          |           |           |          |       |                     |           |                 |         |       |                |       |

- 3. W drzewku grup znajdującym się po lewej stronie należy wybrać grupę organizacyjną, do której ma zostać przypisana osoba,
- 4. Zaznaczamy opcję Dodaj nową osobę
- 5. Po prawej stronie okna pojawią się pola do których należy wprowadzić dane pracownika:

|               | acyjny / PESEL: |       |  |          | 2              |  |
|---------------|-----------------|-------|--|----------|----------------|--|
| Nazwisko:     |                 |       |  |          |                |  |
| Imię:         |                 |       |  | <b>M</b> | <b>k</b> ]     |  |
| Grupa organ   | zacyjna<br>1    |       |  |          |                |  |
| Płeć          |                 |       |  |          |                |  |
| Kobieta       |                 |       |  |          |                |  |
| Mężczy:       | zna             |       |  |          |                |  |
| Rok urodzen   | a:              | 1.4.1 |  |          |                |  |
| 1900          |                 | ÷     |  |          |                |  |
| Telefon       |                 |       |  |          |                |  |
|               |                 |       |  |          |                |  |
| Email         |                 |       |  |          |                |  |
| Identyfikator | kadrowy         |       |  |          |                |  |
| Idencyfikator | Kadi owy.       |       |  |          |                |  |
| Opis dodatk   | owy:            |       |  |          |                |  |
|               |                 |       |  |          |                |  |
|               |                 |       |  |          |                |  |
|               |                 |       |  |          |                |  |
|               |                 |       |  |          |                |  |
|               |                 |       |  |          |                |  |
|               |                 |       |  |          |                |  |
|               |                 |       |  |          |                |  |
|               |                 |       |  |          |                |  |
|               |                 |       |  |          |                |  |
|               |                 |       |  |          |                |  |
|               |                 |       |  |          |                |  |
|               | daj nową oso    | bbę   |  |          |                |  |
| v Dor         | daj nową osc    | obę   |  |          |                |  |
| V Doc         | daj nową oso    | obę   |  | Zapisz   | Wydaj kartę >> |  |

możemy dodać informacje o karcie i uprawnieniach,

| mployee3 Megan                                                                                                    |                                                                            |             |  |
|----------------------------------------------------------------------------------------------------|----------------------------------------------------------------------------|-------------|--|
| Dane karty<br>Rodzaj przepustki<br>© Jednodniowa<br>© Terminowa<br>© Bezterminowa                                                                               | Potwierdź pin-                                                             |             |  |
| Możiwa autoryzacja tylko na j<br>Zezwolenie na rejestracje RCP ty<br>Zezwolenie na rejestracje RCP ty<br>Uprawnienie do czasów otwarcia<br>Powód wydania karty: | odstawie kodu pin<br>p 1 (typowo służbowe)<br>p 2 (typowo socjalne)<br>VIP |             |  |
| Osoba do której się udaje:<br>Nie wybrano<br>Grupy dostępu:                                                                                                    | •                                                                          |             |  |
| group 1                                                                                                    |                                                                            |             |  |
| << Wstecz                                                                                                    | Wyd                                                                        | aj kartę >> |  |

- 7. Wybieramy rodzaj przepustki czy jest to przepustka jednodniowa, terminowa czy bezterminowa. W przypadku przepustki terminowej należy wybrać datę ważności karty.
- 8. Możemy ustalić kod pin. Jeśli chcemy, aby osoba posługiwała się kartą lub kodem dostępu, zaznaczamy opcję "Możliwa autoryzacja tylko na podstawie kodu PIN". Umożliwi to otwieranie drzwi poprzez wprowadzenie numeru PIN bez konieczności używania karty,
- 9. W razie potrzeby możemy zaznaczyć inne opcje:

- zezwolenie na rejestracje RCP typ 1 (typowo służbowe)- umożliwia korzystanie z wyjść typu służbowego;

- zezwolenie na rejestracje RCP typ 2 (typowo socjalne)- umożliwia korzystanie z wyjść typu socjalnego;

- Uprawnienie do czasów otwarcia VIP- pozwala na dłuższe otwarcie drzwi bez uruchamiania alarmu.

- 10. Wpisujemy powód wydania karty (opcjonalnie),
- 11. W przypadku osób odwiedzających zaznaczamy osobę, do której się udaje,

- 13. Następnie naciskamy przycisk Wydaj kartę >>
- 14. Po pojawieniu się okienka:

| Odczyt karty |                         |        |
|--------------|-------------------------|--------|
|              | Odczyt karty            |        |
|              | Zbliż kartę do czytnika |        |
|              | Odczytaj kartę ponownie | )      |
|              |                         | Anuluj |

przybliżamy kartę do czytnika. Karta została wydana.

#### Dodawanie nieznanej karty bez użycia programatora

Istnieje możliwość dodania karty bez użycia programatora. Aby w ten sposób dodać kartę, należy wykorzystać czytnik na jednym z przejść. Zostanie wywołane zdarzenie związane z nieznaną kartą. Nowe zdarzenie związane z nieznaną kartą zostanie wyświetlone w zakładce Zdarzenia → Nieznana karta.

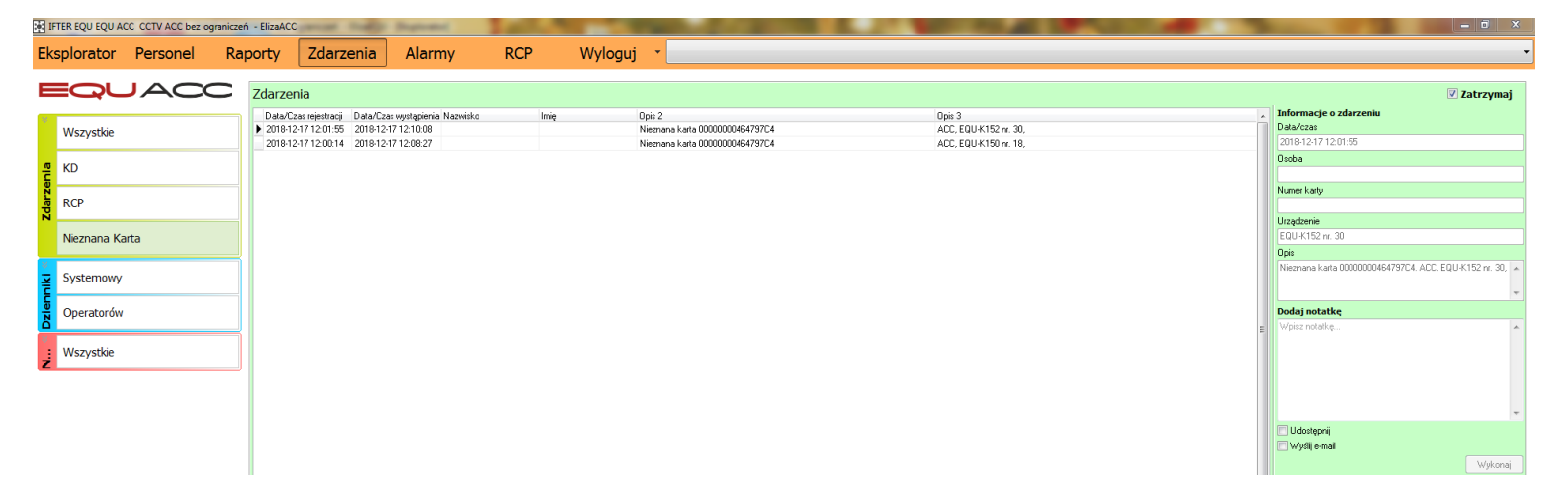

Aby dodać nieznaną kartę, należy w zakładce **Nieznana karta** kliknąć prawym przyciskiem myszy na dane zdarzenie i wybrać wyświetloną opcję **Dodaj nieznaną kartę.** 

| Ek     | splorator   | Personel | Rap | orty                          | Zdarzenia                                                   | Alarmy                                                         | RCP   |      | Wyloguj     | •                            |                                                        |
|--------|-------------|----------|-----|-------------------------------|-------------------------------------------------------------|----------------------------------------------------------------|-------|------|-------------|------------------------------|--------------------------------------------------------|
| =      |             |          |     | Zdarzer                       | nia                                                         |                                                                |       |      |             |                              |                                                        |
| *      | Wszystkie   |          |     | Data/Cz<br>2018-12<br>2018-12 | as rejestracji Data<br>17 12:01:55 2018<br>17 12:00:14 2018 | /Czas wystąpienia Nazu<br>3-12-17 12:10:08<br>3-12-17 12:08:27 | wisko | Imię | ۵<br>۸<br>۱ | )pis 2<br>Vieznar<br>Vieznar | na karta 00000000464797C4<br>na karta 00000000464797C4 |
| enia   | KD          |          |     |                               |                                                             |                                                                |       |      |             |                              | Dodaj nieznaną kartę                                   |
| Zdarze | RCP         |          |     |                               |                                                             |                                                                |       |      |             |                              |                                                        |
|        | Nieznana Ka | ırta     |     |                               |                                                             |                                                                |       |      |             |                              |                                                        |

Zostanie otwarty kreator dodawania nowych osób. Po wprowadzeniu wszystkich niezbędnych danych, przechodzimy dalej przyciskiem Wydaj kartę >> Wydaj kartę, znajdującym się w prawym dolnym rogu.

W następnym oknie uzupełniamy właściwości danej karty. Po wypełnieniu niezbędnych danych wybieramy przycisk **Wydaj kartę**. Karta zostanie wydana bez konieczności odczytywania jej przez programator.

#### 16. Podgląd personelu

W Edycji personelu widnieją wszelkie informacje na temat danej osoby. Użytkownik ma możliwość zmiany jej danych, określenia grupy organizacyjnej, płci, daty urodzenia, numeru telefonu, adresu e-mail i identyfikatora kadrowego. Opis dodatkowy może zawierać nazwę stanowiska lub opis wykonywanej przez osobę pracy. Do osoby można przypisać również samochód oraz dodać zdjęcie pracownika.

W tym miejscu użytkownik ma również możliwość podglądu kart danej osoby. Dla jednej osoby może zostać przypisanych kilka kart. Dane karty można edytować.

| Ek     | plorator Personel Ra | porty 2                 | Zdarzenia                 | Alarmy          | RCP                  | Wylog       | juj   | •           |                  |               |                        |                                |
|--------|----------------------|-------------------------|---------------------------|-----------------|----------------------|-------------|-------|-------------|------------------|---------------|------------------------|--------------------------------|
| E      | QUACC                | Wszy                    | stkie osoby               | Wszyst          | kie samocho          | ody         |       |             |                  |               |                        |                                |
| 8      | Podgląd              | Wszy                    | /scy Wa                   | ażne karty      | / Nieważn            | e karty     | Us    | unięci      |                  |               |                        |                                |
|        | Wydawanie kart       | Lista osól<br>Nazwisko: | b (12, kart: 6 )<br>Imię: | Ide             | entyfikator kadrowy: | ID / PESEL: |       | Dpis karty: | Numer fizy       | zny: (        | irupa dostępu:         | Grupy<br>brak<br>organizacyjne |
| ja     | Odebranie kart       |                         |                           |                 |                      |             |       |             |                  |               |                        | O dostępu                      |
| epo    |                      | Nazwisko                | Imię                      | Identyfikator G | ârupa organizacyjna  | ID / PESEL  | Тур   | Opis karty  | Numer fizyczny   | Grupy dostępu | Ważność karty          | Ważność                        |
| ý<br>2 | Weryfikacja kart     | Employee1               | Mark                      | F               | full- time employees |             | Osoba | Karta 1     | 00000000B9F76DFE | All,          | Bezterminowa           | Tak                            |
|        | Orahu adviadnian     | Employee2               | Carol                     | F               | full- time employees |             | Osoba | Karta 2     | 000000004B306E5C | All,          | Bezterminowa           | Tak                            |
|        | Osoby odwiedzające   | Employee3               | Megan                     | N               | New Group-1          |             | Osoba | Karta 21    | 000000004B2FAFBD | group 1,      | 26.10.2018             | Tak                            |
|        | Zastrzeżenia         | Employee4               | John                      | N               | New Group-2          |             | Osoba |             |                  |               |                        |                                |
|        | Zastrzczenia         | Employee5               | Jack                      | N               | New Group-3          |             | Osoba | Karta 3     | 000000048307829  | group 3,      | 22.10.2018 - 29.12.201 | 8 Tak                          |
| 2      | Oheren               | Employee6               | Betty                     | N               | New Group-3          |             | Osoba |             |                  |               |                        |                                |
| ŝ      | Obszary              | Employee7               | Patrick                   | N               | New Group-2          |             | Osoba | Karta 4     | 000000007B44F345 | group 2,      | 22.10.2018 - 23.11.201 | 8 Tak                          |
| 5      | O dhialanna annais   | Employee8               | Harry                     | F               | Full- time employees |             | Osoba | Karta 5     | 000000004B25D6A4 | All,          | Bezterminowa           | Tak                            |
| 5      | Oublokowywanie       | Guest1                  | Mary                      | G               | Guests               |             | Osoba |             |                  |               |                        |                                |
|        | D 4                  | Guest2                  | Ann                       | G               | Guests               |             | Osoba |             |                  |               |                        |                                |
|        | Do werytikacji       | Guest3                  | Monica                    | 6               | auests               |             | Osoba |             |                  |               |                        |                                |
| ğ      | Bezpośrednio         | test                    | test                      | F               | Full- time employees |             | Osoba |             |                  |               |                        |                                |

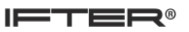

### 16.1. Edycja personelu

- 1. Wybieramy przycisk Personel,
- 2. Następnie wybieramy przycisk Podgląd,
- 3. Wybieramy osobę z listy klikając na nią dwukrotnie,
- 4. Wyświetli się poniższe okno z danymi pracownika:

| Employee1 Mark                                                                       |                |                  |               |      |
|--------------------------------------------------------------------------------------|----------------|------------------|---------------|------|
| Karta 1                                                                              |                |                  |               |      |
| Dane osoby<br>Nr. Identyfikacyjny / PESEL:<br>Nazwisko:                              | Γ              |                  |               |      |
| Employee 1<br>Imię:<br>Mark<br>Grupa organizacyjna<br>Full- time employees v<br>Płeć |                |                  |               |      |
| © Kobieta<br>⊚ Mężczyma<br>Rok urodzenia:<br>1967<br>Telefon                         |                |                  |               |      |
| Email<br>Identyfikator kadrowy:                                                      |                |                  |               |      |
|                                                                                      |                |                  |               |      |
| Samochody:<br>Numer rejestracyjny:                                                   |                |                  |               |      |
| Wybrane (0)                                                                          |                |                  |               |      |
| << Wstecz                                                                            | Dodaj kartę >> | Dodaj wniosek >> | Edycja danych | Usuń |

- 5. Możemy edytować dane osoby. W tym celu:
  - Wybieramy przycisk Edycja danych,
  - Zmieniamy dane,
  - Wybieramy dolny przycisk Zapisz, aby zapisać zmiany;
- 6. Możemy edytować dane przypisane do karty pracownika. W tym celu:
  - Klikamy na belkę opisującą kartę wydaną pracownikowi;

• Wybieramy przycisk Edycja danych;

| Employee1 Mark                                |               |               |                            |
|-----------------------------------------------|---------------|---------------|----------------------------|
| Karta 1                                       |               |               |                            |
| Dane karty                                    |               |               |                            |
| Numer fizvczny:                               |               |               |                            |
| 000000089F76DFE                               |               |               |                            |
|                                               |               |               |                            |
| Rodzaj przepustki                             |               |               |                            |
| 🔘 Jednodniowa                                 |               |               |                            |
| O Terminowa                                   |               |               |                            |
| Bezterminowa                                  |               |               |                            |
| Pin Potwieraz pir                             | 1:            |               |                            |
| Możliwa autoryzacia tylko na podstawie kod    | u pin         |               |                            |
| Zezwolenie na rejestracje RCP typ 1 (typowo s | użbowe)       |               |                            |
| Zezwolenie na rejestracje RCP typ 2 (typowo s | ocjalne)      |               |                            |
| Uprawnienie do czasów otwarcia VIP            |               |               |                            |
| Powód wydania karty:                          |               |               |                            |
| Osoba do której sie udaje:                    |               |               |                            |
| Nie wybrano 👻                                 |               |               |                            |
| Grupy dostępu:                                |               |               |                            |
| Wybrane (1)                                   |               |               |                            |
| All                                           |               |               |                            |
|                                               |               |               |                            |
|                                               |               |               |                            |
|                                               |               |               |                            |
|                                               |               |               |                            |
|                                               |               |               |                            |
|                                               |               |               |                            |
|                                               |               |               |                            |
|                                               |               |               |                            |
|                                               |               |               |                            |
|                                               |               |               |                            |
|                                               |               |               |                            |
|                                               |               |               |                            |
| << Wstecz                                     | Edycja danych | Odbierz kartę | Wydaj jednodniowy duplikat |

- Zmieniamy dane;
- Możemy dodać więcej grup dostępu poprzez przeniesienie ich z tabeli po lewej stronie do tabeli po prawej stronie przy pomocy strzałek. W tabeli dostępnych grup pojawią się tylko te grupy dostępu, które zostały przypisane do danej grupy organizacyjnej w której znajduje się osoba;
- Wybieramy dolny przycisk **Zapisz**, aby zapisać zmiany.

#### 17. Otwieranie przejścia tylko za pomocą karty zbliżeniowej + kodu pin – ustawienie

#### 17.1. Ustawienie karty

- 1. Wchodzimy do Edycji danych przypisanych do karty (opisane w rozdziale "Edycja personelu"),
- 2. Sprawdzamy czy opcja Możliwa autoryzacja tylko na podstawie kodu PIN jest odznaczona,
- 3. Zaznaczamy opcję PIN,
- 4. Wpisujemy i potwierdzamy wybrany PIN,

5. Upewniamy się, że karcie przydzieliliśmy odpowiednią grupę dostępu, odpowiednią ważność, oraz czy inne dane są poprawne,

6. Klikamy przycisk Zapisz, aby zapisać zmiany do systemu.

#### 17.2. Ustawienie przejścia

- 1. Wybieramy przycisk Eksplorator,
- 2. Następnie wybieramy przycisk Przejścia,
- 3. Wybieramy przejście, na którym chcemy aby była możliwa autoryzacja za pomocą kodu PIN,
- 4. Klikamy przycisk Właściwości 💆,
- 5. Przechodzimy na zakładkę Szczegóły,
- 6. Zaznaczamy opcję Wymagany pin przy wejściu dla wejścia,
- 7. Zaznaczamy opcję Wymagany pin przy wyjściu dla wyjścia,
- 7. Wybieramy przycisk OK,
- 8. Aby zapisać zmiany na kontrolerach naciskamy przycisk Zapisz 📃,

9. Powyższe ustawienie należy wykonać na wszystkich przejściach, na których chcemy, aby PIN przy przejściu był wymagany,

## 18. Otwierania przejścia tylko za pomocą kodu pin – ustawienie

#### **18.1.** Ustawienie karty

1. Wchodzimy do Edycji danych przypisanych do karty (opisane w rozdziale "Edycja personelu"),

- 2. Zaznaczamy opcję Możliwa autoryzacja tylko na podstawie kodu PIN,
- 3. Zaznaczamy opcję PIN,
- 4. Wpisujemy i potwierdzamy wybrany PIN,

5. Upewniamy się, że karcie przydzieliliśmy odpowiednią grupę dostępu, odpowiednią ważność, oraz czy inne dane są poprawne,

6. Klikamy przycisk Zapisz, aby zapisać zmiany do systemu.

#### 18.2. Ustawienie przejścia

- 1. Wybieramy przycisk Eksplorator,
- 2. Następnie wybieramy przycisk Przejścia,
- 3. Wybieramy przejście, na którym chcemy, aby była możliwa autoryzacja za pomocą kodu PIN,
- 4. Klikamy przycisk Właściwości 💆,
- 5. Przechodzimy na zakładkę Szczegóły,
- 6. Zaznaczamy opcję W systemie są osoby, które autoryzują się tylko pinem,
- 7. Wybieramy przycisk OK,

8. Aby zapisać zmiany na kontrolerach naciskamy przycisk Zapisz 📃,

9. Powyższe ustawienie należy wykonać na wszystkich przejściach, na których chcemy aby była możliwa autoryzacja za pomocą kodu PIN.

### 19. Wejście komisyjne

Dostęp do takiego przejścia może być przyznany tylko po autoryzacji określonej liczby osób, które należą do wybranej grupy dostępu.

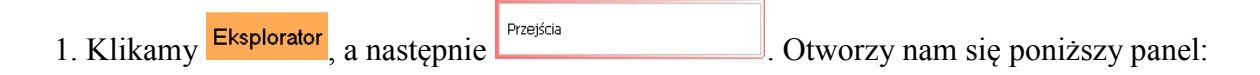

| E     | ksplorator Personel Ra          | aporty Zdarzeni | a Alarmy         | v V       | Vyloguj 🔹       |                |                          |                                |                       |                      |  |  |  |  |
|-------|---------------------------------|-----------------|------------------|-----------|-----------------|----------------|--------------------------|--------------------------------|-----------------------|----------------------|--|--|--|--|
| E     |                                 |                 |                  |           |                 |                |                          |                                |                       |                      |  |  |  |  |
|       | Kontrola dostępu                | Przejścia (64)  |                  |           |                 |                |                          | Sortuj po:<br>Nazwie przejścia | Nazwie kontrolera 🔿 A | dresie IP kontrolera |  |  |  |  |
|       | Kalendarze roczne               | Nazwa           | Kontroler        | Przejście | Tryb podstawowy | Tryb dodatkowy | Harmonogram przełączania | Impuls otwarcia rygla          | Otwarcie drzwi klamką | Śluza 🔺              |  |  |  |  |
|       | Kalendarze tygodniowe           | EQU-K162 nr. 41 | EQU-K162 nr. 41  | 2         | normalny        | otwarty        | Nigdy                    | •                              | •                     | Wyłączona            |  |  |  |  |
|       |                                 | EQU-K162 nr16/2 | EQU-K162 nr. 16  | 2         | normalny        | otwarty        | Nigdy                    | •                              | •                     | Wyłączona            |  |  |  |  |
|       | Harmonogramy dostępu            | EQU-K162 nr18/2 | EQU-K162 nr. 18  | 2         | normalny        | otwarty        | Nigdy                    | •                              | •                     | Wyłączona            |  |  |  |  |
|       |                                 | EQU-K162 nr20/2 | EQU-K162 nr. 20  | 2         | normalny        | otwarty        | Nigdy                    | •                              |                       | Wyłączona            |  |  |  |  |
|       | Obszary dostępu - Anti-passback | EQU-K162 nr22/2 | EQU-K162 nr. 22  | 2         | normalny        | otwarty        | Nigdy                    | -                              |                       | Wyłączona            |  |  |  |  |
| acia  |                                 | EQU-K162 nr24/2 | EQU-K162 nr. 24  | 2         | normalny        | otwarty        | Nigdy                    |                                |                       | Wyłączona            |  |  |  |  |
| į     | Obszary - Lokalizacja           | EQU-K162 nr25/2 | EQU-K162 nr. 25  | 2         | normalny        | otwarty        | Nigdy                    |                                | •                     | Wyłączona            |  |  |  |  |
| Kon I | Typy rejestracij                | EQU-K162 nr35/2 | EQU-K162 nr. 35  | 2         | normalny        | otwarty        | Nigdy                    | •                              | •                     | Wyłączona            |  |  |  |  |
|       | Typy rejeacadi                  | EQU-K162 nr43/2 | EQU-K162 nr. 43  | 2         | normalny        | otwarty        | Nigdy                    | •                              | •                     | Wyłączona            |  |  |  |  |
|       | Kontrolery                      | EQU-K162 nr44/2 | EQU-K162 nr. 44  | 2         | normalny        | otwarty        | Nigdy                    | •                              | •                     | Wyłączona            |  |  |  |  |
|       |                                 | EQU-K162 nr46/2 | EQU-K162 nr. 46  | 2         | normalny        | otwarty        | Nigdy                    | •                              | •                     | Wyłączona            |  |  |  |  |
|       | Przejścia                       | Furtka A0.50    | EQU-K162 nr. 16  | 1         | normalny        | otwarty        | Nigdy                    | •                              | •                     | Wyłączona            |  |  |  |  |
|       |                                 | Furtka główna   | EQU-K162 nr. 110 | 1         | normalny        | otwarty        | Nigdy                    | •                              | •                     | Wyłączona            |  |  |  |  |
|       | Strefy sterowań                 | Gab.Prez A IIp. | EQU-K162 nr. 35  | 1         | normalny        | otwarty        | Nigdy                    | •                              | •                     | Wyłączona            |  |  |  |  |
| 8     |                                 | Garaż bud.A     | EQU-K162 nr. 44  | 1         | normalny        | otwarty        | Nigdy                    |                                |                       | Wyłączona            |  |  |  |  |

- 2. Z listy wybieramy przejście, na którym chcemy włączyć wejście komisyjne,
- 3. Wybieramy przycisk Właściwości 🧭,
- 4. Przechodzimy do zakładki Szczegóły:

| Właściwości : Przejście                                                                                                    |                                                                                                    |
|----------------------------------------------------------------------------------------------------|----------------------------------------------------------------------------------------------------|
| Ogólne       Szczegóły       Uzbrojenie       Alarmy       Obs         Dodatkowe warunki przyznania dostępu:       Image: Comparison of the system of the system of th | ary Czas załączenia rygla: 5 Czas dozwolonego otwarcia: 10 Czas załączenia rygla VIP: 2 Czas dozwolonego otwarcia VIP: 2 W systemie są osoby, które autoryzują się tylko PIN-em Kawiatura na wyświetlaczu w układzie losowym Wymagany pin przy wejściu Wymagany pin przy wyjściu |
|                                                                                                    | OK Anuluj                                                                                                    |

#### 5. Jako Dodatkowe warunki przyznania dostępu wybieramy wejście komisyjne,

6. Wybieramy grupę, która ma nadzorować przejście,

7. Gdy chcemy, aby kontrola odbywała się przy wejściu i wyjściu zaznaczamy opcję **Komis również przy wyjściu**, jeśli chcemy, aby kontrola odbywała się jedynie przy wejściu, <u>odznaczamy</u> tę opcję,

- 8. Ustawiamy minimalną liczbę osób w komisji,
- 9. Wybieramy przycisk OK, aby potwierdzić,
- 10. Wybieramy przycisk **Zapisz**, aby ustawienia wysłać do kontrolerów.

#### 20. Przejście z losową kontrolą

Przejście z losową kontrolą polega na tym, że losowa osoba przechodząca przez przejście po odbiciu kartą może zostać wylosowana do kontroli. W takim wypadku przejście zostaje zablokowane i powiadamiany jest strażnik w celu przeprowadzenia kontroli. Po kontroli karta strażnika odblokowuje przejście, a następnie skontrolowana osoba może przez nie przejść.

#### 20.1. Ustawianie przejścia z losową kontrolą

1. Dodajemy nową grupę dostępu, która posłuży nam do odblokowywania przejścia oraz przydzielamy ją do jednej z grup organizacyjnych (Wytłumaczone w rozdziale "Podstawowa konfiguracja"),

2. Kartę strażnika, który będzie kontrolował przechodzących przez przejście przydzielamy do powyższej grupy (Wytłumaczone w rozdziale "Edycja personelu"),

| 3. Klikamy Eksplorator | a następnie | Przejścia | . Otworzy nam | się poniższy panel, |
|------------------------|-------------|-----------|---------------|---------------------|
|------------------------|-------------|-----------|---------------|---------------------|

| Eksplorator Personel I          | Raporty Zdarzen | ia Alarm        | y         | RCP W           | yloguj 🔹       |                          |                                  |                         |                       |                                                                |              |
|---------------------------------|-----------------|-----------------|-----------|-----------------|----------------|--------------------------|----------------------------------|-------------------------|-----------------------|----------------------------------------------------------------|--------------|
|                                 |                 | ò 谢 ¢           |           | <b>0</b>        |                |                          |                                  |                         |                       |                                                                |              |
| » Kontrola dostępu              | Przejścia (19)  |                 |           |                 |                |                          | Sortuj po:<br>Nazwie przejścia ( | 🔿 Nazwie kontrolera 🛛 🔘 | Adresie IP kontrolera | Podgląd czytników przejścia                                    |              |
| Kalendarze roczne               | Nazwa           | Kontroler       | Przejście | Tryb podstawowy | Tryb dodatkowy | Harmonogram przełączania | Impuls otwarcia rygla            | Otwarcie drzwi klamką   | Śluza                 | Typ czytnika                                                   |              |
| Kalendarze tyrodojowe           | Elevator        | EQU-K153 nr. 17 | 1         | otwarty         | normalny       | Nigdy                    |                                  |                         | Wyłączona             | Czytnik 1 bez wyświetlacza                                     |              |
| Raiendaize Cygounowe            | EQU-K150 nr. 18 | EQU-K150 nr. 18 | 3         | normalny        | otwarty        | Nigdy                    |                                  |                         | Wyłączona             | Czytnik 2 bez wyświetlacza                                     |              |
| Harmonogramy dostępu            | EQU-K150 nr. 18 | EQU-K150 nr. 18 | 4         | normalny        | otwarty        | Nigdy                    |                                  |                         | Wyłączona             | Czytnik 3 bez wyświetlacza                                     |              |
|                                 | EQU-K150 nr. 18 | EQU-K150 nr. 18 | 5         | normalny        | otwarty        | Nigdy                    |                                  |                         | Wyłączona             | Czytnik 4 bez wyświetlacza                                     |              |
| Obszary dostępu - Anti-passback | EQU-K150 nr. 18 | EQU-K150 nr. 18 | 6         | normalny        | otwarty        | Nigdy                    |                                  |                         | Wyłączona             | Czytnik:                                                       |              |
|                                 | EQU-K150 nr. 18 | EQU-K150 nr. 18 | 7         | normalny        | otwarty        | Nigdy                    |                                  |                         | Wyłączona             | bez wyswietłacza 👻                                             |              |
| Obszary - Lokalizacja           | EQU-K150 nr. 18 | EQU-K150 nr. 18 | 8         | normalny        | otwarty        | Nigdy                    |                                  |                         | Wyłączona             | ☑ Długie trzymanie karty                                       |              |
|                                 | K150_Door1      | EQU-K150 nr. 18 | 1         | normalny        | otwarty        | testowy Gw               |                                  |                         | Wyłączona             | Typ rejestracji: Typ rejestracji:                              |              |
| Yypy rejestracji                | K150_Door2      | EQU-K150 nr. 18 | 2         | normalny        | otwarty        | Nigdy                    |                                  |                         | Wyłączona             |                                                                | •            |
| Kontrolen                       | K152_Door1      | EQU-K152 nr. 30 | 1         | normalny        | otwarty        | testowy Gw               |                                  |                         | Wyłączona             | Dostep                                                         | efy 🔹        |
| Koncolery                       | K152-Door2      | EQU-K152 nr. 30 | 2         | normalny        | normalny       | Nigdy                    |                                  |                         | Wyłączona             | Kierunek rejestracji: Kierunek rejestracji:                    |              |
| Przejścia                       | Przejscie 4     | EQU-K150 nr. 16 | 4         | normalny        | normalny       | Nigdy                    | -                                |                         | Wyłączona             | Wejście                                                        | •            |
|                                 | Przejscie 5     | EQU-K150 nr. 16 | 5         | normalny        | normalny       | Nigdy                    |                                  |                         | Wyłączona             | Typ rejestracji może być zmieniony na Typ rejestracji może być | zmieniony na |
| Strefy sterowań                 | przejscie 6     | EQU-K150 nr. 16 | 6         | normalny        | normalny       | Nigdy                    | •                                |                         | Wyłączona             | V Wyłaczenie czujnika sabotażu w czytniku                      |              |

- 4. Z listy wybieramy przejście, na którym chcemy włączyć kontrolę,
- 5. Wybieramy przycisk 🐼 Właściwości,
- 6. Przechodzimy do zakładki Szczegóły,
- 7. Jako Dodatkowe warunki przyznania dostępu wybieramy przejście z losową kontrolą,
| 🔅 Właściwości : Przejście                                                                                                    |         |                                                                                                    |
|----------------------------------------------------------------------------------------------------|---------|----------------------------------------------------------------------------------------------------|
| Ogólne Szczegóły Uzbrojenie Alarmy                                                                                                    | Obszary |                                                                                                    |
| Ogoine     Szczegoły     Uzbrojenie     Alarmy       Dodatkowe warunki przyznania dostępu:     Przejście z losową kontrolą <ul> <li>Grupa nadzorująca przejście:</li> <li>kontrola</li> <li>Komis również przy wyjściu</li> <li>Minimalny odstęp</li> <li>2</li> <li>Maksymalny odstęp</li> <li>5</li> </ul> | Obszary | Czas załączenia rygla:<br>5  Czas dozwolonego otwarcia:<br>10  Czas załączenia rygla VIP:<br>5  Czas dozwolonego otwarcia VIP:<br>10  Czas dozwolonego otwarcia VIP:<br>10  Vsystemie są osoby, które autoryzują się tylko PIN-em<br>Klawiatura na wyświetlaczu w układzie losowym<br>Wymagany pin przy wejściu<br>Wymagany pin przy wejściu |
|                                                                                                    |         | OK Anuluj                                                                                                    |

8. Jako grupa nadzorująca wejście wybieramy grupę, którą stworzyliśmy w punkcie nr 1,

9. Gdy chcemy, aby kontrola odbywała się przy wyjściu zaznaczamy opcję **Komis również przy wyjściu**, jeśli chcemy, aby kontrola odbywała się przy wejściu, <u>odznaczamy</u> tę opcję,

10. Ustawiamy minimalny odstęp i maksymalny odstęp. Odstęp oznacza co ile osób ma następować kontrola,

- 11. Wybieramy przycisk OK, aby potwierdzić,
- 12. Wybieramy przycisk **Zapisz** , aby ustawienia wysłać do kontrolerów.

### 21. Dodawanie kalendarza rocznego

1. Klikamy panel:

| Kalendarze roczne |  |
|-------------------|--|
| Nazwa             |  |
|                   |  |
|                   |  |

- 2. Dodajemy kalendarz roczny przyciskiem
- 3. Otworzy nam się okno, w którym należy wpisać nazwę kalendarza i potwierdzić przyciskiem ok

| Dodawanie : Kalendarza opartego o rok | 23        |  |
|---------------------------------------|-----------|--|
| Nazwa:                                |           |  |
|                                       | 8         |  |
|                                       |           |  |
| (                                     | OK Anuluj |  |

4. Zapisujemy zmiany na kontrolerach przyciskiem 🔲 i potwierdzeniem kolejnego okna przyciskiem 🔲 Iak

| IFTER EQU ACC                                                              | ×      |
|----------------------------------------------------------------------------|--------|
| Czy chcesz zapisać zmiany?<br>Dodane : 1<br>Edytowane : 0<br>Skasowane : 0 |        |
| Iak <u>N</u> ie                                                            | Anuluj |

- 5. Aby zdefiniować kalendarz roczny należy w oknie po prawej stronie wybrać miesiąc, w którym chcemy zdefiniować dni i wybrać typ dnia w tabeli, po czym zaznaczyć wybrane dni na podglądzie miesiąca.
- 6. Nowo dodany kalendarz jest wypełniony w całości Typem dnia 1. Istnieje również możliwość uzupełnienia miesiąca lub roku wybranym typem dnia.

| Podgląd k | aler             | nda            | arz    | a |    |    |    |    |        |    |    |      |      |       |         |      |      |         |      |         |    |    |         |    |         |    |    |        |    |    |          |            |     |     |    |    |    |             |
|-----------|------------------|----------------|--------|---|----|----|----|----|--------|----|----|------|------|-------|---------|------|------|---------|------|---------|----|----|---------|----|---------|----|----|--------|----|----|----------|------------|-----|-----|----|----|----|-------------|
|           |                  | N              | Pn     | w | Śr | Cz | Pt | So | N      | Pn | W  | Śr   | Cz   | Pt    | So      | N    | Pn   | W       | Śr   | Cz      | Pt | So | Ν       | Pn | W       | Śr | Cz | Pt     | So | N  | Pn       | w          | Ś   | C   | Pt | Sc | N  | Pn          |
| Grudzień  |                  |                |        |   |    |    |    | 1  | 2      | 3  | 4  | 5    | 6    | 7     | 8       | 9    | 10   | 11      | 12   | 13      | 14 | 15 | 16      | 17 | 18      | 19 | 20 | 21     | 22 | 23 | 24       | 25         | 26  | 27  | 28 | 29 | 30 | 31          |
| Styczeń   |                  |                |        | 1 | 2  | 3  | 4  | 5  | 6      | 7  | 8  | 9    | 10   | 11    | 12      | 13   | 14   | 15      | 16   | 17      | 18 | 19 | 20      | 21 | 22      | 23 | 24 | 25     | 26 | 27 | 28       | 29         | 30  | 31  |    |    |    |             |
| Luty      |                  |                |        |   |    |    | 1  | 2  | 3      | 4  | 5  | 6    | 7    | 8     | 9       | 10   | 11   | 12      | 13   | 14      | 15 | 16 | 17      | 18 | 19      | 20 | 21 | 22     | 23 | 24 | 25       | 26         | 27  | 28  |    |    |    |             |
| Marzec    |                  | _              |        |   |    |    | 1  | 2  | 3      | 4  | 5  | 6    | 7    | 8     | 9       | 10   | 11   | 12      | 13   | 14      | 15 | 16 | 17      | 18 | 19      | 20 | 21 | 22     | 23 | 24 | 25       | 26         | 27  | 28  | 29 | 30 | 31 |             |
| Kwiecień  |                  |                | 1      | 2 | 3  | 4  | 5  | 6  | 7      | 8  | 9  | 10   | 11   | 12    | 13      | 14   | 15   | 16      | 17   | 18      | 19 | 20 | 21      | 22 | 23      | 24 | 25 | 26     | 27 | 28 | 29       | 30         |     |     |    |    |    |             |
| Maj       |                  |                |        | _ | 1  | 2  | 3  | 4  | 5      | 6  | 7  | 8    | 9    | 10    | 11      | 12   | 13   | 14      | 15   | 16      | 17 | 18 | 19      | 20 | 21      | 22 | 23 | 24     | 25 | 26 | 27       | 28         | 29  | 30  | 31 | _  |    |             |
| Czerwiec  |                  | _              |        | - | -  |    |    | 1  | 2      | 3  | 4  | 5    | 6    | 7     | 8       | 9    | 10   | 11      | 12   | 13      | 14 | 15 | 16      | 17 | 18      | 19 | 20 | 21     | 22 | 23 | 24       | 25         | 26  | 27  | 28 | 29 | 30 |             |
| Lipiec    |                  |                | 1      | 2 | 3  | 4  | 5  | 6  | 7      | 8  | 9  | 10   | 11   | 12    | 13      | 14   | 15   | 16      | 17   | 18      | 19 | 20 | 21      | 22 | 23      | 24 | 25 | 26     | 27 | 28 | 29       | 30         | 31  |     |    |    | _  |             |
| Sierpien  |                  |                | 2      | 2 | 4  | 1  | 2  | 3  | 4      | 5  | 6  |      | 8    | 9     | 10      | 11   | 12   | 13      | 14   | 15      | 16 | 1/ | 18      | 19 | 20      | 21 | 22 | 23     | 24 | 25 | 26       | 27         | 20  | 29  | 30 | 31 |    |             |
| Vyrzesien |                  | 1              | 2      | 3 | 4  | 2  | 0  | -  | 8<br>6 | 9  | 10 | - 11 | 10   | 13    | 19      | 12   | 14   | 15      | 18   | 17      | 10 | 10 | 22      | 23 | 24      | 25 | 20 | 27     | 28 | 29 | 30       | 20         | 20  | 21  |    |    |    |             |
| Listopad  |                  |                |        | 1 | 2  | 3  | 1  | 2  | 3      | 4  | 5  | 5    | 7    | 8     | 0       | 10   | 11   | 12      | 13   | 14      | 15 | 15 | 17      | 19 | 10      | 20 | 21 | 20     | 20 | 2/ | 20       | 29         | 22  | 228 | 20 | 30 |    |             |
| Grudzień  |                  | 1              | 2      | 3 | 4  | 5  | 6  | 7  | 8      | 9  | 10 | 11   | 12   | 13    | 14      | 15   | 16   | 17      | 18   | 19      | 20 | 21 | 22      | 23 | 24      | 20 | 26 | 27     | 28 | 29 | 30       | 31         | 21  | 20  | 23 | 50 |    |             |
| Styczeń   |                  | -              | -      |   | 1  | 2  | 3  | 4  | 5      | 6  | 7  | 8    | 9    | 10    | 11      | 12   | 13   | 14      | 15   | 16      | 17 | 18 | 19      | 20 | 21      | 22 | 23 | 24     | 25 | 26 | 27       | 28         | 29  | 30  | 31 |    |    |             |
| ד<br>ד    | Typ dr<br>Typ dr | nia 1<br>nia 2 | L<br>2 |   |    |    |    |    |        |    |    | P    | n    |       | Wt<br>1 |      | Ś    | år<br>2 |      | Cz<br>3 |    | F  | Pt<br>4 |    | So<br>5 |    |    | N<br>6 |    |    | Ра<br>20 | ździ<br>19 | ern | ik  |    |    | _  | +<br>-<br>+ |
|           |                  |                |        |   |    |    |    |    |        |    |    | 7    | 7    |       | 8       |      | 9    | 9       |      | 10      |    | 1  | 11      |    | 12      |    |    | 13     |    |    |          |            |     |     |    |    |    | -           |
| I         | l yp dr          | nia 3          | \$     |   |    |    |    |    |        |    |    | 1    | 4    |       | 15      |      | 1    | 6       |      | 17      |    | 1  | 18      |    | 19      |    |    | 20     |    |    |          |            |     |     |    |    |    |             |
| т         | Typ dr           | nia 4          | ŧ      |   |    |    |    |    |        |    |    | 2    | 1    |       | 22      |      | 2    | 3       |      | 24      |    | -  | 25      |    | 26      |    |    | 27     |    |    |          |            |     |     |    |    |    |             |
| т         | Typ dr           | nia 5          | 5      |   |    |    |    |    |        |    |    | 2    | 8    |       | 29      |      | 3    | 10      |      | 31      |    |    |         |    |         |    |    |        |    |    |          |            |     |     |    |    |    |             |
| т         | Typ dr           | nia 6          | 5      |   |    |    |    |    |        |    |    |      |      |       |         |      |      |         |      |         |    |    |         |    |         |    |    |        |    |    |          |            |     |     |    |    |    |             |
| т         | Typ dr           | nia 7          | ,      |   |    |    |    |    |        |    | N  | /vbr | anv  | tvr   |         |      |      |         |      |         |    |    |         |    |         |    |    |        |    |    |          |            |     |     |    |    |    |             |
| т         | Typ dr           | nia 8          | 3      |   |    |    |    |    |        |    | ſ  | .,   | B    | ak    | wy      | bra  | neg  | jo t    | урі  |         |    |    |         |    |         |    |    |        |    |    |          |            |     |     |    |    |    |             |
| Т         | Typ dr           | nia 9          | )      |   |    |    |    |    |        |    |    |      |      |       |         |      |      |         |      |         |    |    |         |    |         |    |    |        |    |    |          |            |     |     |    |    |    |             |
| T         | 'yp dni          | ia 1           | 0      |   |    |    |    |    |        |    |    | Uzu  | ıpeł | nij n | niesi   | ąc v | vybr | rany    | /m t | ype     | m  |    |         |    |         |    |    |        |    |    |          |            |     |     |    |    |    |             |
| T         | 'yp dni          | ia 1           | 1      |   |    |    |    |    |        |    | ſ  | U    | zup  | ełnij | rok     | wy   | brar | nym     | typ  | em      |    |    |         |    |         |    |    |        |    |    |          |            |     |     |    |    |    |             |
| T         | 'yp dni          | ia 1           | 2      |   |    |    |    |    |        |    |    |      |      |       |         |      |      |         |      |         |    |    |         |    |         |    |    |        |    |    |          |            |     |     |    |    |    |             |
|           |                  |                |        |   |    |    | -  |    |        |    |    |      |      |       |         |      |      |         |      |         |    |    |         |    |         |    |    |        |    |    |          |            |     |     |    |    |    |             |

Możemy również ręcznie zmienić dni roku na poszczególne typy poprzez kliknięcie na dany typ dnia i potem na konkretne dni na podglądzie miesiąca:

| Podgląd k      | alen    | dar  | za |    |    |    |    |   |    |    |      |      |       |           |       |      |      |      |     |    |     |    |    |    |    |    |    |    |    |    |      |    |    |    |    |    |    |
|----------------|---------|------|----|----|----|----|----|---|----|----|------|------|-------|-----------|-------|------|------|------|-----|----|-----|----|----|----|----|----|----|----|----|----|------|----|----|----|----|----|----|
|                | N       | Pr   | w  | Śr | Cz | Pt | So | Ν | Pn | W  | Śr   | Cz   | Pt    | So        | N     | Pn   | W    | Śr   | Cz  | Pt | So  | Ν  | Pn | W  | Śr | Cz | Pt | So | Ν  | Pr | W    | Śr | Cz | Pt | So | Ν  | Pn |
| Grudzień       |         |      |    |    |    |    | 1  | 2 | 3  | 4  | 5    | 6    | 7     | 8         | 9     | 10   | 11   | 12   | 13  | 14 | 15  | 16 | 17 | 18 | 19 | 20 | 21 | 22 | 23 | 24 | 25   | 26 | 27 | 28 | 29 | 30 | 31 |
| Styczeń        |         |      | 1  | 2  | 3  | 4  | 5  | 6 | 7  | 8  | 9    | 10   | 11    | 12        | 13    | 14   | 15   | 16   | 17  | 18 | 19  | 20 | 21 | 22 | 23 | 24 | 25 | 26 | 27 | 28 | 29   | 30 | 31 |    |    |    |    |
| Luty           |         |      |    |    |    | 1  | 2  | 3 | 4  | 5  | 6    | 7    | 8     | 9         | 10    | 11   | 12   | 13   | 14  | 15 | 16  | 17 | 18 | 19 | 20 | 21 | 22 | 23 | 24 | 25 | 26   | 27 | 28 |    |    |    |    |
| Marzec         |         |      |    |    |    | 1  | 2  | 3 | 4  | 5  | 6    | 7    | 8     | 9         | 10    | 11   | 12   | 13   | 14  | 15 | 16  | 17 | 18 | 19 | 20 | 21 | 22 | 23 | 24 | 25 | 26   | 27 | 28 | 29 | 30 | 31 |    |
| Kwiecień       |         | 1    | 2  | 3  | 4  | 5  | 6  | 7 | 8  | 9  | 10   | 11   | 12    | 13        | 14    | 15   | 16   | 17   | 18  | 19 | 20  | 21 | 22 | 23 | 24 | 25 | 26 | 27 | 28 | 29 | 30   |    |    |    |    |    | _  |
| Maj            |         |      |    | 1  | 2  | 3  | 4  | 5 | 6  | 7  | 8    | 9    | 10    | 11        | 12    | 13   | 14   | 15   | 16  | 17 | 18  | 19 | 20 | 21 | 22 | 23 | 24 | 25 | 26 | 27 | 28   | 29 | 30 | 31 |    |    |    |
| Czerwiec       |         |      |    |    |    |    | 1  | 2 | 3  | 4  | 5    | 6    | 7     | 8         | 9     | 10   | 11   | 12   | 13  | 14 | 15  | 16 | 17 | 18 | 19 | 20 | 21 | 22 | 23 | 24 | 25   | 26 | 27 | 28 | 29 | 30 | _  |
| Lipiec         |         | 1    | 2  | 3  | 4  | 5  | 6  | 7 | 8  | 9  | 10   | 11   | 12    | 13        | 14    | 15   | 16   | 17   | 18  | 19 | 20  | 21 | 22 | 23 | 24 | 25 | 26 | 27 | 28 | 29 | 30   | 31 |    |    |    |    | _  |
| Sierpień       |         |      |    |    | 1  | 2  | 3  | 4 | 5  | 6  | 7    | 8    | 9     | 10        | 11    | 12   | 13   | 14   | 15  | 16 | 17  | 18 | 19 | 20 | 21 | 22 | 23 | 24 | 25 | 26 | 27   | 28 | 29 | 30 | 31 |    | _  |
| Wrzesień       |         | L 2  | 3  | 4  | 5  | 6  | 7  | 8 | 9  | 10 | 11   | 12   | 13    | 14        | 15    | 16   | 17   | 18   | 19  | 20 | 21  | 22 | 23 | 24 | 25 | 26 | 27 | 28 | 29 | 30 |      |    |    |    |    |    | _  |
| Październik    |         |      | 1  | 2  | 3  | 4  | 5  | 6 | 7  | 8  | 9    | 10   | 11    | 12        | 13    | 14   | 15   | 16   | 17  | 18 | 19  | 20 | 21 | 22 | 23 | 24 | 25 | 26 | 27 | 28 | 29   | 30 | 31 |    |    |    | _  |
| Listopad       |         |      |    |    | _  | 1  | 2  | 3 | 4  | 5  | 6    | 7    | 8     | 9         | 10    | 11   | 12   | 13   | 14  | 15 | 16  | 17 | 18 | 19 | 20 | 21 | 22 | 23 | 24 | 25 | 26   | 27 | 28 | 29 | 30 |    | _  |
| Grudzień       |         | 1 2  | 3  | 4  | 5  | 6  | 7  | 8 | 9  | 10 | 11   | 12   | 13    | 14        | 15    | 16   | 17   | 18   | 19  | 20 | 21  | 22 | 23 | 24 | 25 | 26 | 27 | 28 | 29 | 30 | 31   |    | -  |    |    |    | _  |
| Styczen        |         |      |    | 1  | 2  | 3  | 4  | 5 | 6  | /  | 8    | 9    | 10    | 11        | 12    | 13   | 14   | 15   | 16  | 1/ | 18  | 19 | 20 | 21 | 22 | 23 | 24 | 25 | 26 | 27 | 28   | 29 | 30 | 31 |    |    |    |
| Typ dnia:<br>T | yp dni  | a 1  |    |    |    |    |    |   |    | Γ  | P    | n    |       | Wt        | t     | ś    | ŝr   |      | Cz  |    | F   | Pt |    | So | 1  |    | N  |    |    | Ma | arze | c  |    |    |    | {  | +  |
| т              | yp dni  | a 2  |    |    |    |    |    |   |    |    |      |      |       |           |       |      |      |      |     |    |     | 1  |    | 2  |    |    | 3  |    |    | 20 | 19   |    |    |    |    | -  | +  |
| т              | 'vo dni | a 3  |    |    |    |    |    |   |    |    | 4    | 1    |       | 5         |       |      | 6    |      | 7   |    |     | 8  |    | 9  |    |    | 10 |    |    |    |      |    |    |    |    |    | -  |
| т              | ivo doi | - 4  |    |    |    |    |    |   |    |    | 1    | 1    |       | 12        |       | 1    | 3    |      | 14  |    | 1   | 15 |    | 16 |    |    | 17 |    |    |    |      |    |    |    |    |    |    |
| -              | yp un   | a -  |    |    |    |    |    |   |    |    | 1    | 8    |       | 19        |       | 2    | 20   |      | 21  |    | 2   | 22 |    | 23 | •  |    | 24 |    |    |    |      |    |    |    |    |    |    |
| 1              | yp an   | a 5  |    |    |    |    |    |   |    |    | 2    | 5    |       | 26        |       | 2    | 27   |      | 28  |    | - 2 | 29 |    | 30 |    |    | 31 |    |    |    |      |    |    |    |    |    |    |
| Т              | 'yp dni | a 6  |    |    |    |    |    |   |    |    |      |      |       |           |       |      |      |      |     |    |     |    |    |    |    |    |    | _  |    |    |      |    |    |    |    |    |    |
| Т              | 'yp dni | a 7  |    |    |    |    |    |   |    | W  | /ybr | any  | / typ | <b>):</b> |       |      |      |      |     |    |     |    |    |    |    |    |    |    |    |    |      |    |    |    |    |    |    |
| т              | 'yp dni | a 8  |    |    |    |    |    |   |    |    |      | В    | rak   | wy        | bra   | neg  | jo t | ури  |     |    |     |    |    |    |    |    |    |    |    |    |      |    |    |    |    |    |    |
| т              | 'yp dni | a 9  |    |    |    |    |    |   |    |    |      |      |       |           |       |      |      |      |     |    |     |    |    |    |    |    |    |    |    |    |      |    |    |    |    |    |    |
| T              | yp dnia | a 10 |    |    |    |    |    |   |    |    | Uzu  | ıpeł | nij r | nies      | iąc I | wybi | rany | /m t | ype | m  |     |    |    |    |    |    |    |    |    |    |      |    |    |    |    |    |    |
| Ţ              | yp dnia | a 11 |    |    |    |    |    |   |    |    | U    | zup  | ełni  | j ro      | k wy  | bra  | nym  | typ  | em  |    |     |    |    |    |    |    |    |    |    |    |      |    |    |    |    |    |    |
| Ţ              | yp dnia | a 12 |    |    |    |    |    |   |    |    |      |      |       |           |       |      |      |      |     |    |     |    |    |    |    |    |    |    |    |    |      |    |    |    |    |    |    |

# 22. Dodawanie kalendarza tygodniowego

- Klikamy panel:
   Kalendarze tygodniowe
   Otworzy nam się poniższy nam się poniższy nam się poni się poniższy nam się poniższy nam się poniższy nam się poniższ
- 2. Dodajemy kalendarz tygodniowy przyciskiem **b**,

Nazwa

3. Otworzy nam się okno, w którym należy wpisać nazwę kalendarza i potwierdzić przyciskiem

| Dodawanie : Kalendarza opartego o dni tygodnia | 23     |
|------------------------------------------------|--------|
| Nazwa:                                         |        |
|                                                | 8      |
|                                                |        |
| OK                                             | Anuluj |
|                                                |        |

4. Zapisujemy zmiany na kontrolerach przyciskiem 🔲 i potwierdzeniem kolejnego okna przyciskiem 🔲

| IFTER EQU ACC                                           |                               | ×      |
|---------------------------------------------------------|-------------------------------|--------|
| Czy chcesz za<br>Dodane :<br>Edytowane :<br>Skasowane : | apisać zmiany?<br>1<br>0<br>0 |        |
| Tak                                                     | <u>N</u> ie                   | Anuluj |

5. Aby zdefiniować kalendarz tygodniowy należy w oknie po prawej stronie wybrać miesiąc w którym chcemy zdefiniować dni i wybrać typ dnia w tabeli, po czym zaznaczyć wybrane dni na podglądzie miesiąca.

| Podgląd kale            | end    | ar   | za   |    |    |     |       |     |    |    |          |        |      |     |       |       |      |     |    |    |    |         |    |         |      |      |       |      |    |    |     |     |          |    |    |    |    |    |  |
|-------------------------|--------|------|------|----|----|-----|-------|-----|----|----|----------|--------|------|-----|-------|-------|------|-----|----|----|----|---------|----|---------|------|------|-------|------|----|----|-----|-----|----------|----|----|----|----|----|--|
|                         | Ν      | Pn   | W    | Śr | Cz | Pt  | So    | N   | Pn | W  | Śr       | Cz     | Pt   | So  | Ν     | Pn    | W    | Śr  | Cz | Pt | So | N       | Pn | W       | Śr   | Cz   | Pt    | So   | N  | Pr | n١  | W   | Śr       | Cz | Pt | So | Ν  | Pn |  |
| Grudzień                |        |      |      |    |    |     | 1     | 2   | 3  | 4  | 5        | 6      | 7    | 8   | 9     | 10    | 11   | 12  | 13 | 14 | 15 | 16      | 17 | 18      | 19   | 20   | 21    | 22   | 23 | 24 | 1 2 | 25  | 26       | 27 | 28 | 29 | 30 | 31 |  |
| Styczeń                 |        |      | 1    | 2  | 3  | 4   | 5     | 6   | 7  | 8  | 9        | 10     | 11   | 12  | 13    | 14    | 15   | 16  | 17 | 18 | 19 | 20      | 21 | 22      | 23   | 24   | 25    | 26   | 27 | 28 | 3 2 | 29  | 30       | 31 |    |    |    |    |  |
| Luty                    |        |      |      |    |    | 1   | 2     | 3   | 4  | 5  | 6        | 7      | 8    | 9   | 10    | 11    | 12   | 13  | 14 | 15 | 16 | 17      | 18 | 19      | 20   | 21   | 22    | 23   | 24 | 25 | 5 2 | 26  | 27       | 28 |    |    |    |    |  |
| Marzec                  |        |      |      |    |    | 1   | 2     | 3   | 4  | 5  | 6        | 7      | 8    | 9   | 10    | 11    | 12   | 13  | 14 | 15 | 16 | 17      | 18 | 19      | 20   | 21   | 22    | 23   | 24 | 25 | 5 2 | 26  | 27       | 28 | 29 | 30 | 31 |    |  |
| Kwiecień                |        | 1    | 2    | 3  | 4  | 5   | 6     | 7   | 8  | 9  | 10       | 11     | 12   | 13  | 14    | 15    | 16   | 17  | 18 | 19 | 20 | 21      | 22 | 23      | 24   | 25   | 26    | 27   | 28 | 29 | 9 3 | 30  |          |    |    |    |    |    |  |
| Maj                     |        |      | _    | 1  | 2  | 3   | 4     | 5   | 6  | 7  | 8        | 9      | 10   | 11  | 12    | 13    | 14   | 15  | 16 | 17 | 18 | 19      | 20 | 21      | 22   | 23   | 24    | 25   | 26 | 27 | 7 2 | 28  | 29       | 30 | 31 |    |    |    |  |
| Czerwiec                |        |      |      | -  |    | _   | 1     | 2   | 3  | 4  | 5        | 6      | 7    | 8   | 9     | 10    | 11   | 12  | 13 | 14 | 15 | 16      | 17 | 18      | 19   | 20   | 21    | 22   | 23 | 24 | 12  | 25  | 26       | 27 | 28 | 29 | 30 |    |  |
| Lipiec                  |        | 1    | 2    | 3  | 4  | 5   | 6     | 7   | 8  | 9  | 10       | 11     | 12   | 13  | 14    | 15    | 16   | 17  | 18 | 19 | 20 | 21      | 22 | 23      | 24   | 25   | 26    | 27   | 28 | 29 | 93  | 30  | 31       |    |    | -  |    | _  |  |
| Sierpien                |        | -    | -    | 4  | 1  | 2   | 3     | 4   | 5  | 6  | <u>.</u> | 8      | 9    | 10  | 11    | 12    | 13   | 14  | 15 | 16 | 1/ | 18      | 19 | 20      | 21   | 22   | 23    | 24   | 25 | 26 | 2   | 27  | 28       | 29 | 30 | 31 |    |    |  |
| Wrzesien<br>Daździereik | 1      | 2    | 3    | 4  | 2  | 0   | -     | 8   | 9  | 10 | 11       | 12     | 13   | 19  | 12    | 10    | 15   | 18  | 17 | 10 | 10 | 22      | 23 | 24      | 25   | 26   | 27    | 28   | 25 | 30 |     | 0   | 20       | 21 |    |    |    | _  |  |
| Listopad                |        |      | 1    | 2  | 3  | 1   | 2     | 3   | 4  | 5  | 9        | 7      | 8    | 0   | 10    | 11    | 12   | 13  | 14 | 10 | 19 | 17      | 18 | 10      | 20   | 24   | 20    | 20   | 2/ | 20 | 5 2 | 6   | 30<br>27 | 28 | 20 | 30 |    |    |  |
| Grudzień                | 1      | 2    | 3    | 4  | 5  | 6   | 7     | 8   | 9  | 10 | 11       | 12     | 13   | 14  | 15    | 16    | 17   | 18  | 19 | 20 | 21 | 22      | 23 | 24      | 25   | 26   | 27    | 23   | 20 | 30 | 1 3 | 21  | 21       | 20 | 25 | 30 |    | _  |  |
| Styczeń                 |        | -    |      | 1  | 2  | 3   | 4     | 5   | 6  | 7  | 8        | 9      | 10   | 11  | 12    | 13    | 14   | 15  | 16 | 17 | 18 | 19      | 20 | 21      | 22   | 23   | 24    | 25   | 26 | 27 | 7 2 | 8   | 29       | 30 | 31 |    |    |    |  |
| Typy ustawiane au       | itoma  | atyc | znie | 2  |    | 1   |       |     |    |    |          |        |      |     |       |       |      |     |    |    |    |         |    |         |      |      |       |      |    |    |     |     |          |    |    |    |    | -  |  |
| Ponie                   | dział  | ek   |      |    |    |     |       |     |    |    | Pr       | n      |      | Wt  |       | Ś     | ŝr   |     | Cz |    | -  | Pt      |    | So      | )    |      | N     |      |    | C  | zer | wie | ec.      |    |    |    |    | Ē  |  |
| Wb                      | orek   |      |      |    |    |     |       |     |    |    |          |        |      |     |       |       | -    |     | ~  |    |    | -       |    | 1       |      |      | 2     |      |    | 20 | 019 | )   |          |    |    |    |    | +  |  |
| Śro                     | oda    |      |      |    |    |     |       |     |    |    | 3<br>1(  | ,<br>n |      | 4   |       |       | 2    |     | 13 |    |    | /<br>14 |    | 8<br>19 | ;    |      | 9     |      |    |    |     |     |          |    |    |    |    |    |  |
| Czw                     | arte   | k    |      |    |    |     |       |     |    |    | 1        | 7      |      | 18  |       | 1     | .9   |     | 20 |    |    | 21      |    | 22      | 2    |      | 23    |      |    |    |     |     |          |    |    |    |    |    |  |
| Pią                     | įtek   |      |      |    |    |     |       |     |    |    | 24       | 4      |      | 25  |       | 2     | 16   |     | 27 |    | :  | 28      |    | 29      | ,    |      | 30    |      |    |    |     |     |          |    |    |    |    |    |  |
| Sob                     | oota   |      |      |    |    |     |       |     |    |    |          |        |      |     |       |       |      |     |    |    |    |         |    |         |      |      |       |      |    |    |     |     |          |    |    |    |    |    |  |
| Nied                    | lziela | 9    |      |    |    |     |       |     |    |    |          |        |      |     |       |       |      |     |    |    |    |         |    |         |      |      |       |      |    |    |     |     |          |    |    |    |    |    |  |
|                         |        |      |      |    |    | -   |       |     |    |    |          |        |      |     |       |       |      |     |    |    |    |         |    |         |      |      |       |      |    |    |     |     |          |    |    |    |    |    |  |
| Typ dnia:               |        |      |      |    |    | Do  | stęp  | ne: |    | w  | ybr      | any    | typ  | :   |       |       |      |     |    |    |    |         |    |         |      |      |       |      |    |    |     | _   |          |    |    |    |    |    |  |
| Тур с                   | dnia   | 8    |      |    |    | 0 n | na 16 | 5   |    | L  |          | Br     | ak   | wy  | bra   | neg   | jo t | ури | 1  |    |    |         |    |         |      | Usu  | uń    |      |    |    |     |     |          |    |    |    |    |    |  |
| Тур с                   | dnia   | 9    |      |    |    | 0 n | na 16 | 5   |    |    |          |        |      |     |       |       |      |     |    | _  | ſ  |         |    |         |      |      |       |      |    |    | _   |     |          |    |    |    |    |    |  |
| Typ d                   | lnia : | 10   |      |    |    | 0 n | na 16 | 5   |    |    |          | l      | Jsta | w d | lzier | h ruo | hon  | ny  |    |    |    |         |    | V       | Vycz | zyść | : mie | siąc |    |    |     |     |          |    |    |    |    |    |  |
| Typ d                   | lnia : | 11   |      |    |    | 0 n | na 16 | 5   |    |    |          |        |      |     |       |       |      |     |    |    |    |         |    |         | Wy   | czy  | ść ro | ok   | _  | _  |     |     |          |    |    |    |    |    |  |
| Typ d                   | lnia 1 | 12   |      |    |    | 0 n | na 33 | 2   |    |    |          |        |      |     |       |       |      |     |    |    |    |         |    |         |      |      |       |      |    |    |     |     |          |    |    |    |    |    |  |
|                         |        |      |      |    |    |     |       |     |    |    |          |        |      |     |       |       |      |     |    |    |    |         |    |         |      |      |       |      |    |    |     |     |          |    |    |    |    |    |  |

Funkcja **Ustaw dzień ruchomy** umożliwia dodawanie dni ruchomych związanych z datą Wielkanocy. Należy w tym celu wybrać typ dnia i określić przesunięcie w zakresie maksymalnie do 70 dni dla danego dnia. Funkcja ta umożliwia wprowadzenie stałego odstępu czasowego między dniem Wielkiej nocy a innymi ruchomymi świętami w odstępie czasowym do 70 dni. Odstęp ten będzie dla każdego roku taki sam.

Wyczyść miesiąc/wyczyść rok – usuwa dodane typy dnia z wybranego miesiąca lub z całego roku.

| Dodawanie : Dnia ruch 🗖 🔍 💥                                                                                  |
|----------------------------------------------------------------------------------------------------|
| Możliwe jest zdefiniowanie dni ruchomych,<br>związanych z datą Wielkanocy.<br>Data Wielkanocy(w danym roku): |
| 2018-04-01                                                                                                   |
| Przesunięcie(+/-70 Dni):<br>0                                                                                |
| Data Wynikowa(w danym roku):                                                                                 |
| 2018-04-01                                                                                                   |
|                                                                                                    |
|                                                                                                    |
| OK Anuluj                                                                                                    |

#### 23. Harmonogramy dostępu

Harmonogram dostępu stosujemy w przypadkach gdy chcemy, aby osoby należące do określonej grupy dostępu były uprawnione do przejścia tylko w ustalonych godzinach.

### 23.1. Dodawanie harmonogramów dostępu

Harmonogram dostępu służy do umieszczania dostępu do określonych miejsc w pewnych ramach czasowych, z rozróżnieniem na poszczególne dni tygodnia lub typy dnia. Poszczególne osoby lub grupy mogą mieć dostęp do przejścia w 4 zakresach czasowych.

1. Klikamy panel:

|                      | <b>c'</b> 🗆 💿 👘 | <b>¢</b>       |
|----------------------|-----------------|----------------|
| Harmonogramy dostępu |                 |                |
| Nazwa                | Kalendarz       | Typ kalendarza |
| Nigdy                |                 |                |
| Zawsze               |                 |                |
| jeden dzien          | rok 2018        | Roczny         |
| testowy Gw           | igihghi         | Tygodniowy     |
| co godzine           | 2019            | Roczny         |
| ranny                | rok 2018        | Roczny         |
| Blokada drzwi        | rok 2018        | Roczny         |
| Dostęp               | rok 2018        | Roczny         |
| test                 | tydz 1          | Tygodniowy     |
| test 1               | test 2          | Tygodniowy     |

- 2. Dodajemy harmonogram przyciskiem **b**,
- Otworzy nam się okno, w którym należy wpisać nazwę kalendarza, przypisać wybrany kalendarz i potwierdzić przyciskiem . W zależności od wybranego kalendarza (czy będzie to roczny czy tygodniowy) podgląd harmonogramu będzie się różnił typami dnia.

| Dodawanie : Harmonogramu | ×         |
|--------------------------|-----------|
| Nazwa:                   |           |
|                          | 8         |
| Kalendarz:               |           |
| test                     | <b>-</b>  |
|                          | OK Anuluj |

4. Zapisujemy zmiany na kontrolerach przyciskiem 🗐 i potwierdzeniem kolejnego okna przyciskiem 💶

| IFTER EQU / | ACC                                                     |                              | ×      |
|-------------|---------------------------------------------------------|------------------------------|--------|
| ?           | Czy chcesz za<br>Dodane :<br>Edytowane :<br>Skasowane : | pisać zmiany?<br>1<br>0<br>0 |        |
|             | <u>T</u> ak                                             | <u>N</u> ie                  | Anuluj |

# 23.2. Ustawienie Harmonogramu dostępu

1. Klikamy Eksplorator, a następnie

Harmonogramy dostępu

2. Na podglądzie harmonogramu po prawej stronie wybieramy dzień, który chcemy ustawić,

| Podgląd harr             | mon                | ogr   | amı   | L L  |      |    |    |    |               |             |               |     |         |       |        |           |    |    |      |                  |                       |     |                 |              |    |
|--------------------------|--------------------|-------|-------|------|------|----|----|----|---------------|-------------|---------------|-----|---------|-------|--------|-----------|----|----|------|------------------|-----------------------|-----|-----------------|--------------|----|
|                          | Dzie               | eń ak | tualn | ,    | •    | 10 | 10 |    | 10            | 10          |               |     | Dzi     | eń ko | olejny | ~         |    | 10 | 10   |                  | 10                    | 10  | 20              |              | 40 |
| A12 1 2 1                | ,<br>,             | Ę     | 4     | Р.   | 8    | 10 | 12 | 14 | 16            | 18          | 20            | -22 | 24      | Ę     | 4      | ь<br>,    | 8  | 10 | 12   | 14               | 16                    | 18  | 20              | 22           | 48 |
| Niedziela                |                    |       |       | _    |      |    |    |    |               |             |               |     |         |       |        |           |    |    |      |                  |                       |     |                 |              | _  |
| Poniedziałek             |                    |       |       |      |      |    |    |    |               |             |               |     |         |       |        |           |    |    |      |                  |                       |     |                 |              |    |
| Wtorek                   |                    |       |       |      |      |    |    |    |               |             |               |     |         |       |        |           |    |    |      |                  |                       |     |                 |              |    |
| Środa                    |                    |       |       |      |      |    |    |    |               |             |               |     |         |       |        |           |    |    |      |                  |                       |     |                 |              |    |
| Czwartek                 |                    |       |       |      |      |    |    |    |               |             |               |     |         |       |        |           |    |    |      |                  |                       |     |                 |              |    |
| Piątek                   |                    |       |       |      |      |    |    |    |               |             |               |     |         |       |        |           |    |    |      |                  |                       |     |                 |              |    |
| Sobota                   |                    |       |       |      |      |    |    |    |               |             |               |     |         |       |        |           |    |    |      |                  |                       |     |                 |              |    |
| Typ dnia 8               |                    |       |       |      |      |    |    |    |               |             |               |     |         |       |        |           |    |    |      |                  |                       |     |                 |              |    |
| Typ dnia 9               |                    |       |       |      |      |    |    |    |               |             |               |     |         |       |        |           |    |    |      |                  |                       |     |                 |              |    |
| Typ dnia 10              |                    |       |       |      |      |    |    |    |               |             |               |     |         |       |        |           |    |    |      |                  |                       |     |                 |              |    |
| Typ dnia 11              |                    |       |       |      |      |    |    |    |               |             |               |     |         |       |        |           |    |    |      |                  |                       |     |                 |              |    |
| Typ dnia 12              |                    |       |       |      |      |    |    |    |               |             |               |     |         |       |        |           |    |    |      |                  |                       |     |                 |              |    |
| Przeciągnij aby sko      | piowa              | ć     |       |      |      |    |    |    |               |             |               |     |         |       |        |           |    |    |      |                  |                       |     |                 |              |    |
| Dzień ak<br>0 2 4<br>1 2 | tualny<br>4 6<br>' | 8     | 10 1  | 12 1 | 4 16 | 18 | 20 | 22 | Dzień<br>24 2 | i kole<br>4 | iny<br>6<br>' | 8   | 10<br>' | 12 1  | 14 16  | 5 18<br>' | 20 | 22 | 48 1 | Ham<br>Od:<br>10 | y cza<br>0:00<br>0:00 | isu | Do:<br>10<br>10 | D:00<br>D:00 |    |
| 3                        |                    |       |       |      |      |    |    |    |               |             |               |     |         |       |        |           |    |    | 4    | 10               | 0:00                  |     | 10              | D:00         |    |

3. W dolnej części ustawiamy czas włączenia dostępu oraz czas wyłączenia dostępu,

| Ramy czasu  |           |
|-------------|-----------|
| Od:         | Do:       |
| 1 🚺 06:45 🚖 | 1 15:15 🚔 |
| 2 1 00:00 🚖 | 1 00:00 🚖 |
| 3 1 00:00 🚔 | 1 00:00 🚖 |
| 4 1 00:00 🚔 | 1 00:00 🚔 |

4. W przypadku, gdy osoba pracuje w nocy między jedną doba a drugą, ustawiamy czas włączenia dostępu, a następnie podczas ustawiania czasu wyłączenia dostępu zmieniamy numer doby na "2",

| Ramy czasu  |           |
|-------------|-----------|
| Od:         | Do:       |
| 1 1 21:45 🚔 | 215:15 🚔  |
| 2 1 00:01 🚔 | 1 00:00 🚔 |
| 3 1 00:00 🚔 | 1 00:00 🚔 |
| 4 🛾 00:00 🚔 | 1 00:00 🚔 |

5. W przypadku, gdy podczas jednego dnia osoba ma mieć dostęp w więcej niż jednym przedziale czasowym, możemy ustawić do czterech ram czasowych (np. gdy pracownik ma mieć dostęp do szatni przed rozpoczęciem pracy i po zakończeniu pracy, ustawiamy dwie ramy czasu),

| Ramy czasu  |           |
|-------------|-----------|
| Od:         | Do:       |
| 1 🛛 06:30 🚔 | 1 07:00 🚔 |
| 2 🚺 15:00 🚔 | 1 15:30 🚖 |
| 3 🚺 00:00 🚔 | 1 00:00 🚔 |
| 4 1 00:00 🚔 | 1 00:00 🚔 |

6. Zapisujemy zmiany na kontrolerach przyciskiem 🔳 i potwierdzamy kolejne okno przyciskiem 💷

| IFTER EQU ACC                                                                                                    |   |
|----------------------------------------------------------------------------------------------------|---|
| <ul> <li>Czy chcesz zapisać zmiany?</li> <li>Dodane : 0</li> <li>Edytowane : 1</li> <li>Skasowane : 0</li> </ul> |   |
| <u>I</u> ak <u>N</u> ie Anuluj                                                                                   | ] |

# 23.3. Przypisanie harmonogramu dostępu dla przejść

Dla każdego przejścia w każdej grupie dostępu możemy dopasować harmonogram dostępu:

1. Klikamy Eksplorator, a następnie Grupy dostępu

2. Wybieramy grupę dostępu,

| Grupy                     |       |
|---------------------------|-------|
| Nazwa                     | Numer |
| Przykładowa grupa dostępu | 1     |
| Przykładowa grupa 2       | 2     |
|                           | 2     |

- 3. Po prawej stronie, z listy Dostęp do przejść, wybieramy przejście,
- 4. Ustawiamy harmonogram dla przejścia,

| stęp do przejść: | Zezwolenia (dla wybranego pr | zejścia) |        |        |    |    |    |       |         |    |    |    |    |                     |    |
|------------------|------------------------------|----------|--------|--------|----|----|----|-------|---------|----|----|----|----|---------------------|----|
| Przejście        |                              | Dzi      | eń akt | tualny |    |    | 1  | Dzień | kolejny |    |    |    |    | Harmonogramy dostęp | 10 |
| Crade3-P1        |                              | 0        | 4      | 8      | 12 | 16 | 20 | 24    | 48      | 12 | 16 | 20 | 48 | Zawsze              |    |
| Grades+1         | Typ dnia 1/Niedziela         |          |        |        |    |    |    |       |         |    |    |    |    |                     | =  |
| Grade3-P2        | Typ dnia 2/Poniedziałek      |          |        |        |    |    |    |       |         |    |    |    |    | Nigdy               |    |
| Przejście 1      | Typ dnia 3/Wtorek            |          |        |        |    |    |    |       |         |    |    |    |    | Nigdy               |    |
| Draciónio 2      | Typ dnia 4/Środa             |          |        |        |    |    |    |       |         |    |    |    |    |                     |    |
|                  | Typ dnia 5/Czwartek          |          |        |        |    |    |    |       |         |    |    |    |    | Nigdy               |    |
| Przejście 3      | Typ dnia 6/Piątek            |          |        |        |    |    |    |       |         |    |    |    |    |                     |    |
| Przejscie 4      | Typ dnia 7/Sobota            |          |        |        |    |    |    |       |         |    |    |    |    |                     |    |
| Przejscie 5      | Typ dnia 8                   |          |        |        |    |    |    |       |         |    |    |    |    |                     |    |
| Tradition of     | Typ dnia 9                   |          |        |        |    |    |    |       |         |    |    |    |    |                     |    |
| przejscie 6      | Typ dnia 10                  |          |        |        |    |    |    |       |         |    |    |    |    |                     |    |
| przejscie 7      | Typ dnia 11                  |          |        |        |    |    |    |       |         |    |    |    |    |                     |    |
| przejącja 9      | Typ dnia 12                  |          |        |        |    |    |    |       |         |    |    |    |    |                     |    |

Po dodaniu harmonogramów dla wszystkich interesujących nas przejść, zapisujemy zmiany na kontrolerach przyciskiem i potwierdzeniem kolejnego okna przyciskiem .

| IFTER EQU ACC                                                              |
|----------------------------------------------------------------------------|
| Czy chcesz zapisać zmiany?<br>Dodane : 0<br>Edytowane : 1<br>Skasowane : 0 |
| <u>T</u> ak <u>N</u> ie Anuluj                                             |

### 24. Obszary dostępu – Anti-passback

Anti-passback służy do tego, aby osoba uprawniona do przejścia weszła do obszaru tylko raz. Dwukrotne wejście do obszaru jest niemożliwe. Podobnie ta sama osoba nie może dwa razy wyjść poza obszar. Uniemożliwia to osobom nieuprawnionym przekroczenie danego przejścia przy pomocy karty nienależącej do niej.

Uwaga: Anti-passback ustawiamy w ramach jednego kontrolera.

#### 24.1. Dodanie obszarów dostępu anti-passback

| 1. | Klikamy Eksplorator, | a następnie | Obszary dostępu |           | . Otwor | zy nam się p | oniższy panel: |
|----|----------------------|-------------|-----------------|-----------|---------|--------------|----------------|
|    |                      |             |                 |           |         |              |                |
|    |                      | Obszary d   | ostępu - Anti   | -passback |         |              |                |
|    |                      | Nazwa       |                 |           |         |              |                |
|    |                      | Poza obsza  | arem            |           |         |              |                |
|    |                      | Położenie r | nieznane        |           |         |              |                |
|    |                      |             |                 |           |         |              |                |

2. Dodajemy obszar dostępu przyciskiem . Otworzy nam się okno, w którym wpisujemy nazwę obszaru,

| Dodawanie : Obszaru | X         |
|---------------------|-----------|
| Nazwa:              |           |
|                     | 8         |
|                     |           |
|                     | OK Anuluj |

- 3. Potwierdzamy przyciskiem
- 4. Zapisujemy zmiany na kontrolerach przyciskiem 🔲 i potwierdzeniem kolejnego okna

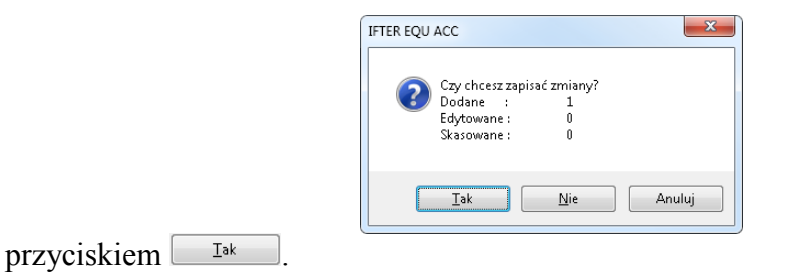

# 24.2. Ustawienie na przejściach

1. Klikamy Eksplorator, a następnie

. Otworzy nam się panel z listą przejść,

| k  |             | ò 谢 🗳           |           | ٩               |                |                          |                                     |                           |                    |
|----|-------------|-----------------|-----------|-----------------|----------------|--------------------------|-------------------------------------|---------------------------|--------------------|
| Pr | zejścia (8) |                 |           |                 |                | S                        | ortuj po:<br>Nazwie przejścia 🛛 🔿 N | Nazwie kontrolera 🛛 🔿 Adr | esie IP kontrolera |
|    | Nazwa       | Kontroler       | Przejście | Tryb podstawowy | Tryb dodatkowy | Harmonogram przełączania | Impuls otwarcia rygla               | Otwarcie drzwi klamką     | Śluza              |
|    | Przejscie 4 | EQU-K150 nr. 16 | 4         | normalny        | normalny       | Nigdy                    | -                                   | -                         | Wyłączona          |
|    | Przejscie 5 | EQU-K150 nr. 16 | 5         | normalny        | normalny       | Nigdy                    | •                                   | •                         | Wyłączona          |
|    | przejscie 6 | EQU-K150 nr. 16 | 6         | normalny        | normalny       | Nigdy                    | •                                   |                           | Wyłączona          |
|    | przejscie 7 | EQU-K150 nr. 16 | 7         | normalny        | normalny       | Nigdy                    |                                     |                           | Wyłączona          |
|    | przejscie 8 | EQU-K150 nr. 16 | 8         | normalny        | normalny       | Nigdy                    | •                                   | •                         | Wyłączona          |
|    | Przejście 1 | EQU-K150 nr. 16 | 1         | normalny        | normalny       | Nigdy                    | •                                   |                           | Wyłączona          |
|    | Przejście 2 | EQU-K150 nr. 16 | 2         | normalny        | normalny       | Nigdy                    | •                                   | •                         | Wyłączona          |
|    | Przejście 3 | EQU-K150 nr. 16 | 3         | normalny        | normalny       | Nigdy                    | •                                   |                           | Wyłączona          |

2. Wybieramy przejście do anti-passbacku, które ma pełnić funkcję wejścia,

Przejścia

3. Po prawej stronie ustawiamy kierunek rejestracji jako Wejście,

| Podgląd                     | czytników przejścia                |                                                 |  |  |  |  |  |  |  |  |
|-----------------------------|------------------------------------|-------------------------------------------------|--|--|--|--|--|--|--|--|
|                             | Typ czytnika                       |                                                 |  |  |  |  |  |  |  |  |
| Czytnik 1 bez wyświetlacza  |                                    |                                                 |  |  |  |  |  |  |  |  |
| Czytnik 2                   | Czytnik 2 bez wyświetlacza         |                                                 |  |  |  |  |  |  |  |  |
| Czytnik 3                   | Czytnik 3 bez wyświetłacza         |                                                 |  |  |  |  |  |  |  |  |
| Czytnik 4                   | bez wyświetlacza                   |                                                 |  |  |  |  |  |  |  |  |
| Czytnik:<br>bez wyświet     | zytnik:<br>bez wyświetlacza ▼      |                                                 |  |  |  |  |  |  |  |  |
| Typ rejectra                |                                    | Długie trzymanie karty                          |  |  |  |  |  |  |  |  |
| KD                          | <b>▼</b>                           | KD -                                            |  |  |  |  |  |  |  |  |
| Rejestracja:                |                                    | Rejestracja:                                    |  |  |  |  |  |  |  |  |
| Dostęp                      | •                                  | Dostęp 👻                                        |  |  |  |  |  |  |  |  |
| Kierunek rej                | estracji:                          | Kierunek rejestracji:                           |  |  |  |  |  |  |  |  |
| Wejście                     | •                                  | Wejście 🔻                                       |  |  |  |  |  |  |  |  |
| Typ rejeation Typ rejeation | stracji może być zmieniony na<br>y | Typ rejestracji może być zmieniony na przeciwny |  |  |  |  |  |  |  |  |
| Wyłączer                    | nie czujnika sabotażu w czytniku   |                                                 |  |  |  |  |  |  |  |  |

- 4. Następnie wybieramy przejście do anti-passbacku, które ma pełnić funkcję wyjścia,
- 5. Ustawiamy kierunek rejestracji jako Wyjście,
- 6. Zapisujemy zmiany na kontrolerach przyciskiem 🔳 i potwierdzeniem kolejnego okna przyciskiem 💷,

| IFTER EQU ACC                                                            |
|--------------------------------------------------------------------------|
| Czy chcesz zapisać zmiany?<br>Dodane : 0<br>Edytowane: 2<br>Skasowane: 0 |
| Iak <u>N</u> ie Anuluj                                                   |

- 7. Wchodzimy do właściwości jednego z przejść, które chcemy ustawić:
  - a) Klikamy na przejście,
  - b) Klikamy przycisk Właściwości 🙆,
  - c) Przechodzimy do zakładki Obszary,
  - d) Zaznaczamy przycisk Włącz anti-passback,
  - e) Ustawiamy odpowiednio Obszar Wewnętrzny i Obszar Zewnętrzny,

| Właściwości : Przejście                                                                                                    | 140 C                                                                                                    |                                   |           |
|----------------------------------------------------------------------------------------------------|----------------------------------------------------------------------------------------------------|-----------------------------------|-----------|
| Ogólne Szczegóły Uzbrojenie Alarmy Obszary<br>Obszary dostępu - Anti-passback<br>Włącz anti-passback<br>Obszar wewnętrzny:<br>Położenie nieznane<br>Obszar zewnętrzny:<br>Położenie nieznane | Obszary - Lokalizacja<br>Zdarzenie oznaczające wejście do o<br>Przejście przez przejście<br>Wejście do obszaru<br>Nie wybrano<br>Wyjście do obszaru<br>Nie wybrano<br>Stacja nadzorująca przejście<br>Nie wybrano | ibszaru:<br>v<br>v<br>v<br>v<br>v |           |
|                                                                                                    |                                                                                                    |                                   | OK Anuluj |

- f) Potwierdzamy przyciskiem
- g) Zapisujemy zmiany na kontrolerach przyciskiem Ei potwierdzeniem kolejnego okna przyciskiem .

| IFTER EQU ACC                                                              |
|----------------------------------------------------------------------------|
| Czy chcesz zapisać zmiany?<br>Dodane : 0<br>Edytowane : 1<br>Skasowane : 0 |
| <u>T</u> ak <u>N</u> ie Anuluj                                             |

 h) Powyższe ustawienia ustawiamy we właściwościach dla każdego przejścia, dla którego chcemy włączyć anti-passback.

# 24.2.1. Włączanie anty–passbacku dla przejść

- Wchodzimy w zakładkę Eksplorator  $\rightarrow$  Przejścia;
- Wybieramy przejście, dla którego chcemy włączyć anty-passback i wchodzimy w jego właściwości;
- W zakładce **Obszary** zaznaczamy opcję **Włącz anti-passback** i definiujemy obszar wewnętrzny oraz zewnętrzny;

| Eł        | splorator        | Personel          | Rapo | rty                                                                                                    | Zdarzeni                   | a Ala         | army   | ,         | RCP             | Wylo                              | guj r       | 2018-1    | .1-28 | 11:40:10           | Zapisano zmi                   |
|-----------|------------------|-------------------|------|----------------------------------------------------------------------------------------------------|----------------------------|---------------|--------|-----------|-----------------|-----------------------------------|-------------|-----------|-------|--------------------|--------------------------------|
| E         |                  |                   |      |                                                                                                    |                            | 6             | ¢°     |           | ¢               | <b>X</b>                          |             |           |       |                    |                                |
| *         | Kontrola dostęr  | pu                | P    | rzejścia                                                                                                    | (19)                       |               |        |           |                 |                                   |             |           |       |                    | Sortuj po:<br>Nazwie przejścia |
|           | Kalendarze rocz  | ne                |      | Nazwa                                                                                                    |                            | Kontroler     |        | Przejście | Tryb podstawowy |                                   | Tryb dodat  | kowy      | Harmo | nogram przełączani | a Impuls otwarcia rygla        |
|           | Kalendarze tygo  | odniowe           |      | Przejście                                                                                                    | 1                          | EQU-K150 r    | nr. 16 | 1         | normalny        |                                   | normalny    |           | Nigdy |                    | ·                              |
|           | Harmonogramy     | dostenu           |      | Przejście                                                                                                    | 2<br>sciwości : Przejś     | EQU-K150 r    | ır. 16 | 2         | normalny        |                                   | normalny    |           | Nigdy |                    |                                |
|           | - namono granny  | dobcępa           | _    | Ogólne                                                                                                    | Szczegóły                  | Uzbrojenie    | Alarm  | y Obsza   | гу              |                                   |             |           |       |                    |                                |
| _         | Obszary dostęp   | u - Anti-passback |      | ОЬ                                                                                                    | szary dostępu - A          | inti-passback |        |           |                 | Obszary -                         | Lokalizacja |           |       |                    |                                |
| figuracja | Obszary - Lokali | izacja            |      | Włącz anti-passback     Zdarzenie oznaczające wejście do obszaru:       Obszar wewnętrzny:     Przejście przez przejście •       obszar1     Nie wybrano • |                            |               |        |           |                 |                                   |             |           |       |                    |                                |
| Kont      | Typy rejestracji | i                 |      |                                                                                                    |                            |               |        |           |                 | •                                 |             |           |       |                    |                                |
|           | Kontrolery       |                   |      | oi<br>oi                                                                                                    | bszar zewnętrzny<br>bszar2 | :             | -      |           |                 | Wyjście do obszaru<br>Nie wybrano |             |           | •     |                    |                                |
|           | Przejścia        |                   |      | L                                                                                                    |                            |               |        |           |                 | Stacja n                          | adzorująca  | przejście |       | _                  |                                |
|           | Strefy sterowai  | ń                 |      |                                                                                                    |                            |               |        |           |                 | Nie wyb                           | orano       |           |       | •                  |                                |
| *         | Harmonogramy     | sterujące         |      |                                                                                                    |                            |               |        |           |                 |                                   |             |           |       |                    |                                |
| temu      | Zakresy dostęp   | u                 |      |                                                                                                    |                            |               |        |           |                 |                                   |             |           |       |                    |                                |
| enia sys  | Operatorzy       |                   |      |                                                                                                    |                            |               |        |           |                 |                                   |             |           |       | 0                  | K Anuluj                       |

- Zatwierdzamy przyciskiem OK;
- Zapisujemy zmiany przyciskiem Zapisz.

#### 24.3. Globalny Anti-passback

Funkcja Anti–passbacku będzie działała na przejściach należących tylko do jednego kontrolera. Dlatego też, aby użyć anti-passbacku na przejściach z różnych kontrolerów, musimy skorzystać z funkcji **Globalnego Anti–passbacku.** Aby funkcja działała poprawnie, należy podłączyć urządzenie Serwer globalnego Anti–passbacku.

### 24.3.1. Ustawienie funkcji globalnego anti–passbacku

#### 24.3.1.1. Dodawanie urządzenia Serwer globalnego antypassbacku

- Wchodzimy w zakładkę Eksplorator  $\rightarrow$  Kontrolery,
- Dodajemy nowy kontroler przyciskiem **Dodaj**;
- Wybieramy sposób dodawania urządzeń → Wyszukiwanie urządzeń: sposób ten umożliwia wyszukanie urządzeń już podłączonych;

| E       | ksplorator Persone             | l Rapo | orty   | Zdarzenia            | a Alarmy             | RCP           | Wyloguj          | - 2018       | -11-28 08:46:15        | 5 Zapisa    | ano zn |
|---------|--------------------------------|--------|--------|----------------------|----------------------|---------------|------------------|--------------|------------------------|-------------|--------|
| E       |                                |        |        |                      | D 谢 🗳 🗔              |               | <b>Q</b>         |              |                        |             |        |
| »       | Kontrola dostępu               |        | Contro | olerv (5)            |                      |               |                  |              |                        |             |        |
| *       | Kalendarze roczne              |        | Naz    | wa                   | Połączony Wersja So  | itware Adres  | Serwer           | Тур          | schemat czasowy do apb | Przejście 1 | Pr     |
|         | Kalendarze tygodniowe          |        | Doe    | dawanie : Kontrolera | 146                  | 10.000        | 8 140            | 12.45        |                        |             | ×      |
|         | Harmonogramy dostępu           |        |        |                      |                      | Witamy w krea | atorze dodawania | a kontroleri | ów Acc                 |             |        |
|         | Obszary dostępu - Anti-passbac | k      |        |                      |                      |               |                  |              |                        |             |        |
| iguraci | Obszary - Lokalizacja          |        |        | Wybierz sp           | oosób dodawania urza | ądzeń         |                  |              |                        |             |        |
| Kont    | Typy rejestracji               |        |        | Wyszuk               | iwanie urządzeń      |               |                  |              |                        |             |        |
|         | Kontrolery                     |        |        |                      |                      |               |                  |              |                        |             |        |
|         | Przejścia                      |        |        | 🔘 Dodawa             | inie ręczne          |               |                  |              |                        |             |        |
|         | Strefy sterowań                |        |        |                      |                      |               |                  |              |                        |             |        |
| ×       | Harmonogramy sterujące         |        |        |                      |                      |               |                  |              |                        |             |        |
| stemu   | Zakresy dostępu                |        |        |                      |                      |               |                  |              | Dale                   | :j Ar       | nuluj  |

• Przechodzimy **Dalej**;

• Jeśli mamy już dodane kontrolery z których chcemy korzystać, wystarczy dodać tylko urządzenie, które funkcjonuje w trybie serwera globalnego antypassbacku.

W innym przypadku należy dodać wszystkie kontrolery, które będziemy wykorzystywać.

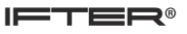

#### • Wybieramy przycisk **Dodaj wybrany;**

| dawanie : Kontrolera |               |        |     |                            |                  |                        |  |  |  |  |
|----------------------|---------------|--------|-----|----------------------------|------------------|------------------------|--|--|--|--|
| Nazwa                | IP            | Status | UDP | Tryb                       | Konf. producenta | Konf. instalacji       |  |  |  |  |
| EQU-K162 nr. 72      | 192.168.0.197 | Gotowy | UDP | serwis                     | ОК               | ОК                     |  |  |  |  |
| EQU-C150 nr. 19      | 192.168.0.202 | Gotowy | UDP | blokada edycji             | ок               | ОК                     |  |  |  |  |
| EQU-APB              | 192.168.0.68  | Gotowy | UDP | serwer globalnego antypas: | ОК               | Brak klucza instalacji |  |  |  |  |
|                      |               |        |     |                            |                  |                        |  |  |  |  |
| Dodaj wybrany        | Wyszukaj      |        |     |                            |                  |                        |  |  |  |  |
|                      |               |        |     |                            |                  |                        |  |  |  |  |

- W kolejnym oknie możemy zmienić nazwę urządzenia oraz wybrać stacje robocze;
- Klikamy **OK** aby dodać wybrane urządzenie do listy;

| Nazwa:                                                    |                                                                                     |        |
|-----------------------------------------------------------|-------------------------------------------------------------------------------------|--------|
| EQU-APB                                                   |                                                                                     |        |
| Kontroler<br>Typ:<br>EQU-APB<br>Adres IP:<br>192 168 0 68 | Stacje robocze<br>Serwer podstawowy:<br>Serwer 1<br>Serwer zapasowy:<br>Nie wybrano |        |
|                                                           |                                                                                     | OK Ani |

• Zamykamy okno i zapisujemy zmiany przyciskiem Zapisz

Teraz naszym Serwerem globalnego anty-passbacku jest kontroler EQU-APB.

•

|                 | 6         | <b>¢</b> 🗆 🛞    | <b>a</b>      |
|-----------------|-----------|-----------------|---------------|
| Kontrolery (5)  |           |                 |               |
| Nazwa           | Połączony | Wersja Software | Adres         |
| EQU-APB         | Serwer1   |                 | 192.168.0.68  |
| EQU-K150 nr. 16 |           |                 | 192.168.0.114 |
| EQU-K150 nr. 18 |           |                 | 192.168.0.182 |
| EQU-K152 nr. 30 |           |                 | 192.168.0.135 |
| EQU-K153 nr. 17 |           |                 | 192.168.0.158 |

### 24.3.1.2. Dołączanie kontrolerów do globalnego antypassbacku

- Wchodzimy we właściwości pozostałych kontrolerów, które chcemy dodać do globalnego anty-passbacku;
- W zakładce Ogólne w Opcjach dodatkowych zaznaczamy okienko Dołącz kontroler do globalnego antypassbacku: opcję zaznaczamy dla każdego kontrolera, który ma być obsługiwany przez globalny anty-passback;

| Właściwości : Kontrolera          |                                   |               |    | 23     |
|-----------------------------------|-----------------------------------|---------------|----|--------|
| Ogólne Alarmy                     |                                   |               |    |        |
| Nazwa:                            |                                   |               | -  |        |
| EQU-K150 hr. 16                   |                                   |               |    |        |
| Kontroler<br>Typ:                 | Zakres dostępu<br>Zakres domyślny | -             |    |        |
| EQU-K150 👻                        | Serwer podstawowy:                |               |    |        |
| Numer:                            | Serwer1                           |               |    |        |
| 16                                | Domena:                           |               |    |        |
| Adres IP:                         | Opcie dodatkowe:                  |               |    |        |
| 192 168 0 114                     |                                   |               |    |        |
|                                   | Serwer zapasowy:                  |               |    |        |
|                                   | Serwer2                           |               |    |        |
|                                   | 🔽 Dołącz kontroler do globalnego  | antypassbacku |    |        |
| Pobierz konfigurację z kontrolera |                                   |               |    |        |
|                                   |                                   |               |    |        |
|                                   |                                   |               | ОК | Anuluj |

• Zapisujemy zmiany przyciskiem Zapisz;

• Wchodzimy we właściwości Serwera globalnego anty-passbacku;

| ŀ |                 | <mark>ک</mark> ا |          | <b>°</b> 🗆 🛞    | ¢.            |
|---|-----------------|------------------|----------|-----------------|---------------|
| K | ontrolery (5)   |                  |          |                 |               |
|   | Nazwa           | Po               | ołączony | Wersja Software | Adres         |
| F | EQU-APB         | Se               | erwer1   |                 | 192.168.0.68  |
| Ľ | EQU-K150 nr. 16 |                  |          |                 | 192.168.0.114 |
|   | EQU-K150 nr. 18 |                  |          |                 | 192.168.0.182 |
|   | EQU-K152 nr. 30 |                  |          |                 | 192.168.0.135 |
|   | EQU-K153 nr. 17 |                  |          |                 | 192.168.0.158 |

 W zakładce Globalny APB mamy możliwość zmiany wyświetlanej nazwy kontrolera. W tym miejscu możemy także zmienić Adres IP serwera globalnego antypassbacku. W tym celu należy wybrać odpowiedni serwer podstawowy oraz zapasowy. Tylko te serwery będą mogły zmieniać adres IP kontrolera. Należy wybrać przycisk zmień adres. Rozwinie się lista poszczególnych adresów do zmiany: Adres serwera, Maska, Adres bramy, Adres rozgłoszeniowy.

| Wła | ściwoś  | ci : Kon | trolera |     | -   |                    | - | Circum.            |    | 23     |
|-----|---------|----------|---------|-----|-----|--------------------|---|--------------------|----|--------|
| Glo | balny A | APB S    | Serwis  |     |     |                    |   |                    |    |        |
|     | Nazwa   | a:       |         |     |     |                    |   |                    |    |        |
|     | EQU-    | APB      |         |     |     |                    |   |                    |    |        |
|     | Kont    | troler   |         |     |     |                    |   | Stacje robocze     |    |        |
|     | Ту      | p:       |         |     |     |                    |   | Serwer podstawowy: |    |        |
|     | E       | QU-APB   |         |     |     |                    |   | ElizaACC 🔻         |    |        |
|     | -4      | Adres IP |         |     |     |                    |   | Serwer zapasowy:   |    |        |
|     |         | 192      | 168     | 0   | 68  | Zmień adres        |   | Nie wybrano 🔻      |    |        |
|     |         | 255      | 255     | 255 | 0   | Maska              |   |                    |    |        |
|     |         | 192      | 168     | 0   | 1   | Adres bramy        |   |                    |    |        |
|     |         | 192      | 168     | 0   | 255 | Adres rozgłoszenio |   |                    |    |        |
|     |         |          |         |     |     |                    |   |                    |    |        |
|     |         |          |         |     |     |                    |   |                    |    |        |
|     |         |          |         |     |     |                    |   |                    |    |        |
|     |         |          |         |     |     |                    |   |                    |    |        |
|     |         |          |         |     |     |                    |   |                    |    |        |
|     |         |          |         |     |     |                    |   |                    | OK | Anuluj |

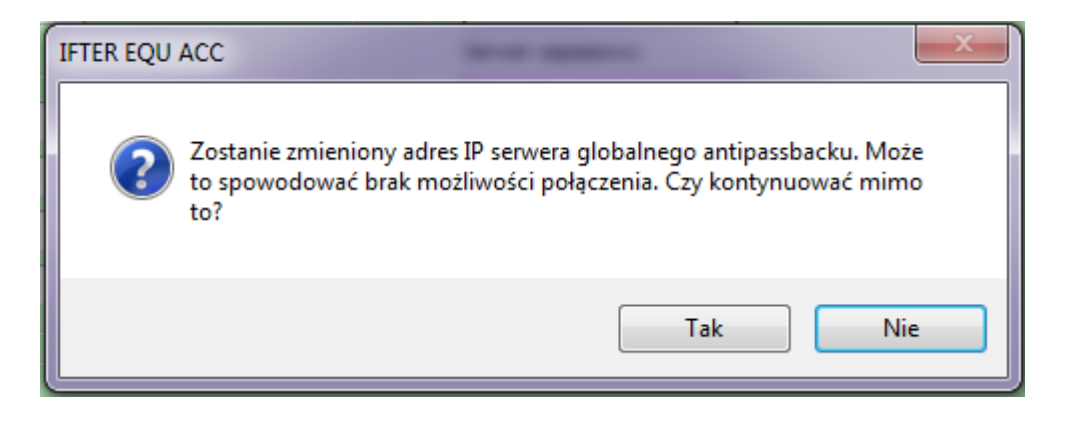

Należy go potwierdzić. Adres został zmieniony pomyślnie.

• W zakładce Serwis należy kliknąć przycisk **Wyślij konfigurację do serwera** – przycisk ten wysyła listę kontrolerów dołączonych do globalnego anty–passbacku.

| Właściwo | ości : Kontrolera |                |    | 23     |
|----------|-------------------|----------------|----|--------|
| Globalny | y APB             |                |    |        |
| Ser      | wis               |                |    |        |
|          | Wyślij konfigura  | cję do serwera |    |        |
|          | Start serwer      | Stop serwer    |    |        |
| ſ        | Restart           | Aktualizacja   |    |        |
|          |                   |                |    |        |
|          |                   |                |    |        |
|          |                   |                |    |        |
|          |                   |                |    |        |
|          |                   |                |    |        |
|          |                   |                |    |        |
|          |                   |                |    |        |
|          |                   |                |    |        |
|          |                   |                |    |        |
|          |                   |                |    |        |
|          |                   |                |    |        |
|          |                   |                |    |        |
|          |                   |                | ОК | Anuluj |

Start serwer – uruchamia serwer;

Stop serwer – zatrzymuje serwer;

Restart – restartuje serwer;

**Aktualizacja** – umożliwia aktualizację serwera: po naciśnięciu przycisku otwiera się folder, z którego możemy wybrać plik z aktualizacją.

• Zapisujemy zmiany przyciskiem **Zapisz**;

#### 25. Harmonogramy sterujące

Zmiany dokonywane w dniach tygodnia są realizowane niezależnie od definicji harmonogramu na dany rok i są powtarzane co tydzień. Jeżeli dla danego roku nie zostanie zadeklarowany harmonogram, to będzie on realizowany zgodnie z deklaracjami w dniach tygodnia. Dni specjalne (np. święta) są wyjątkami od harmonogramu zadeklarowanego dla dni tygodnia i muszą być konfigurowane dla konkretnej daty.

#### 25.1. Dodawanie harmonogramu sterującego

### 25.1.1. Zakładka: Dzienne

W celu utworzenia harmonogramu, należy:

- 1. Wybrać ikonkę 🚯
- 2. W powstałym oknie wpisać nazwę tworzonego harmonogramu w pole Nazwa harmonogramu,

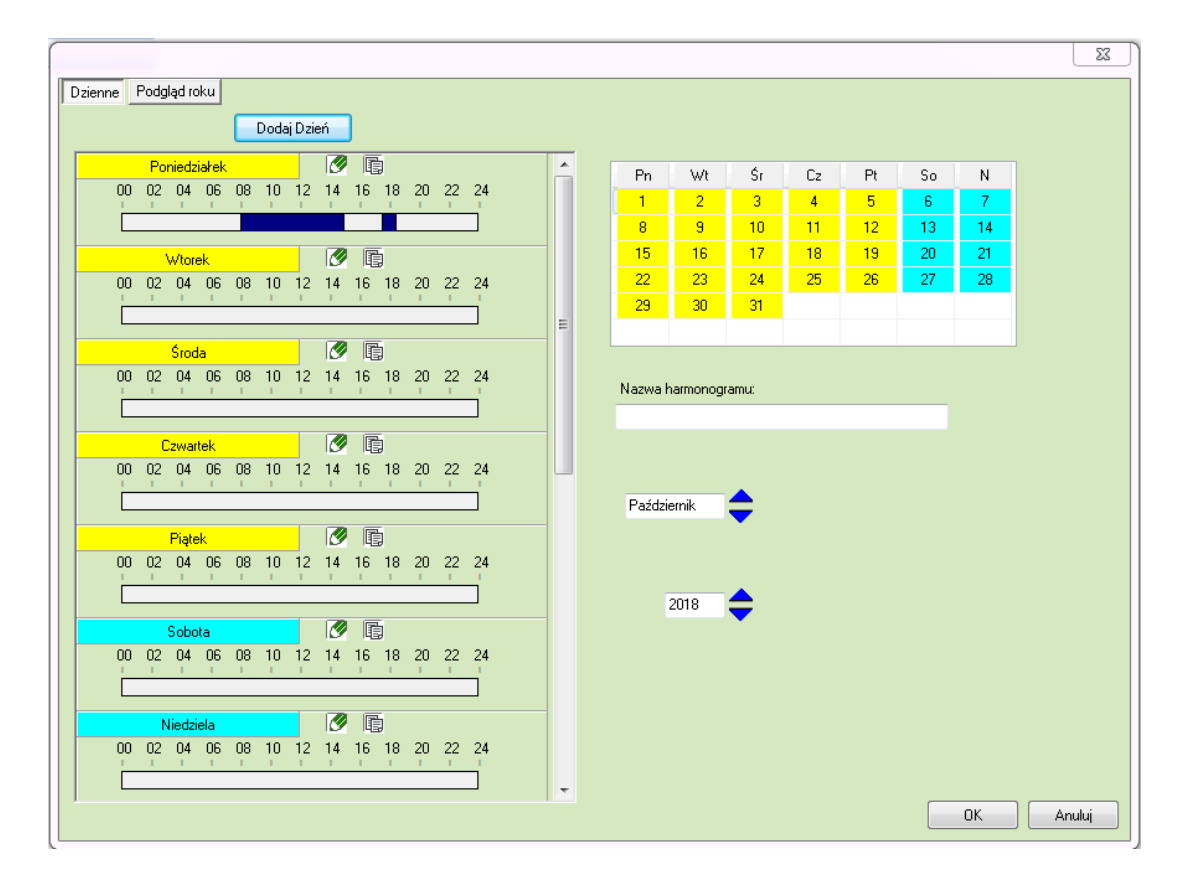

- 3. za pomocą strzałek ustawić miesiąc i rok tworzonego harmonogramu, wejść w Edycję wybranego dnia tygodnia wybierając przycisk i przy wybranym dniu tygodnia,
- 4. w oknach **Start**, **Stop** ustawić zakres czasu harmonogramu: godzina (zaznaczyć godzinę i za pomocą strzałek ustawić odpowiednią godzinę), następnie minuty (zaznaczyć minuty i za pomocą strzałek ustawić wedle uznania),
- 5. kliknąć przycisk 💟 Ustaw ustawiony zakres czasu zostanie przeniesiony na zakres

czasowy dnia,

6. aby ustawić więcej niż jeden zakres, należy kliknąć przycisk **Dodaj.** Wyświetli się następny zakres do ustawienia.

W przypadku nałożenia się częściowo 2 zakresów czasów powstanie zakres czasowy z czasem początkowym 1 zakresu i czasem końcowym 2 zakresu.

| Harmonogram luty                                                     |                                                                                |
|----------------------------------------------------------------------|--------------------------------------------------------------------------------|
| Poniedziałek                                                         |                                                                                |
| Start         Stop           17:30         ➡         18:30         ➡ | 00 01 02 03 04 05 06 07 08 09 10 11 12 13 14 15 16 17 18 19 20 21 22 23 24<br> |
| Start Stop<br>08:10 🖈 15:10 🛬                                        | 00 01 02 03 04 05 06 07 08 09 10 11 12 13 14 15 16 17 18 19 20 21 22 23 24     |

## 25.1.1.1. Ustawianie ciągłości zakresu czasowego na 2 dni

W przypadku tworzenia zakresu czasowego zaczynającego się jednego dnia, a kończącego drugiego, należy ustawić zakresy czasowe dwóch dni.

Przykład: chcemy utworzyć zakres czasowy od godziny 17 jednego dnia do 10 następnego. Pierwszy dzień będzie miał zakres od 17 do 23:59, a drugi dzień od 00:00 do godziny 10. Przerwa 1 minuty między zakresami nie ma wpływu na przerwanie ciągłości Harmonogramu.

| Dzienne Podgląd roku<br>Dodaj Dzień                                                                                                    |   |          |          |          |          |          |         |        | 8      |
|----------------------------------------------------------------------------------------------------|---|----------|----------|----------|----------|----------|---------|--------|--------|
| Poniedziałek         Image: Constraint of the second second s | Â | Pn<br>1  | Wt<br>2  | Śr<br>3  | Cz<br>4  | Pt<br>5  | So<br>6 | N<br>7 |        |
|                                                                                                    |   | 8        | 9        | 10       | 11       | 12       | 13      | 14     |        |
|                                                                                                    |   | 15<br>22 | 16       | 24       | 18<br>25 | 19<br>26 | 20      | 21     |        |
|                                                                                                    | _ | 29       | 30       | 31       | 20       | 20       |         | 20     |        |
|                                                                                                    | - |          |          |          |          |          |         |        |        |
| Sroda (27 12 12 12 12 12 12 12 12 12 12 12 12 12                                                                                                    |   | Nazwa    | harmonog | ıramu:   |          |          |         |        |        |
| Czwartek 🔗 🗊<br>00 02 04 06 08 10 12 14 16 18 20 22 24                                                                                                    |   |          |          |          |          |          |         |        |        |
|                                                                                                    |   | Paźdz    | tiernik  | \$       |          |          |         |        |        |
| Piątek 00 02 04 06 08 10 12 14 16 18 20 22 24                                                                                                    |   |          |          |          |          |          |         |        |        |
|                                                                                                    |   |          | 2018     | <b>+</b> |          |          |         |        |        |
| Sobota         Constraint           00         02         04         06         08         10         12         14         16         18         20         22         24                                                                                                    |   |          |          |          |          |          |         |        |        |
| Niedziela 🖉 🕞                                                                                                    |   |          |          |          |          |          |         |        |        |
| 00 02 04 06 08 10 12 14 16 18 20 22 24                                                                                                    |   |          |          |          |          |          |         |        |        |
|                                                                                                    | - |          |          |          |          |          |         | OK     | Anuluj |

## 25.1.2. Dni specjalne

Są to harmonogramy ustawiane jednostkowo, użyteczne np. w czasie świąt. Dla każdego dnia specjalnego można zdefiniować dowolną nazwę i wyróżnić tło kolorem. Aby dodać dzień specjalny należy wcisnąć przycisk Dodaj dzień. Nowy dzień specjalny znajdzie się na końcu listy.

| Sobota       Image: Constraint of the state of the state         |  |
|----------------------------------------------------------------------------------------------------|--|
| Niedzieła       Image: Construction of the state of the state of the          |  |
| dzień specjalny       Image: Special special s         |  |
| 00 02 04 06 08 10 12 14 16 18 20 22 24 Nazwa harmonogramu:                                                                                                    |  |
|                                                                                                    |  |
| Dzień specjalny2         Image: Constraint of the special system of the special system of the specia |  |
| Dzień specjalny3                                                                                                    |  |
| Dzień specjalny4         ∅         ∅         □         □         □         □         □         □         □         □         □         □         □         □         □         □         □         □         □         □         □         □         □         □         □         □         □         □         □         □         □         □         □         □         □         □         □         □         □         □         □         □         □         □         □         □         □         □         □         □         □         □         □         □         □         □         □         □         □         □         □         □         □         □         □         □         □         □         □         □         □         □         □         □         □         □         □         □         □         □         □         □         □         □         □         □         □         □         □         □         □         □         □         □         □         □         □         □         □         □         □         □         □         □         □                                                                                                    |  |
|                                                                                                    |  |
| Dzień specjalnys 107 113<br>00 02 04 06 08 10 12 14 16 18 20 22 24                                                                                                    |  |

Jeżeli chcesz dodać dzień specjalny do harmonogramu, naciśnij przycisk Ustaw (Start), natomiast jeśli chcesz go usunąć, kliknij Usuń (Stop). Dzień specjalny można przypisać do dowolnego dnia miesiąca, klikając na nazwę dnia i przenosząc na wybrany dzień do kalendarza obok. Dni specjalne, zaznaczone wybranym kolorem, pojawią się w podglądzie rocznym.

|                                                                      |                                                                              | 22                                                    |
|----------------------------------------------------------------------|------------------------------------------------------------------------------|-------------------------------------------------------|
| dzień specjalny                                                      | 02 03 04 05 06 07 08 09 10 11 12 13 14 15<br>I I I I I I I I I I I I I I I I | 16 17 18 19 20 21 22 23 24<br>                        |
| Start         Stop           10:00         ⊕         14:00         ⊕ | 02 03 04 05 06 07 08 09 10 11 12 13 14 15<br>I I I I I I I I I I I I I I I I | 16 17 18 19 20 21 22 23 24<br>                   <br> |

### 25.1.3. Podgląd roku

Zakładka **Podgląd roku** umożliwia podgląd przydzielenia dni specjalnych do kalendarza. Poza zestawieniem rocznym jest podgląd na poszczególne miesiące tego roku. Jeśli harmonogram jest tworzony na 2 lub więcej lat można robić podgląd ustawiając w okienku odpowiedni rok.

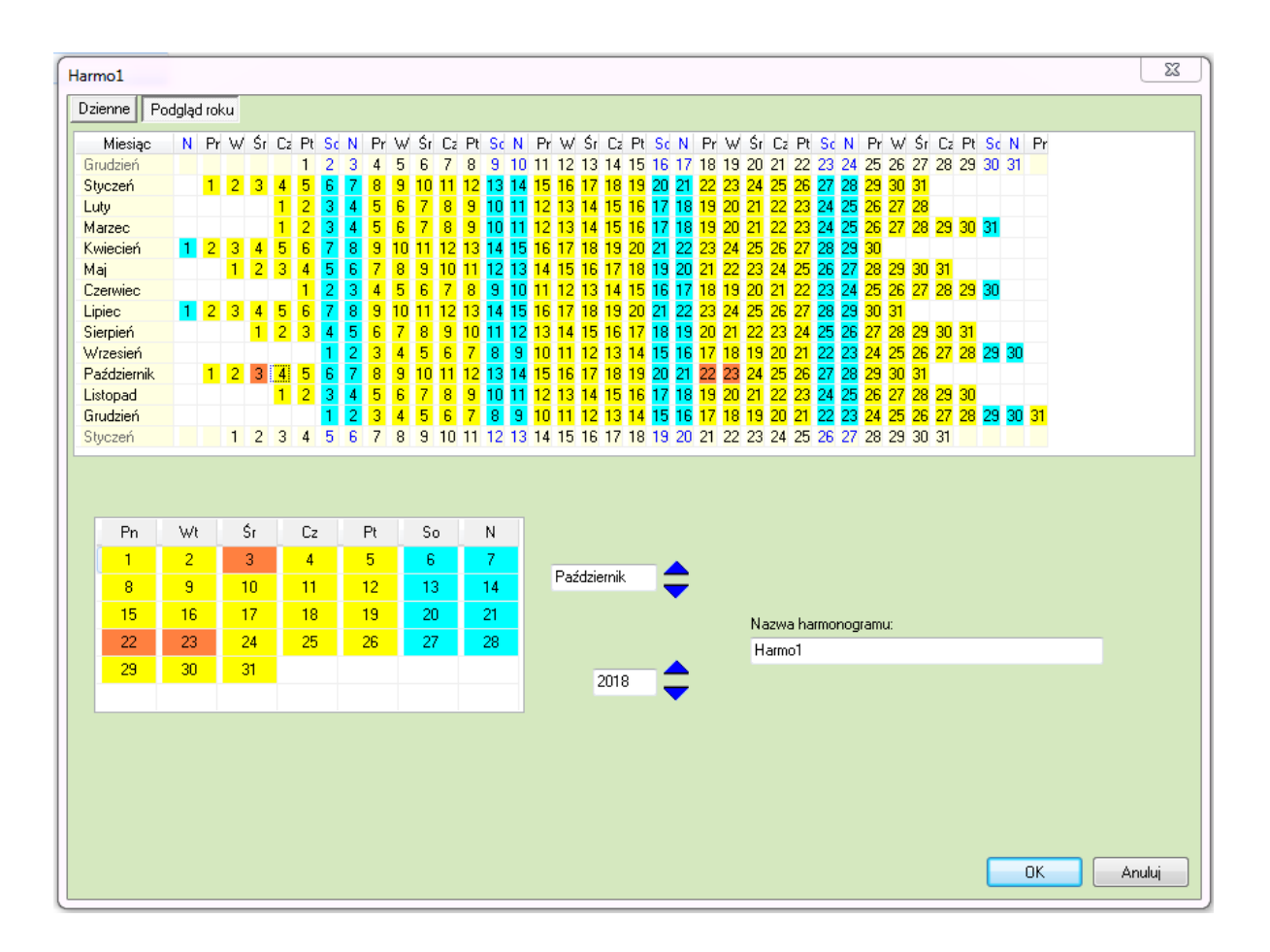

### 25.1.4. Kopiowanie harmonogramu

Jeśli harmonogram ma mieć takie same ustawienia w inne dni, najlepiej skopiować ustawienia jednego dnia do innych. Kliknij na przycisk Kopiuj i przypisz harmonogram do istniejącego dnia, który znajduje się na liście. Można również skopiować harmonogram do nowego dnia - pozycja pojawi się na liście automatycznie, wraz z odpowiednim harmonogramem.

| IFTER EQU                 | 232                                                            |
|---------------------------|----------------------------------------------------------------|
| <ul> <li>Do is</li> </ul> | tniejącego dnia                                                |
| w                         | Vybierz nazwę dnia, do którego mają być skopiowane ustawienia. |
|                           | Czwartek 👻                                                     |
| 🔘 🔘 Utwó                  | śrz nowy dzień, wykorzystując kopiowane ustawienia.            |
| N                         | lazwa nowego dnia                                              |
|                           |                                                                |
|                           | OK Anuluj                                                      |
|                           |                                                                |

#### 26. Sterowanie

#### 26.1. Sterowanie ręczne

Aby sterować przejściami należy wybrać Eksplorator, a następnie Sterowanie W tym miejscu znajdują się przyciski służące do sterowania przejściami:

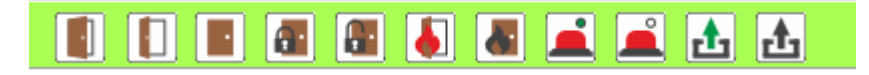

- Jednorazowe otwarcie drzwi;
- otwarcie drzwi na stałe;
- zamknięcie drzwi;
- Image: włączenie blokady drzwi;
- wyłączenie blokady drzwi;
- Image: Image:
- koniec ewakuacji przywrócenie normalnego stanu działania drzwi;
- L- uzbrojenie strefy alarmowej;
- Image: strefy alarmowej;
- La- wyjście ustawienie ("on/off") przełączone w tryb aktywny;
- ▲- wyjście ustawienie ("on/off") przełączone w tryb nieaktywny.

# 26.2. Ustawienie sterowania automatycznego

- 1. Należy ustawić harmonogram sterujący dla automatycznego wysterowania przejścia. Tworzenie harmonogramu sterującego jest wyjaśnione wyżej,
- 2. Wybieramy Eksplorator, a następnie Sterowanie . Otworzy nam się poniższy panel:

| IFTEF | EQU CCTV ACC bez ograniczeń - r | nonito | oring_acc             |             |                  | a Newton Record        |                            |                       |                        |                               |                             |  |
|-------|---------------------------------|--------|-----------------------|-------------|------------------|------------------------|----------------------------|-----------------------|------------------------|-------------------------------|-----------------------------|--|
| Eksp  | lorator Personel                | Rap    | porty Zdarzenia       | Alarmy      | RCP Wyloguj - 2  | 017-05-23 13:20:35 Zap | oisano zmiany w p          | rzejściach            |                        |                               |                             |  |
|       | QUACC                           | 2      |                       |             |                  | a 🛋 🛋 🕹 🕹              |                            |                       |                        |                               |                             |  |
| Gr    | upy organizacyjne               | Â      | Sterowanie przejściem |             |                  |                        |                            |                       |                        |                               |                             |  |
| . –   |                                 |        | Przejście             | Strefa      | Stan             | Stan wejścia           | Harmonogram otwarcia drzwi | Harmonogram blokady d | r Harmonogram ewakuacj | Harmonogram uzbrojenia strefy | Harmonogram trybu aktywnego |  |
| Gr    | upy dostępu                     |        | EQU-K150 nr. 16/5     | Brak strefy | Brak komunikacji | Brak komunikacji       |                            |                       |                        |                               |                             |  |
|       |                                 |        | EQU-K150 nr. 16/6     | Brak strefy | Brak komunikacji | Brak komunikacji       |                            |                       |                        |                               |                             |  |
| Pri   | epustki modyfikujące            |        | EQU-K150 nr. 16/7     | Brak strefy | Brak komunikacji | Brak komunikacji       |                            |                       |                        |                               |                             |  |
| ~     |                                 | 1      | EQU-K150 nr. 16/8     | Brak strefy | Brak komunikacji | Brak komunikacji       |                            |                       |                        |                               |                             |  |
| St    | rowanie                         |        |                       |             |                  |                        |                            |                       |                        |                               |                             |  |
| Ka    | endarze roczne                  |        |                       |             |                  |                        |                            |                       |                        |                               |                             |  |
| Ka    | endarze tygodniowe              |        |                       |             |                  |                        |                            |                       |                        |                               |                             |  |

- 3. Ustalamy, dla którego przejścia oraz harmonogram jakiego sterowania chcemy ustawić,
- 4. Wybieramy podwójnym kliknięciem odpowiednią rubrykę dla przejścia i harmonogramu,

| S | terowanie przejściem |             |                  |                    |                            |                     |
|---|----------------------|-------------|------------------|--------------------|----------------------------|---------------------|
|   | Przejście            | Strefa      | Stan             | Stan wejścia       | Harmonogram otwarcia drzwi | Harmonogram blokady |
|   | EQU-K150 nr. 16/5    | Brak strefy | Brak komunikacji | Brak komunikacji 🤇 |                            | >                   |
|   | EQU-K150 nr. 16/6    | Brak strefy | Brak komunikacji | Brak komunikacji   |                            |                     |
|   | EQU-K150 nr. 16/7    | Brak strefy | Brak komunikacji | Brak komunikacji   |                            |                     |
|   | EQU-K150 nr. 16/8    | Brak strefy | Brak komunikacji | Brak komunikacji   |                            |                     |
|   |                      |             |                  |                    |                            |                     |

5. Otworzy nam się okno, w którym należy wybrać harmonogram sterujący:

| Import konfiguracji przejś          | ć                 |           |
|-------------------------------------|-------------------|-----------|
| 🔍 Szukaj                            |                   |           |
| Wybrane<br>V Przykł. harmonogram s  | terujący 1        |           |
| Niewybrane<br>Przykł. harmonogram s | terujący 2        |           |
|                                     |                   |           |
|                                     |                   |           |
|                                     |                   |           |
|                                     |                   |           |
|                                     |                   |           |
| Zaznacz wszystkie                   | Odznacz wszystkie | OK Anuluj |

- 6. Potwierdzamy przyciskiem
- 7. Potwierdzamy kolejne okno przyciskiem 💷

| IFTER EQU ACC |                       | ×             |
|---------------|-----------------------|---------------|
| 🕐 Czy z       | simportować konfiguri | acje przejść? |
|               | <u>T</u> ak           | <u>N</u> ie   |

8. Zapisujemy zmiany na kontrolerach przyciskiem 🔳 i potwierdzeniem kolejnego okna przyciskiem 💷.

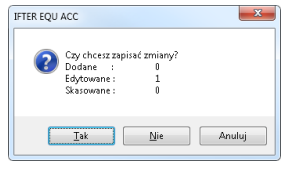

### 27. Dostarczanie alarmów

W dostarczaniu alarmów ustala się, kiedy alarm ma zostać wywołany, gdzie dostarczony i w jaki sposób. W oknie widoczne są dwie zakładki: Ogólne i Dostarczanie.

### 27.1. Ogólne

Zakładka Ogólne pozwala na zdefiniowanie podstawowych parametrów dostarczania alarmów.

**Nazwa** – nazwa zawierająca do 31 znaków z możliwością wprowadzania wszystkich znaków i odstępów pomiędzy wyrazami.

**Opis** - dodatkowy tekst własny systemu lub administratora, zawierający do 63 znaków z możliwością wprowadzania wszystkich znaków i odstępów pomiędzy wyrazami.

**Wywołanie alarmu w przypadku braku reakcji** – należy wybrać miejsce, w którym ma zostać wywołany alarm.

**Zakres dostępu** – zakres dostępu dla właściwości alarmu. Użytkownik bez odpowiedniego zakresu dostępu nie będzie widział tego dostarczania.

**Czas** – czas w minutach, w trakcie którego operator ma za zadanie podjęcie czynności potwierdzających przyjęcie alarmu. Jeżeli w danym czasie nie podejmie czynności, uruchamiany jest alarm z opcji **Wywołaj alarm.** który może być uruchomiony na innym komputerze informującym o braku podejmowania czynności przez operatora.

| Dostarczanie alarmów                                 |      |          | X      |
|------------------------------------------------------|------|----------|--------|
| Ogólne Dostarczanie                                  |      |          |        |
| Nazwa:                                               |      | _        |        |
| Opis:                                                |      |          |        |
|                                                      |      |          |        |
| -Wywołanie alarmu w przypadku braku reakcji<br>Alarm | Czas |          |        |
| Nie wybrano                                          | 0    | (minuty) |        |
| Zakres dostępu:                                      |      |          |        |
| Zakres domyślny                                      | -    |          |        |
|                                                      |      |          |        |
|                                                      |      |          |        |
|                                                      |      | ОК       | Anuluj |

#### 27.2. Dostarczanie

W zakładce **Dostarczanie** administrator może dodawać, usuwać i zmieniać właściwości zasad dostarczania alarmu. Dla jednej stacji roboczej można zadeklarować wiele dostarczeń alarmu, określając dla każdego dostarczania inne zasady.

| Dostarczanie alarmów |                    | X |
|----------------------|--------------------|---|
| Ogólne Dostarczanie  |                    |   |
| <b>b</b> 🕅 ổ         |                    |   |
| Nazwa stacji         | Nazwa dostarczania |   |
|                      |                    |   |
|                      |                    |   |
|                      |                    |   |
|                      |                    |   |

Użycie przycisku Dodaj otwiera okno Tworzenie zasad dostarczania alarmu.

| Tworzenie zasad dostarczania alarmu                                                                                                    | 1.4.3                                                                                                    | <u> </u> |
|----------------------------------------------------------------------------------------------------|----------------------------------------------------------------------------------------------------|----------|
| Poniższe ustawienia pozwalają na wybór<br>działań, które zostaną wykonane po przyjściu<br>sygnału alarmowego, a także na określenie w<br>jakim czasie działania te mają być<br>wykonywane, przez podpięcie odpowiedniego<br>harmonogramu.<br>Stacja robocza IFTER EQU<br>Nie wybrano | Uruchom program Uruchom punkt alarmowy skojarzony z urządzeniem Zapisz do logu alarmów aktywnych przy przyjściu alarmu Sygnał systemowy przy przyjściu alarmu Odegranie audio przy przyjściu alarmu Odwórz grafikę E-mail przy przyjściu alarmu SMS przy przyjściu alarmu Maksymalizuj program przy przyjściu alarmu (donyślnie pokazywany w tłe) Pokaż okno program na pierwszym planie przy przyjściu alarmu |          |
| Harmonogram:<br>Nie wybrano 👻<br>Konfiguracja wiadomości e-mail                                                                                                    | Pokaż okno programu na pierwszym planie przy przyjściu alarmu                                                                                                    |          |
| Konfiguracja wiadomości SMS<br>Autoryzacja                                                                                                    | Czas wyłączenia ponowienia wiadomości:<br>00:00                                                                                                    |          |
| Brak     Operator zalogowany     Dowolny operator                                                                                                    | OK And                                                                                                    | uluj     |

W oknie można ustawić:

Stacja robocza IFTER EQU – stacja robocza, na której ma być wywołany alarm;

**Nazwa** - nazwa własna dostarczania; zaleca się, aby jednoznacznie identyfikowała zadeklarowane właściwości;

**Harmonogram** – wybranie harmonogramu powoduje realizację zasad dostarczania w zaprogramowanych w nim przedziałach czasowych;

Czas wyłączenia ponowienia wiadomości – dotyczy wysyłania e-maili i/lub SMS.

Przyjście pierwszego alarmu powoduje rozpoczęcie odliczania czasu do wyłączenia powiadomienia wiadomości. Podczas odliczania tego czasu przyjście kolejnego alarmu nie spowoduje wysyłania kolejnego e-maila lub SMS-a. Po zakończeniu odliczania czasu wyłączenia powiadomienia wiadomości, ponowne przyjście alarmu spowoduje wysłanie e-maila i/lub SMS i rozpoczęcie ponownego odliczania.

Autoryzacja – umożliwia określenie kto może zatwierdzać alarmy:

- Brak- każdy;

- Operator zalogowany - tylko osoba zalogowana hasłem;

- Dowolny operator – dowolna osoba mająca dostęp do programu.

#### Opcje dostarczania

**Uruchom program** – wywołanie alarmu spowoduje uruchomienie programu przypisanego do wejścia, z którego przyszedł alarm. Programy dostępne w systemie definiuje się w Eksploratorze, w gałęzi Stacja robocza Sieci IFTER EQU;

**Uruchom punkt alarmowy skojarzony z urządzeniem** – punkt alarmowy zdefiniowany dla danego alarmu w urządzeniu;

**Zapisz do logu alarmów aktywnych przy przyjściu alarmu** – zapisanie do dzienników alarmów aktywnych zaistniałego zdarzenia;

**Sygnał systemowy po przyjściu alarmu** – po przyjściu alarmu, odegrany zostanie sygnał systemowy. Jeżeli zostanie zaznaczona również opcja odegrania audio przy przyjściu alarmu, wówczas system pominie tę opcję i odegra audio;

**Odegranie audio po przyjściu alarmu** – po przyjściu alarmu, odegrany zostanie sygnał audio (ustawienie pliku typu WAV. w zakładce *Ogólne* Definicji alarmów);

**Otwórz grafikę** – przyjście alarmu spowoduje otwarcie grafiki, która jest zadeklarowana w zakładce Kojarzenia w urządzeniu, z którego przyszedł alarm;

E-mail przy przyjściu alarmu / SMS przy przyjściu alarmu – powiadomienie o wywołaniu alarmu;

Maksymalizuj program przy przyjściu alarmu – powiększa okno programu przy włączeniu alarmu;

**Pokaż okno programu na pierwszym planie przy przyjściu alarmu** – okno programu zostaje przesunięte na wierzch, pokazując się na pierwszym planie.

### 27.2.1. Konfiguracja wiadomości e-mail

| Konfiguracja                    | a wysyłania wiadomości e-mail     | ×                                 |
|---------------------------------|-----------------------------------|-----------------------------------|
| Konfiguracji                    | a serwera                         |                                   |
| 1                               |                                   | Serwer pocztowy:                  |
|                                 |                                   | Adres nadawcy:                    |
|                                 |                                   | Nazwa nadawcy:                    |
| 25                              | Port: (wartość domyślna 587)      |                                   |
|                                 |                                   |                                   |
| Brak szyfro                     | wania 🗾 Bezpieczeństwo połączenia |                                   |
| Uwierzy                         | elnianie                          |                                   |
|                                 | ].                                | àdres (login) do unierzutelpienia |
| Hales (login) do uwierzytemenia |                                   |                                   |
| n asio konta hoostowego         |                                   |                                   |
| Ustawienia                      | wiadomości                        |                                   |
|                                 |                                   | Adres do wysłania                 |
|                                 |                                   | Temat wiadomości                  |
|                                 |                                   | Treść wiadomości                  |
|                                 |                                   | note matchildsor                  |
| Testuj                          |                                   | OK Anuluj                         |

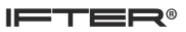

Należy wpisać dane do konfiguracji wiadomości: **Konfiguracja serwera** – dane serwera i nadawcy;

Bezpieczeństwo połączenia – z rozwinięcia wybrać jedną z opcji:

brak szyfrowania, StartTLS, SSL/TLS

**Uwierzytelnianie** – po zaznaczeniu opcji uwidocznią się okna do wpisania:

Adres (login) do uwierzytelnienia, Hasło konta pocztowego;

**Ustawienie wiadomości** – podanie adresu do wysłania, tematu i treści wiadomości;

Testuj - prawidłowość konfiguracji e-maila.

Treść wiadomości e-mail można konfigurować również za pomocą makr poprzedzonych znakiem %, za które system wstawi:

%k - nazwę kontrolera, centrali,

%w - nazwę linii alarmowej, czytnika, linii pożarowej, elementu na linii pożarowej,

%s - nazwę strefy, podsystemu, grupy,

%d – datę i czas wystąpienia alarmu,

%0 – opis alarmu pobrany z systemu integrowanego,

%u – nazwę użytkownika, który wywołał alarm.

### 27.2.2. Konfiguracja wiadomości SMS

Powiadomienie o przyjściu alarmu można wysłać także SMS-em:

| Konfiguracja wysyłania wiadomości SMS   | ×         |
|-----------------------------------------|-----------|
| Integracia SMS:                         |           |
| Ustawienia wiadomosci<br>Numer telefonu |           |
|                                         |           |
| Treść wiadomości                        |           |
|                                         |           |
|                                         |           |
|                                         |           |
|                                         | Ok Anuluj |

**Integracja SMS** – wybranie modemu GSM przez który będą wysyłane SMS-y (konfiguracja jest zdefiniowana w Integracjach);

Ustawienia wiadomości – numer telefonu i treść wiadomości:

Treść wiadomości SMS można konfigurować również za pomocą makr poprzedzonych znakiem %, za które system wstawi:

%k - nazwę kontrolera, centrali,

%w - nazwę linii alarmowej, czytnika, linii pożarowej, elementu na linii pożarowej,

%s - nazwę strefy, podsystemu, grupy,

%d – datę i czas wystąpienia alarmu,

%o – opis alarmu pobrany z systemu integrowanego,

%u – nazwę użytkownika, który wywołał alarm.

## 28. Definicja alarmów

Definicja alarmów służy do określenia sposobu, w jaki alarm ma być prezentowany użytkownikowi. Rozróżniamy dwa typy definicji alarmów:

- standardowa: służy do przypisywana do urządzenia (zakładki: Ogólne, Wygląd i dźwięk);

- struktura: służy do definiowania wielopoziomowego identyfikowania alarmu (np. pomieszczenie, piętro, budynek, obiekt).

| ŀ | ◀ ◀ ▶ ▶ 🔂 谢 🕫 (   |           |                              |                      |                   |
|---|-------------------|-----------|------------------------------|----------------------|-------------------|
| D | Definicja alarmów |           |                              |                      |                   |
|   | Nazwa             | Nadrzędny | Opis                         | Dostarczanie alarmów | Тур               |
|   | 1st floor         |           |                              | ACC                  | Alarmy z urządzeń |
|   | 2nd floor         |           |                              | ACC                  | Alarmy z urządzeń |
|   | 3rd floor         |           |                              | ACC                  | Alarmy z urządzeń |
|   | ACC               |           | Alarm systemowy dla urządzeń | ACC                  | Alarmy z urządzeń |
|   | SNMP              |           | System alarm for SNMP device | SNMP                 | Alarmy z urządzeń |

### 28.1. Alarm standardowy: zakładka Ogólne

| Definicja alarmów                            | 22        |
|----------------------------------------------|-----------|
| Ogólne Wygląd i dźwięk                       |           |
| Nazwa                                        |           |
| 1st floor                                    |           |
| Opis                                         |           |
|                                              |           |
| Definicja struktury alarmu                   |           |
| Obsługa komentarzy                           |           |
| Brak                                         |           |
| 🔲 Pokazuj rozwiniętą listę komentarzy alarmu |           |
| Dostarczanie alarmu                          |           |
| ACC -                                        |           |
| Harmonogram procedur alarmowych              |           |
| Nie wybrano                                  |           |
| Procedura:                                   |           |
|                                              |           |
| Skrypt przy wywołaniu alarmu                 |           |
| Nie wybrano                                  |           |
| Skrypt przy potwierdzeniu alarmu             |           |
| Nie wybrano                                  |           |
| Priorytec<br>0 (0 - paiwuższu priorutet)     |           |
|                                              |           |
|                                              |           |
|                                              |           |
|                                              |           |
|                                              | OK Anuluj |

W tym miejscu należy ustawić parametry alarmu:

**Nazwa** – nazwa zawierająca do 31 znaków z możliwością wprowadzania wszystkich znaków i odstępów pomiędzy wyrazami;

**Opis** - dodatkowy tekst własny - systemu lub administratora - zawierający do 63 znaków, z możliwością wprowadzania wszystkich znaków i odstępów pomiędzy wyrazami;

**Definicja struktury alarmu** – wybierane w przypadku alarmów strukturalnych;

Obsługa komentarzy – komentarz do alarmu może być opcjonalny lub wymagany;

Dostarczanie alarmu – należy wybrać zdefiniowane wcześniej dostarczanie alarmu;

Harmonogram procedur alarmowych – należy wybrać wcześniej zdefiniowany harmonogram sterujący;

**Procedura w harmonogramie / poza harmonogramem -** należy wybrać wcześniej zdefiniowaną procedurę alarmu;

**Skrypt przy wywołaniu / potwierdzeniu alarmu –** wywołanie przypisanego skryptu, zdefiniowanego w Eksploratorze (Zakładka Skrypty);

Procedury alarmowe - wybranie procedury alarmów utworzonych w zakładce Procedury;

**Priorytet** – wartość liczbowa od 0 do 255, służąca do określenia priorytetu alarmu na listach alarmów aktywnych. Wartość 0 to najwyższy priorytet. Alarmy z najwyższym priorytetem będą znajdowały się na początku listy alarmów aktywnych, mimo że mogą po nich przyjść alarmy o niższym priorytecie. Jeżeli alarmy mają przypisany taki sam priorytet, wówczas są sortowane według czasu wywołania.

# 28.2. Alarm standardowy: zakładka Wygląd i dźwięk

**Pliki audio** - ustawienie, który plik typu .WAV ma być odegrany po przyjściu alarmu. Aby pliki były odegrane, w Zasadach dostarczania musi zostać zaznaczona opcja Odegranie audio przy przyjściu alarmu;

| Definicja alarmów                       | 23 |
|-----------------------------------------|----|
| Ogólne Wygląd i dźwięk                  |    |
| Trość opieu                             |    |
| nesc opisu                              |    |
| Alarm %k %w                             |    |
| 🦻 Dostępne parametry: %k %w %s %d %o %u |    |
|                                         |    |
| Plik audio                              |    |
|                                         |    |
|                                         |    |
|                                         |    |
|                                         |    |
|                                         |    |
| Kolory                                  |    |
| Kolory alarmu                           |    |
|                                         |    |
|                                         |    |
|                                         |    |
|                                         |    |
|                                         |    |
|                                         |    |
|                                         |    |
|                                         |    |
|                                         |    |
|                                         |    |

Kolory – definicja koloru tła i czcionki aktywnego stanu alarmu;

**Treść opisu** - definicja treści, jaka ma się pojawić w nazwie opisu alarmu przy przyjściu oraz po powrocie do stanu normalnego. W treści można wprowadzić własne opisy oraz skorzystać z makr poprzedzonych znakiem % za które system wstawi:

%k - nazwę kontrolera, centrali,

%w - nazwę linii alarmowej, czytnika, linii pożarowej, elementu na linii pożarowej,

%s - nazwę strefy, podsystemu, grupy,

%d – datę i czas wystąpienia alarmu,

%o – opis alarmu pobrany z systemu integrowanego,

%u – nazwę użytkownika, który wywołał alarm.

W tej zakładce operator ma możliwość zdefiniować do szesnastu wzorów komentarzy. Każdy komentarz może zawierać do 63 znaków. Po wystąpieniu alarmu, operator może wpisać własny komentarz lub wybrać jeden z listy. Komentarz jest zapisywany w dzienniku alarmów.

**Pliki audio** - ustawienie, który plik typu .WAV ma być odegrany po przyjściu alarmu. Aby pliki były odegrane, w Zasadach dostarczania musi zostać zaznaczona opcja Odegranie audio przy przyjściu alarmu;

Kolory – definicja koloru tła i czcionki aktywnego stanu alarmu.

## 28.3. Alarm strukturalny: zakładka Ogólne

Alarm strukturalny pomaga odzwierciedlić strukturę organizacyjną obiektu. Pozwala na definiowanie wielopoziomowych alarmów, a liczba poziomów jest nieograniczona. Aby zdefiniować alarm strukturalny, w zakładce Ogólne należy zaznaczyć opcję Definicja struktury alarmu. Wówczas pojawi się poniższe okno:

| Definicja alarmów                                             |              |
|---------------------------------------------------------------|--------------|
| Ogólne                                                        |              |
| Galaxa                                                        | Nazwa        |
| Hasło musi się składać z samych cyfr.                         | Opis         |
| ☑ Definicja struktury alarmu<br>Dodaj/usuń alarm<br>Dodajnosu | Vikkonstan   |
| Alam<br>Esser<br>NOTIFIER<br>Sistore<br>Master                | Wykułzystane |
|                                                               | OK Anuluj    |

Ta zakładka zawiera nazwę i opis alarmu strukturalnego. Aby zbudować strukturę alarmu, najpierw należy stworzyć alarmy w Definicji alarmów. Te alarmy będą składały się na alarm strukturalny. Mogą to być np. alarmy parteru, a także pierwszego i drugiego piętra. Następnie należy stworzyć alarm budynku i zaznaczyć opcję **Definicja struktury alarmu.** 

W powyższym oknie należy przydzielić zdefiniowane alarmy do budowanej struktury alarmów. W tym celu, z okna **Dostępne** należy przenieść wybrane elementy do okna **Wykorzystane.** Po dodaniu struktury, automatycznie pojawi się ona na głównej liście Definicji alarmów.

#### Właściwości Definicji alarmów

Właściwości Definicji alarmów zawierają ustawienia jakie zostały wprowadzone podczas dodawaniu Definicji alarmów. We właściwościach można dokonywać zmian w ustawieniach.

#### **29.** Punkty alarmowe

Punktem alarmowym jest element integracji należący do IFTER EQU. Jest on aktywowany w czasie alarmu i przekazuje sterowanie do innych urządzeń integracji IFTER EQU. Punkt alarmowy obsługuje różne rodzaje sterowań. Może wysyłać komendy w formie tekstowej jak i liczbowej.

#### **29.1.** Dodawanie punktów alarmowych

**Po kliknięciu Dodaj** pojawi się okno z listą punktów alarmowych. Deklaracja, które wyjścia - komendy lub skrypty - mają pojawić się na tej liście, następuje w ich właściwościach.

| Dodawa | nie punktów alarmowych                                       |        |
|--------|--------------------------------------------------------------|--------|
| Wyb    | erz urządzenie/skrypt, któremu chcesz zdefiniować sterowanie |        |
| GAL    | 4XY/Wyjście1001                                              |        |
|        | Wstecz Dalej A                                               | Anuluj |

Należy wybrać urządzenie i kliknąć Dalej.

| Doc | wanie punktów alarmowych |  |
|-----|--------------------------|--|
|     | lazwa punktu alarmowego  |  |
|     | GALAXY/Wyjście1001       |  |
|     | Jazwa fizyozna           |  |
|     | GALAXY/Wyjście1001       |  |
|     |                          |  |
|     | Stan                     |  |
|     | ○ Wyłączony              |  |
|     | Włączony                 |  |
|     |                          |  |
|     |                          |  |
|     |                          |  |
|     |                          |  |
|     | Wstecz OK Anuluj         |  |

W powyższym oknie należy określić nazwę i stan punktu alarmowego. Operator może również zdefiniować skrypt jako punkt alarmowy. Wówczas, po wybraniu tego punktu, wyświetli się zmodyfikowane okno jak poniżej:

| Właściwości punktu alarmowego | ×         |  |
|-------------------------------|-----------|--|
| Nazwa punktu alarmowego       |           |  |
| Skrypt1                       |           |  |
| Nazwa fizyczna                |           |  |
| Skrypt1                       |           |  |
| Тур                           |           |  |
| Wyliczeniowy                  | •         |  |
| Stan                          |           |  |
| 0                             |           |  |
|                               |           |  |
|                               | OK Anuluj |  |

Tutaj można określić Typ (wyliczeniowy, analogowy) oraz Stan (0 – wyłączony, 1 – załączony), w zależności od urządzenia.

#### **30.** Procedury alarmowe

Procedury alarmowe są dodatkowym elementem struktury alarmów. Umożliwiają wymuszenie wykonania określonych czynności związanych z zaistnieniem danego alarmu. Dzięki procedurom alarmowym, operator otrzymuje szybkie i konkretne wskazówki w stresującej sytuacji zagrożenia. Bez wykonania wszystkich czynności, operator nie może potwierdzić alarmu.

### 30.1. Ogólne

Z drzewa Eksploratora wybierz Procedury alarmowe, a następnie kliknij przycisk Dodaj, znajdujący się nad listą w prawej części okna. Pojawi się okno kreatora. W zakładce Ogólne, wpisz nazwę i opis, który ułatwi identyfikację procedury.
| 🗱 Właściwości procedur alarmów                           |        | ×    |
|----------------------------------------------------------|--------|------|
| Ogólne Domyślne komentarze Procedury alarmowe Powiązania |        |      |
|                                                          |        |      |
| Nazwa:                                                   |        |      |
| Lokalizacja alarmu                                       |        |      |
| Πnix:                                                    |        |      |
| Standardowa procedura                                    |        |      |
|                                                          |        |      |
|                                                          |        |      |
|                                                          |        |      |
|                                                          |        |      |
|                                                          |        |      |
|                                                          |        |      |
|                                                          |        |      |
|                                                          |        |      |
|                                                          |        |      |
|                                                          |        |      |
|                                                          |        |      |
|                                                          |        |      |
|                                                          |        |      |
|                                                          |        |      |
|                                                          |        |      |
|                                                          | OK Anu | uluj |

## **30.2.** Domyślne komentarze

W tej zakładce można utworzyć domyślne komentarze do procedur, wypełniając kolejne pola. Zaznaczenie opcji **Domyślny komentarz dla alarmu** spowoduje, że komentarz pojawi się na samym końcu, przed potwierdzeniem alarmu.

| 🐺 Właściwości procedur alarmów |        |                                                   |                           |  |  |  |  |  |  |
|--------------------------------|--------|---------------------------------------------------|---------------------------|--|--|--|--|--|--|
|                                | Ogólne | Domyślne komentarze Procedury alarmowe Powiązania |                           |  |  |  |  |  |  |
|                                |        |                                                   | Domyślny komentarz alarmu |  |  |  |  |  |  |
|                                | 1      | Alarm fakszywy - test                             |                           |  |  |  |  |  |  |
|                                | 2      | Alarm fałszywy - przypadkowe wywołanie alarmu     |                           |  |  |  |  |  |  |
|                                | 3      | Brak kierownika na obiekcie                       |                           |  |  |  |  |  |  |
|                                | 4      | Alarm na parterze                                 |                           |  |  |  |  |  |  |
|                                | 5      | Alarm na piętrze                                  |                           |  |  |  |  |  |  |
|                                | 6      |                                                   |                           |  |  |  |  |  |  |
|                                |        |                                                   |                           |  |  |  |  |  |  |

Ustanowienie domyślnych komentarzy pomaga w sytuacji stresowej. Dzięki nim, operator może błyskawicznie opisać sytuację i pomóc w późniejszej analizie przebiegu wydarzeń. W kolejnej zakładce tworzymy stosowne procedury.

## **30.3.** Procedury alarmowe

W tej zakładce tworzy się opis procedur, które operator musi wykonać, by potwierdzić alarm.

| 🗱 Właściwości procedur alarmów 🧰                         |                                     |            |  |  |  |  |  |  |  |  |
|----------------------------------------------------------|-------------------------------------|------------|--|--|--|--|--|--|--|--|
| Ogólne Domyślne komentarze Procedury alarmowe Powiązania |                                     |            |  |  |  |  |  |  |  |  |
| Pro                                                      | edura:                              | Komentarze |  |  |  |  |  |  |  |  |
| 1                                                        | Lokalizacja alarmu                  |            |  |  |  |  |  |  |  |  |
| 2                                                        | Weryfikacja alarmu                  |            |  |  |  |  |  |  |  |  |
| 3                                                        | Wydruk lokalizacji                  | 8          |  |  |  |  |  |  |  |  |
| 4                                                        | Wysłanie patrolu w celu weryfikacji | 8          |  |  |  |  |  |  |  |  |
| 5                                                        | Alarm prawdziwy                     | 8          |  |  |  |  |  |  |  |  |
| 6                                                        | Potwierdzenie ujęcia                | 8          |  |  |  |  |  |  |  |  |
| 7                                                        | Weryfikacja zaistniałych szkód      | 8          |  |  |  |  |  |  |  |  |
| 8                                                        | Powiadomienie dowódcy jednostki     | 8          |  |  |  |  |  |  |  |  |
| 9                                                        | Zabezpieczenie terenu jednostki     | 8          |  |  |  |  |  |  |  |  |
| 10                                                       | Powiadomienie policiji              | 8          |  |  |  |  |  |  |  |  |
| 11                                                       | Powiadomienie dowódcy jednostki     | 8          |  |  |  |  |  |  |  |  |
| 12                                                       | Alarm fakszywy                      | 8          |  |  |  |  |  |  |  |  |
| 13                                                       | Ustalenie przyczyny alarmu          | 8          |  |  |  |  |  |  |  |  |
| 14                                                       |                                     | 2          |  |  |  |  |  |  |  |  |
| 15                                                       |                                     | 2          |  |  |  |  |  |  |  |  |
| 16                                                       |                                     | 2          |  |  |  |  |  |  |  |  |
|                                                          |                                     |            |  |  |  |  |  |  |  |  |
|                                                          |                                     |            |  |  |  |  |  |  |  |  |
|                                                          |                                     |            |  |  |  |  |  |  |  |  |
|                                                          |                                     | OK Anuluj  |  |  |  |  |  |  |  |  |

<u>Procedura</u> : istnieje możliwość wprowadzenia do 16 procedur postępowania, które użytkownik musi lub może wykonać przed potwierdzeniem alarmu. Między poszczególnymi procedurami można tworzyć relacje – do tego służy kolejna zakładka - **Powiązania**.

Do każdej procedury można przypisać domyślne komentarze w następujący sposób:

- 1. Wybieramy przycisk obok procedury, dla której chcemy wybrać domyślne komentarze,
- 2. Zaznaczamy komentarze, które mają być domyślne dla tej procedury,
- 3. Potwierdzamy wybór przyciskiem Zatwierdź.

| 😻 Właściwości procedur alarmów                               |  |  |  |  |  |  |  |  |  |  |  |
|--------------------------------------------------------------|--|--|--|--|--|--|--|--|--|--|--|
| Qoólne Domyślne komentarze Proceduru alarmowe Powiazania     |  |  |  |  |  |  |  |  |  |  |  |
|                                                              |  |  |  |  |  |  |  |  |  |  |  |
| Wybierz domyślne komentarze do procedury: lokalizacja alarmu |  |  |  |  |  |  |  |  |  |  |  |
| Alarm fałszywy - test                                        |  |  |  |  |  |  |  |  |  |  |  |
| 🔲 Alarm fałszywy - przypadkowe wywołanie alarmu              |  |  |  |  |  |  |  |  |  |  |  |
| 🔲 Brak kierownika na obiekcie                                |  |  |  |  |  |  |  |  |  |  |  |
| ✓ Alarm na piętrze                                           |  |  |  |  |  |  |  |  |  |  |  |
| ✓ Alarm na parterze                                          |  |  |  |  |  |  |  |  |  |  |  |
| Zatwierdź Anuluj                                             |  |  |  |  |  |  |  |  |  |  |  |
|                                                              |  |  |  |  |  |  |  |  |  |  |  |

Przypisanie domyślnych komentarzy spowoduje pojawienie się możliwości dodatkowego opisu wybranej procedury za pomocą zdefiniowanych wcześniej komentarzy, tak jak poniżej:

| IFTER EQU                                 | 8                                                                         |
|-------------------------------------------|---------------------------------------------------------------------------|
| Alarmy aktywne Alarmy nieaktywne          | Wykonaj wszystkie procedury                                               |
| Data/Czas rejestracji Opis                |                                                                           |
| 2018-10-29 12:12:12 Alarm ACC Przejście 1 | Pokaz wszysokie kroki                                                     |
|                                           | Komentarze     Alarm na piętrze     Alarm na parterze     Brak komentarza |
| <                                         | weryfikacja alarmu     w Komentarze                                       |
| Integracja:<br>Nie wybrano ▼              | ○ wydruk alarmu ★ Komentarze wysłanie patrolu w celu weryfikacji          |
|                                           | € Komentarze                                                              |

## 30.4. Powiązania

Dzięki powiązaniom procedur, można krok po kroku ustalić czynności, które operator musi wykonać po wystąpieniu alarmu.

| 🗰 Właściwości procedur alarmów                                                                     | ×   |
|----------------------------------------------------------------------------------------------------|-----|
| Ogólne Domyślne komentarze Procedury alarmowe Powiązania                                           |     |
| Zaznacz preferowany status komentarza procedury lub kroku (B - Brak, O - Opcjonalny, W - Wymagany) |     |
| Zaznacz preferowaną relację (J - Jedna, W - Wszystkie, K - Kilka)                                  | 谢 🕀 |
| ■ B O B O W O Nie wybrano                                                                          | K   |
|                                                                                                    |     |
|                                                                                                    |     |
|                                                                                                    |     |
|                                                                                                    |     |
|                                                                                                    |     |

Aby rozpocząć dodawanie, kliknij przycisk **Dodaj krok**/ **procedurę**, znajdujący się po prawej stronie okna. Okno przejdzie w tryb edycji i będzie wyglądać następująco:

| 1 | Tworzenie procedur alarmów                                                                         |   |
|---|----------------------------------------------------------------------------------------------------|---|
|   | Ogólne Domyślne komentarze Procedury alarmowe Powiązania                                           |   |
|   | Zaznacz preferowany status komentarza procedury lub kroku (B - Brak, O - Opcjonalny, W - Wymagany) |   |
|   | Zaznacz preferowaną relację (J - Jedna, W - Wszystkie, K - Kilka)                                  |   |
|   | Zaznaczenie oznacza, że lista komentarzy procedury/kroku będzie rozwinięta 🛛 💙 🗶 💟 🦷               | 2 |
|   |                                                                                                    |   |

Wówczas możliwa będzie edycja drzewa. Mały przycisk 🖸 Dodaj (po prawej stronie) służy do dodawania kroków. Po lewej stronie belki znajduje się zielony przycisk, 🔤 którego należy użyć, aby

dodać procedury. Procedury są częścią kroku. Przykładowo: przy pojawieniu się alarmu pożarowego, operator w pierwszej kolejności sprawdza, czy alarm jest prawdziwy, czy fałszywy.

W tej sytuacji, składowe "Prawdziwy" i "Fałszywy" są procedurami, natomiast wybranie jednej z dwóch procedur będzie krokiem.

Żeby zmienić relację (Jedna, Wszystkie, Kilka) lub ustawić procedurę, trzeba wyjść z trybu edycji. Po ustawieniu pożądanego drzewa procedur, można dodać zdefiniowane procedury alarmowe, uzupełnione w poprzedniej zakładce.

| N | owy krok                                                     |
|---|--------------------------------------------------------------|
|   | Wybierz relację w nowym kroku<br>Jedna<br>Wszystkie<br>Kilka |
|   | ок                                                           |

Jedna – jeden element kroku musi zostać wykonany, aby potwierdzić alarm lub przejść dalej.

**Wszystkie** – wszystkie elementy kroku muszą zostać wykonane, aby potwierdzić alarm lub przejść dalej.

Kilka – kilka wybranych elementów kroku należy wykonać, aby potwierdzić alarm lub przejść dalej.

Po wybraniu relacji, na drzewie zostanie dodany podpunkt zwany krokiem. Przy tworzeniu relacji można zdecydować, czy dany komentarz ma być obowiązkowo dodany przed potwierdzeniem alarmu. Zaznacz literę po lewej stronie (B – brak, W – wymagany, O – opcjonalny).

Aby zapisać zbudowane drzewo, wybierz zielony przycisk w prawej górnej części okna. Wówczas będzie można dodać odpowiedni opis procedur.

Rozwiń listę, by wybrać jedną z utworzonych wcześniej procedur.

| i∳: ₩ł                                                                                             | aściwości procedur alarr                                 | rmów S                                                      | x        |  |  |  |  |  |  |  |  |  |  |
|----------------------------------------------------------------------------------------------------|----------------------------------------------------------|-------------------------------------------------------------|----------|--|--|--|--|--|--|--|--|--|--|
| Ogóln                                                                                              | Ogólne Domyślne komentarze Procedury alarmowe Powiązania |                                                             |          |  |  |  |  |  |  |  |  |  |  |
| Zaznacz preferowany status komentarza procedury lub kroku (B - Brak, O - Opcjonalny, W - Wymagany) |                                                          |                                                             |          |  |  |  |  |  |  |  |  |  |  |
| Zaznacz preferowaną relację (J - Jedna, W - Wszystkie, K - Kilka)                                  |                                                          |                                                             |          |  |  |  |  |  |  |  |  |  |  |
| Zazn                                                                                               | aczenie oznacza, że li                                   | ísta komentarzy procedury/kroku będzie rozwinięta 👘         | Ð        |  |  |  |  |  |  |  |  |  |  |
| ● B                                                                                                | ● B ○ W ○ 0 □ 1.                                         | . lokalizacja alarmu 🔹 💿 J 💿 W 🔿 K                          | <u>^</u> |  |  |  |  |  |  |  |  |  |  |
| ⊖ ŭ                                                                                                | ● B ○ W ○ 0 🗖 2.                                         | . weryfikacja alarmu 👻                                      |          |  |  |  |  |  |  |  |  |  |  |
|                                                                                                    | ● B ○ W ○ D 🗖 3.                                         | . wydruk alarmu 🔻                                           |          |  |  |  |  |  |  |  |  |  |  |
|                                                                                                    | ● B ○ W ○ 0 ■ 4.                                         | . wysłanie patrolu w celu weryfikacji 🔹                     |          |  |  |  |  |  |  |  |  |  |  |
|                                                                                                    |                                                          | 0 🗆 5. alarm prawdziwy 🔹 💿 J 🔿 W 🔿 K                        |          |  |  |  |  |  |  |  |  |  |  |
|                                                                                                    | O O B O B O                                              | W ◯ D 🗖 6. potwierdzenie ujęcia 🔹 🔍 S 💿 W ◯ K               |          |  |  |  |  |  |  |  |  |  |  |
|                                                                                                    | Ŭ O Ö O B O                                              | B ○ W ○ 0 □ 7. weryfikacja zaistniałych szkód     J ● W ○ H | r.       |  |  |  |  |  |  |  |  |  |  |
|                                                                                                    |                                                          | B ○ W ○ 0 □ 8. powiadomienie dowódcy jednostki              | Ξ        |  |  |  |  |  |  |  |  |  |  |
|                                                                                                    |                                                          |                                                             |          |  |  |  |  |  |  |  |  |  |  |

Wybierz procedurę z listy i zaznacz status jej komentarza (Brak, Opcjonalny, Wymagany). Po stworzeniu drzewa **kliknij OK, aby zapisać procedury!** 

| 🖈 Właściwości procedur alarmów                                                                     |          |            |             |            |         |          |        |         |         |          | ×     |   |      |   |   |     |     |     |      |       |     |   |       |
|----------------------------------------------------------------------------------------------------|----------|------------|-------------|------------|---------|----------|--------|---------|---------|----------|-------|---|------|---|---|-----|-----|-----|------|-------|-----|---|-------|
| Ogólne                                                                                             | Dom      | yślne kom  | entarze     | Proce      | dury a  | alarmo   | we     | Pow     | viązan  | nia      |       |   | <br> |   |   |     |     |     |      |       |     |   |       |
| Zaznacz preferowany status komentarza procedury lub kroku (B - Brak, O - Opcjonalny, W - Wymagany) |          |            |             |            |         |          |        |         |         |          |       |   |      |   |   |     |     |     |      |       |     |   |       |
| Zaznac                                                                                             | z prefer | owaną rel  | ację (J - J | Jedna, V   | v - W   | szystki  | ie, K  | - Kilk  | .a)     |          |       |   |      |   |   |     |     |     |      |       |     | i |       |
| B                                                                                                  | 🔿 B 🧕    | ) W 💿 O    | 1. Lok      | kalizacja  | alarmı  | u        |        |         |         |          |       |   |      | • | 0 | J 🔘 | W 🤇 | K   |      |       |     |   |       |
| Ö Ö                                                                                                | 🔿 B 🧕    | ) W 💿 O    | 2. Wei      | eryfikacja | alarm   | nu       |        |         |         |          |       |   |      | • |   |     |     |     |      |       |     |   |       |
|                                                                                                    | 🔿 B 🧕    | ) W 💿 O    | 3. Wyd      | druk lok   | alizacj | ji       |        |         |         |          |       |   |      | • |   |     |     |     |      |       |     |   |       |
|                                                                                                    | 🔿 B 🧕    | ) W 💿 O    | 4. Wy:      | słanie p   | atrolu  | w celu   | u werj | ryfikao | cji     |          |       |   |      | • |   |     |     |     |      |       |     |   |       |
|                                                                                                    | ● B      | 🖲 B 💿      | W 💿 0       | 5. Ala     | rm pra  | wdziw    | vy     |         |         |          |       |   |      |   | • | 0   | J   | © W | 0    | ĸ     |     |   |       |
|                                                                                                    | o o      | • B        | ) B 🔘       | W 🔿 0      | ) 6. F  | Potwie   | erdeni | ie uję  | cia     |          |       |   |      |   |   | •   | ]   | 0   | J 🧿  | w 🔿   | К   |   |       |
|                                                                                                    |          | ⊙ w<br>⊙ o | OB (        | ○ B ○      | WO      | 07       | 7. We  | eryfika | acja sz | zkód     |       |   |      |   |   |     |     | •   |      | 🔿 J 🧕 | w 💿 | К |       |
|                                                                                                    |          |            | 0 W<br>0 0  | 🔿 B 🧿      | WC      | 00       | 3. Pov | wiado   | omienie | ie kiera | ownik | a |      |   |   |     |     | •   |      |       |     |   |       |
|                                                                                                    |          |            |             |            |         |          |        |         |         |          |       |   |      |   |   |     |     |     |      |       |     |   |       |
|                                                                                                    |          |            |             | 0.74       |         |          | - 1    |         |         |          |       |   | <br> |   |   |     |     |     |      |       |     | _ |       |
|                                                                                                    |          | 000        | w 🕤 Ū       | ) [9. Zat  | bezpie  | czenie   | e tere | enu     |         |          |       |   | <br> |   |   |     | 1   | 6   |      |       |     |   |       |
|                                                                                                    |          | о w 5      | ) B 🔘       | W 🔿 D      | 10.     | Powia    | adom   | hienie  | policji |          |       |   |      |   |   | •   | J   |     | 1 () | ) w 🔘 | ĸ   |   |       |
|                                                                                                    |          | 00         | ) B ()      | W 💿 C      | 11.     | Powia    | adom   | nienie  | kierov  | wnika    |       |   | <br> |   |   | •   | J   |     |      |       |     |   |       |
|                                                                                                    |          | 🔿 B 🧿      | W 💿 0       | ) 12. Al   | arm fa  | ał szywj | у      |         |         |          |       |   |      |   | • |     |     |     |      |       |     |   |       |
|                                                                                                    |          | • B        | ) B 🔘       | W 🔍 C      | 13.     | Ustale   | enie p | przyc:  | zyny a  | alarmu   |       |   |      |   |   | •   | ]   | ۲   | J 🔘  | W 💿   | К   |   |       |
|                                                                                                    |          | o v<br>o o |             |            |         |          |        |         |         |          |       |   |      |   |   |     |     |     |      |       |     |   |       |
|                                                                                                    |          |            |             |            |         |          |        |         |         |          |       |   |      |   |   |     |     |     |      |       |     |   |       |
|                                                                                                    |          |            |             |            |         |          |        |         |         |          |       |   |      |   |   |     |     |     |      |       |     |   |       |
|                                                                                                    |          |            |             |            |         |          |        |         |         |          |       |   |      |   |   |     |     |     |      | ОК    |     | A | nuluj |

Przykładowe drzewo procedur

Jeśli nie chcemy dodawać komentarzy do procedur ani kroków, zaznaczamy opcję B:

wtedy nie będziemy mieli możliwości dodawania komentarzy do kroków:

| IFTER EQU                                                                                      | 8                                                        |
|------------------------------------------------------------------------------------------------|----------------------------------------------------------|
| Alarmy aktywne Alarmy nieaktywne                                                               | Wykonaj wszystkie procedury                              |
| Data/Czas rejestracji         Opis           2018-10.29.12.44.01         Alarm ACC Przejście 1 | Pokaż wszystkie kroki                                    |
|                                                                                                | 🗌 lokalizacja alarmu                                     |
|                                                                                                | 🗌 wydruk alarmu<br>🗌 wysłanie patrolu w celu weryfikacji |
|                                                                                                |                                                          |

Natomiast gdy wybierzemy opcję **W**, komentarz będzie niezbędny do przejścia wszystkich kroków. Za to opcja **O** umożliwia dodawanie komentarzy, nie jest to jednak konieczne.

## 30.5. Obsługa procedur alarmowych

| IFTER EQU                                                     |                                                                                            |
|---------------------------------------------------------------|--------------------------------------------------------------------------------------------|
| Alarmy aktywne Alarmy nieaktywne                              | Wykonaj wszystkie procedury<br>Komentarze oznaczone wykrzyknikiem musza zostać uzuneknione |
| Data/Czas rejestracji Opis                                    |                                                                                            |
| 2016-10-25 08:47:48 Alam INTEGRA test - INTEGRA asdasdasd     | Pokaż wszystkie kroki                                                                      |
| 2016-10-25 08:47:48 Alam INTEGRA test - INTEGRA asdasdasd     |                                                                                            |
| 2016-10-25 08:47:48 Alarm INTEGRA test - INTEGRA asdasdasd    |                                                                                            |
| 2016-10-25 08:47:48 Alarm INTEGRA test - INTEGRA asdasdasd    | + Komentalze                                                                               |
| 2016-10-25 08:47:48 Alarm INTEGRA test - INTEGRA asdasdasd    | Weryfikacja alarmu                                                                         |
| 2016-10-25 08:47:48 Alarm INTEGRA test - INTEGRA asdasda      | + Komentarze                                                                               |
| 2016-10-25 08(47)48 Alam INTEGRA test - INTEGRA asdasdasd     |                                                                                            |
| 2016-10-20 06:47:48 Alam INTEGRA test - INTEGRA assassass     | Wydruk lokalizacji                                                                         |
| 2016-10-23 06-47-46 Aldministreams (est - Initeams associated | + Komentarze                                                                               |
|                                                               | Wusłania natrolu w colu worufikacji                                                        |
|                                                               | Komentarze                                                                                 |
|                                                               | (Constrained                                                                               |
|                                                               |                                                                                            |
|                                                               | + Komentarze do kroku                                                                      |
|                                                               |                                                                                            |
|                                                               | Dalej                                                                                      |
|                                                               |                                                                                            |
|                                                               |                                                                                            |
|                                                               |                                                                                            |
|                                                               |                                                                                            |
|                                                               | Zamknij                                                                                    |
|                                                               |                                                                                            |

Procedury przypisuje się do alarmu, natomiast alarmy do urządzenia. Potwierdzenie alarmu nie będzie możliwe bez uprzedniego wykonania procedur. Aby wykonać poszczególne kroki, należy dodać komentarze (jeżeli są one obowiązkowe, tj. oznaczone wykrzyknikiem). Po uzupełnieniu wymaganych danych, możliwe będzie przejście dalej i końcowe potwierdzenie alarmu.